# KML GENERATOR FOR GOOGLE EARTH AND MAPS

# Contents

| KML GENERATOR FOR GOOGLE EARTH AND MAPS | 1  |
|-----------------------------------------|----|
| Pins:                                   | 2  |
| Circles:                                |    |
| Polygons                                | 20 |
| Paths:                                  |    |
| Tours                                   | 32 |
| Google Earth Pro                        | 32 |
| Movie Maker                             | 41 |

If report data has geo coordinates the KML generator is available. Click Map link for the report in the List of Reports or click Map Definition link on the left menu under Report Format Definition section in Edit Report Definition pages.

| 🖻 🖅 🏄 How can I d                         | lo this "selec <b>C#</b> Microsoft.Office.II | nterop 🏄 c# - HRESULT: 0xi                          | 800A0 💏     | List Of Re | ports ×      | + ~                    |    | -            |       | ×      |
|-------------------------------------------|----------------------------------------------|-----------------------------------------------------|-------------|------------|--------------|------------------------|----|--------------|-------|--------|
| $\leftrightarrow$ ) $\circlearrowright$   | A https://oureports.net/OURep                | oorts/ListOfReports.aspx                            |             |            |              | □ ☆                    | ∿≡ | h            | È     |        |
| Online User Re                            | eporting                                     |                                                     |             |            |              |                        |    |              |       | ^      |
| ♦ Log off ♦ Perperts Demo                 | List Of Tables                               | Friendly Names                                      | Help        |            | Report       | a problem              |    |              | Log o | ff     |
| <ul> <li>Documentation</li> </ul>         |                                              | KML                                                 | generator D | EMO        |              |                        |    |              |       |        |
| KML generator Demo     KML generator Help |                                              | Pay                                                 |             |            | New Rep      | ort                    |    |              |       |        |
| <ul> <li>Report a problem</li> </ul>      |                                              | F                                                   | Reports     | :          |              |                        |    |              |       | . I    |
| ◆ Contact us                              | Search:                                      | Search                                              | 7 reports   | <b>✓</b>   | show generic | c reports              |    |              |       | 18     |
|                                           | Created by                                   | Show Report                                         | Edit        | Сору       | Delete       | Expiration             |    | KML<br>gener | ator  |        |
|                                           | csvdemo43_4_16_2020_1_50PM                   | Country Areas                                       | edit        | copy       | delete       | 2020-07-13<br>10:49:00 |    | map          |       |        |
|                                           | csvuser17_3_28_2020_6_32PM                   | States Population and Areas                         | edit        | copy       | delete       | 2028-05-23<br>00:00:00 |    | map          |       |        |
|                                           | csvdemo43_5_15_2020_11_06AM                  | States Population and Areas with colors             | edit        | copy       | delete       | 2020-07-13<br>10:49:00 |    | map          |       |        |
|                                           | csvuser17_3_16_2020_2_12PM                   | Storms 1950 paths                                   | edit        | copy       | delete       | 2028-05-23<br>00:00:00 |    | map          |       |        |
|                                           | csvdemo43_5_11_2020_5_47PM                   | Storms 1950 paths - Maps                            | edit        | copy       | delete       | 2020-07-13<br>10:49:00 |    | map          |       |        |
|                                           | csvdemo43_4_9_2020_4_46PM                    | Storms 1950 paths 2                                 | edit        | copy       | delete       | 2028-05-23<br>00:00:00 |    | map          |       |        |
|                                           | csvuser17_4_3_2020_1_45PM                    | US - States Area, Population,<br>Storms Damage 1950 | edit        | copy       | delete       | 2028-05-23<br>00:00:00 |    | map          |       |        |
|                                           |                                              |                                                     |             |            |              |                        |    |              |       | e B    |
|                                           |                                              |                                                     |             |            |              |                        |    |              |       |        |
|                                           |                                              |                                                     |             |            |              |                        |    |              |       | $\sim$ |

It will open dialog:

| 🖶 🖅 % Map format                                                                               | × + ~                                                                                             |                                                                                 |                                                                                                    | - 🗆 X                                       |
|------------------------------------------------------------------------------------------------|---------------------------------------------------------------------------------------------------|---------------------------------------------------------------------------------|----------------------------------------------------------------------------------------------------|---------------------------------------------|
| $\leftarrow$ $\rightarrow$ $\circlearrowright$ $\textcircled{a}$ $\textcircled{b}$             | ttps://oureports.net/OUReports/MapReport                                                          | aspx                                                                            |                                                                                                    | □☆ ☆ ℓ ピ …                                  |
| Online User Reporti                                                                            | ng                                                                                                |                                                                                 |                                                                                                    | ^                                           |
| ♦ Log Off:                                                                                     | Map Report De                                                                                     | inition Storms Damage, Area a                                                   | nd Population by States                                                                                         | Help                                        |
| <ul> <li>List of Reports</li> </ul>                                                            | Map type: Pins 🗸                                                                                  | Map Name:                                                                       | add del                                                                                                    |                                             |
| <ul> <li>Report Definition</li> <li>Report Parameters</li> <li>Share Report (Users)</li> </ul> | Fields for placemarks:                                                                            |                                                                                 | Select for placemark: show pins show circles ar<br>Placemark Name<br>Placemark Longitude<br>Placemark Longitude | ound pins                                   |
| <ul> <li>Report Data Definition</li> <li>Data fields</li> <li>Joins</li> </ul>                 | Text for description in balloon:<br>Fields for description in balloon:                            |                                                                                 | Add To Description                                                                                              | is to reports                               |
| Filters     Sorting     Report Format Definition     Columns Expression                        | Numeric field for color density:<br>Multiply by 0.01 Highest density color                        |                                                                                 | Update Color and Field for color density                                                                        |                                             |
| Containts, Expressions     Groups, Total     Combine Values     Map Definition                 | Numeric field for extrude in the field.<br>Multiply by 10<br>Initial altitude: 4000 Line width: 4 |                                                                                 | Update field for extruded altitude and color                                                                    |                                             |
| Explore Report Data                                                                            | Fields selected:                                                                                  | In Map for:                                                                     | Friendly Names/text                                                                                             | # Delete                                    |
| Export Data to Excel     Export Data to CSV                                                    |                                                                                                   | Make and download kml f                                                         | ile to open it with Google Earth Pro Make sin                                                                   | nplified kml file and open it in Google Map |
| Export Data to Delimited File     Export Data to XML     Show Report                           | Make Google Earth or Google Ma<br>(To install the Google Earth Pro app clic                       | ID REPORT:<br>k: nore) To save KML definition add<br>Save KML definition for fu | the comments for history:<br>ture use                                                                           |                                             |
| <ul> <li>Show Report Graphs</li> </ul>                                                         |                                                                                                   |                                                                                 |                                                                                                    |                                             |
| Export Report to Excel                                                                         |                                                                                                   |                                                                                 |                                                                                                    |                                             |
| Export Report to Word     Export Report to PDF                                                 |                                                                                                   |                                                                                 |                                                                                                    |                                             |
| See Crystal Report                                                                             |                                                                                                   |                                                                                 |                                                                                                    |                                             |
| Show Analytics                                                                                 |                                                                                                   |                                                                                 |                                                                                                    |                                             |
| <ul> <li>See Statistics</li> </ul>                                                             |                                                                                                   |                                                                                 |                                                                                                    |                                             |
| <ul> <li>Export Statistics to Excel</li> </ul>                                                 |                                                                                                   |                                                                                 |                                                                                                    | ~                                           |

Select Map type from Dropdown list:

| 🖻 🕫 % Map format                                                                                                    | $\times$ + $\vee$                                                                                                    |                                                                                                    | - 0                              | ×   |
|----------------------------------------------------------------------------------------------------|----------------------------------------------------------------------------------------------------|----------------------------------------------------------------------------------------------------|----------------------------------|-----|
| $\leftarrow$ $\rightarrow$ $\circlearrowright$ $\textcircled{a}$ $h$                                                                                                    | ttps://oureports.net/OUReports/MapReport.aspx                                                                                  |                                                                                                    |                                  |     |
| Online User Reporti                                                                                                    | ng                                                                                                    |                                                                                                    |                                  | ^   |
| ♦ Log Off:                                                                                                    | Map Report Definition St                                                                                                    | torms Damage, Area and Population by States                                                                                                    | Help                             | - 1 |
| <ul> <li>List of Reports</li> </ul>                                                                                                    | Map type: Pins Map Name:                                                                                                    | add del                                                                                                    |                                  |     |
| <ul> <li>Report Definition</li> <li>Report Parameters</li> <li>Share Report (Users)</li> </ul>                                                                                                    | Fields for placerr<br>Paths<br>Polygons<br>Tours                                                                               | Select for placemark: show pins show circles around pin<br>Placemark Name<br>Placemark Longitude Placemark Latitude                                                          | s                                | 1   |
| <ul> <li>Report Data Definition</li> <li>Data fields</li> <li>Joins</li> <li>Filters</li> </ul>                                                                                                    | Text for description in balloon:<br>Fields for description in balloon:                                                         | Add To Description show links to repo                                                                                                    |                                  | Ī   |
| <ul> <li>Sorting</li> <li>Report Format Definition</li> </ul>                                                                                                    | Numeric field for color density:                                                                                               | Update Color and Field for color density                                                                                                    |                                  |     |
| <ul> <li>Columns, Expressions</li> <li>Groups, Total</li> <li>Combine Values</li> <li>Map Definition</li> </ul>                                                                                        | or color based on value in the field.  Numeric field for extruded altitude: Multiply by 10 Initial altitude: 4000 Line width 4 | Update field for extruded altitude and color                                                                                                    |                                  |     |
| 😑 🔹 Explore Report Data                                                                                                    | Fields selected:                                                                                                    | n Map for: Friendly Names/text :                                                                                                    | # Delet                          | te  |
| Export Data to Excel     Export Data to Exter     Export Data to CSV     Export Data to XML     Show Report     Show Report     Show Report Torphs     Export Report to Excel     Export Report to PDF | Make Google Earth or Google Map report:<br>(To install the Google Earth Pro app click: mine)                                   | Make and download kml file to open it with Google Earth Pro Make simplified km<br>To save KML definition add the comments for history.<br>Save KML definition for future use | I file and open it in Google Map |     |
| See Crystal Report     Show Analytics     See Statistics     Export Statistics to Excel                                                                                                    |                                                                                                    |                                                                                                    |                                  | ~   |

# Pins:

Put Map name and click the "add" button. It will add the name to the dropdown Maps.

| 🖶 🖅 觰 Map format                                                                                | × + ~                                                                                          |                                                                           |                                                                                                    | - 🗆 X                                              |
|-------------------------------------------------------------------------------------------------|------------------------------------------------------------------------------------------------|---------------------------------------------------------------------------|----------------------------------------------------------------------------------------------------|----------------------------------------------------|
| $\leftarrow$ $\rightarrow$ $\circlearrowright$ $\textcircled{a}$ $h$                            | ttps://oureports.net/OUReports/MapReport.as                                                    | хс                                                                        |                                                                                                    |                                                    |
| Online User Reportin                                                                            | ng                                                                                             |                                                                           |                                                                                                    | ^                                                  |
| ♦ Log Off:                                                                                      | Map Report Defin                                                                               | ition Storms Damage, Area a                                               | nd Population by States                                                                              | Help                                               |
| <ul> <li>List of Reports</li> </ul>                                                             | Map type: Pins 🗸 Maps:                                                                         | Damage 🗸 Map Name: Damage                                                 | add                                                                                                  | del                                                |
| <ul> <li>Report Definition</li> <li>Report Parameters</li> <li>Share Report (Users)</li> </ul>  | Fields for placemarks:                                                                         |                                                                           | Select for placemark: show pins show cir<br>Placemark Name<br>Placemark Longitude Placemark Latitude | rcles around pins                                  |
| <ul> <li>Report Data Definition</li> <li>Data fields</li> <li>Joins</li> <li>Filters</li> </ul> | Text for description in balloon:<br>Fields for description in balloon:                         |                                                                           | Add To Description                                                                                   | now links to reports                               |
| Sorting     Keport Format Definition     Columns Expressions                                    | Numeric field for color density:<br>Multiply by 0.01 Highest density color:                    |                                                                           | Update Color and Field for color density                                                             |                                                    |
| Groups, Total     Combine Values     Map Definition                                             | Numeric field for extruded altitude:<br>Multiply by 10<br>Initial altitude: 4000 Line width: 4 |                                                                           | Update field for extruded altitude and color                                                         |                                                    |
| Explore Report Data                                                                             | Fields selected:                                                                               | In Map for:                                                               | Friendly Names/text                                                                                  | # Delete                                           |
| Export Data to Excel     Export Data to CSV                                                     |                                                                                                | Make and download kml                                                     | ile to open it with Google Earth Pro                                                                 | lake simplified kml file and open it in Google Map |
| Export Data to Delimited File     Export Data to XML     Show Report                            | Make Google Earth or Google Map<br>(To install the Google Earth Pro app click:                 | report:<br>here) To save KML definition add<br>Save KML definition for fu | the comments for history:                                                                            |                                                    |
| Show Report Graphs     Export Report to Excel                                                   |                                                                                                |                                                                           |                                                                                                    |                                                    |
| Export Report to Word     Export Report to PDF                                                  |                                                                                                |                                                                           |                                                                                                    |                                                    |
| See Crystal Report                                                                              |                                                                                                |                                                                           |                                                                                                    |                                                    |
| <ul> <li>Show Analytics</li> <li>Sas Statistics</li> </ul>                                      |                                                                                                |                                                                           |                                                                                                    |                                                    |
| Export Statistics to Excel                                                                      |                                                                                                |                                                                           |                                                                                                    | ~                                                  |

## Select the fields for placemark:

| 🖻 🕫 % Map format                                                    | × + ~                                         |                            |                                              |                                  | – 🗆 🗙              |
|---------------------------------------------------------------------|-----------------------------------------------|----------------------------|----------------------------------------------|----------------------------------|--------------------|
| $\leftarrow$ $\rightarrow$ $\circlearrowright$ $\textcircled{a}$ ht | ttps://oureports.net/OUReports/MapReport.aspx |                            |                                              | □ ☆                              | 虛 ℓ Ė …            |
| Online User Reportin                                                | ng                                            |                            |                                              |                                  | ^                  |
| ♦ Log Off:                                                          | Map Report Definit                            | ion Storms Damage, Area a  | nd Population by States                      |                                  | Help               |
| <ul> <li>List of Reports</li> </ul>                                 | Map type: Pins 🗸 Maps:                        | Damage 🗸 Map Name: Damage  | ad                                           | d del                            |                    |
| Report Definition                                                   | Fields for placemarks:                        |                            | Select for placemark: show pins              | ow circles around pins           |                    |
| Report Parameters                                                   | STATE                                         |                            | Placemark Name                               |                                  |                    |
| <ul> <li>Share Report (Users)</li> </ul>                            |                                               |                            | Placemark Longitude Placemark Latitu         | ıde                              |                    |
| Report Data Definition                                              | Text for description in balloon:              |                            |                                              |                                  |                    |
| Data fields                                                         | Fields for description in balloon:            |                            | Add To Description                           | show links to reports            |                    |
| <ul> <li>Joins</li> <li>Filters</li> </ul>                          |                                               |                            |                                              |                                  |                    |
| <ul> <li>Sorting</li> </ul>                                         | Numeric field for color density:              |                            |                                              |                                  |                    |
| Report Format Definition                                            | Multiply by 0.01 Highest density color:       |                            | Update Color and Field for color density     |                                  |                    |
| <ul> <li>Columns, Expressions</li> </ul>                            | or color based on value in the field:         | ~                          |                                              |                                  |                    |
| <ul> <li>Groups, Total</li> </ul>                                   | Numeric field for extruded altitude:          |                            | Update field for extruded altitude and color |                                  |                    |
| Combine Values                                                      | Multiply by 10                                |                            |                                              |                                  |                    |
| <ul> <li>Map Definition</li> </ul>                                  |                                               |                            |                                              |                                  |                    |
| 😑 🔹 Explore Report Data                                             | Fields selected:                              | In Map for:                | Friendly Names/text                          | #                                | Delete             |
| Export Data to Excel                                                |                                               |                            |                                              |                                  |                    |
| Export Data to CSV     Export Data to CSV                           | Make Coople Forth or Coople Map ro            | Make and download kml f    | ile to open it with Google Earth Pro         | Make simplified kml file and ope | n it in Google Map |
| Export Data to Delimited File                                       | (To install the Google Earth Pro app click:   | To save KML definition add | the comments for history:                    |                                  |                    |
| <ul> <li>Experied at to Article</li> <li>Show Report</li> </ul>     | (                                             | Save KML definition for fu | ture use                                     |                                  |                    |
| Show Report Graphs                                                  |                                               |                            |                                              |                                  |                    |
| <ul> <li>Export Report to Excel</li> </ul>                          |                                               |                            |                                              |                                  |                    |
| <ul> <li>Export Report to Word</li> </ul>                           |                                               |                            |                                              |                                  |                    |
| Export Report to PDF                                                |                                               |                            |                                              |                                  |                    |
| <ul> <li>See Crystal Report</li> </ul>                              |                                               |                            |                                              |                                  |                    |
| 😑 🔸 Show Analytics                                                  |                                               |                            |                                              |                                  |                    |
| <ul> <li>See Statistics</li> </ul>                                  |                                               |                            |                                              |                                  |                    |
| <ul> <li>Export Statistics to Excel</li> </ul>                      |                                               |                            |                                              |                                  | $\sim$             |

Click the button "Placemark Name". It will add the record in the selected field table:

| 🖶 🖅 % Map format                                                                                | × + ~                                                                                                    |                                                          |                                                                                            |                                | - 🗆 X                 |
|-------------------------------------------------------------------------------------------------|----------------------------------------------------------------------------------------------------|----------------------------------------------------------|--------------------------------------------------------------------------------------------|--------------------------------|-----------------------|
| $\leftarrow$ $\rightarrow$ $\circlearrowright$ $\textcircled{a}$ $ $ h                          | ttps:// <b>oureports.net</b> /OUReports/MapReport.asp                                                                               | x?Report=csvdemo43_5_25_2020_2_40PM&r                    | et=Query%20executed%20fine.&showlinks=False&show                                           | circles=False&showpin: 🔲 🕁     | 亡 & & …               |
| Online User Reporti                                                                             | ng                                                                                                    |                                                          |                                                                                            |                                | ~                     |
| Log Off;                                                                                        | Map Report Defini                                                                                                    | ition Storms Damage, Area a                              | nd Population by States                                                                    |                                | Help                  |
| <ul> <li>List of Reports</li> </ul>                                                             | Map type: Pins → Maps:                                                                                                    | Damage 🗸 Map Name: Damage                                | ac                                                                                         | id del                         |                       |
| <ul> <li>Report Definition</li> <li>Report Parameters</li> <li>Share Report (Users)</li> </ul>  | Fields for placemarks:                                                                                                    |                                                          | Select for placemark: show pins sh<br>Placemark Name<br>Placemark Longitude Placemark Lati | now circles around pins        |                       |
| <ul> <li>Report Data Definition</li> <li>Data fields</li> <li>Joins</li> <li>Filters</li> </ul> | Text for description in balloon:<br>Fields for description in balloon:                                                              |                                                          | Add To Description                                                                         | show links to reports          |                       |
| Sorting     Report Format Definition                                                            | Numeric field for color density:<br>Multiply by 0.01 Highest density color:                                                         | ✓<br>                                                    | Update Color and Field for color density                                                   |                                |                       |
| Columns, Expressions     Groups, Total     Combine Values     Map Definition                    | or color based on value in the field:<br>Numeric field for extruded altitude:<br>Multiply by 10<br>Initial altitude:<br>Line width: | ×                                                        | Update field for extruded altitude and color                                               |                                |                       |
| 😑 🔹 Explore Report Data                                                                         | Fields selected:                                                                                                    | In Map for:                                              | Friendly Names/text                                                                        | #                              | Delete                |
| Export Data to Excel                                                                            | STATE                                                                                                    | PlacemarkName                                            |                                                                                            | U                              | <u>delete</u>         |
| Export Data to CSV     Export Data to Delimited File     Export Data to XMI                     | Make Google Earth or Google Map r                                                                                                   | Make and download kml f                                  | le to open it with Google Earth Pro                                                        | Make simplified kml file and d | open it in Google Map |
| <ul> <li>Show Report</li> <li>Show Report Graphs</li> </ul>                                     | (To install the Google Earth Pro app click:                                                                                         | To save KML definition add<br>Save KML definition for fu | the comments for history:<br>ture use                                                      |                                |                       |
| Export Report to Excel     Export Report to Word                                                |                                                                                                    |                                                          |                                                                                            |                                |                       |
| <ul> <li>Export Report to PDF</li> </ul>                                                        |                                                                                                    |                                                          |                                                                                            |                                |                       |
| See Crystal Report                                                                              |                                                                                                    |                                                          |                                                                                            |                                |                       |
| <ul> <li>Snow Analytics</li> <li>See Statistics</li> </ul>                                      |                                                                                                    |                                                          |                                                                                            |                                |                       |
| <ul> <li>Export Statistics to Excel</li> </ul>                                                  |                                                                                                    |                                                          |                                                                                            |                                | ~                     |

Select field for placemark longitude:

| 🖻 🕫 % Map format                                                                                                    | × + ~                                                                                      |                                                                                                    |                                                                                                    | - 0                                                | × |
|----------------------------------------------------------------------------------------------------|--------------------------------------------------------------------------------------------|----------------------------------------------------------------------------------------------------|----------------------------------------------------------------------------------------------------|----------------------------------------------------|---|
| $\leftarrow$ $\rightarrow$ $\circlearrowright$ $\textcircled{a}$ ht                                                     | tps://oureports.net/OUReports/MapReport.asp                                                | x?Report=csvdemo43_5_25_2020_2_40PM8u                                                                | ret=Query%20executed%20fine.&showlinks=False&showcirc                                              | :les=False&showpin: 🛄 🕁 🏂 🎼 🖒                      |   |
| Online User Reportin                                                                                                    | ıg                                                                                         |                                                                                                    |                                                                                                    |                                                    | ^ |
| ♦ Log Off;                                                                                                    | Map Report Defin                                                                           | ition Storms Damage, Area a                                                                          | nd Population by States                                                                            | Help                                               | . |
| List of Reports                                                                                                    | Map type: Pins 🗸 Maps:                                                                     | Damage 🗸 🛛 Map Name: Damage                                                                          | add                                                                                                | del                                                |   |
| <ul> <li>Report Definition</li> <li>Report Parameters</li> <li>Share Report (Users)</li> </ul>                          | Fields for placemarks:<br>Iongitude                                                        |                                                                                                    | Select for placemark: show pins show<br>Placemark Name<br>Placemark Longitude<br>Placemark Latitud | v circles around pins                              |   |
| <ul> <li>Report Data Definition</li> <li>Data fields</li> <li>Joins</li> <li>Filters</li> </ul>                         | Text for description in balloon:<br>Fields for description in balloon:                     |                                                                                                    | Add To Description                                                                                 | show links to reports                              |   |
| Sorting     • Report Format Definition     • Columns, Expressions                                                       | Numeric field for color density:<br>Multiply by 0.01 Highest density color:                | ✓<br>■■                                                                                              | Update Color and Field for color density                                                           |                                                    |   |
| <ul> <li>Groups, Total</li> <li>Combine Values</li> <li>Map Definition</li> </ul>                                       | Numeric field for extruded altitude:<br>Multiply by 10<br>Initial altitude:<br>Line width: |                                                                                                    | Update field for extruded altitude and color                                                       |                                                    |   |
| 😑 🔹 Explore Report Data                                                                                                 | Fields selected:                                                                           | In Map for:                                                                                          | Friendly Names/text                                                                                | # Delete                                           |   |
| Export Data to Excel     Export Data to Excel                                                                           | STATE                                                                                      | Placemarkivame                                                                                       |                                                                                                    | v <u>delete</u>                                    |   |
| Export Data to CSV     Export Data to CSV     Export Data to XML     Show Report     Show Report     Show Report Graphs | Make Google Earth or Google Map I<br>(To install the Google Earth Pro app click:           | Make and download kml f<br>report:<br>mare) To save KML definition add<br>Save KML definition for fu | ile to open it with Google Earth Pro<br>the comments for history:<br>ture use                      | Make simplified kml file and open it in Google Map |   |
| Export Report to Excel     Export Report to Word     Export Report to PDF     See Crystal Report                        |                                                                                            |                                                                                                    |                                                                                                    |                                                    | l |
| <ul> <li>Show Analytics</li> <li>See Statistics</li> <li>Export Statistics to Excel</li> </ul>                          |                                                                                            |                                                                                                    |                                                                                                    |                                                    | ~ |

Click the button "Placemark Longitude":

| 🖶 🖅 % Map format                                                                                                    | × + ~                                                                                                    | ×                                                                                                    |
|----------------------------------------------------------------------------------------------------|----------------------------------------------------------------------------------------------------|----------------------------------------------------------------------------------------------------|
| $\leftarrow$ $\rightarrow$ O $\textcircled{a}$ $\square$                                                                                         | ttps://oureports.net/OUReports/MapReport.aspx?Report=csvdemo43_5_25_2020_                                      | 2_40PM&ret=Query%20executed%20fine.&showlinks=False&showcircles=False&showpin: 🛄 🛧 🏂 🖉 😶                                               |
| Online User Reporti                                                                                                    | ng                                                                                                    |                                                                                                    |
| ♦ Log Off;                                                                                                    | Map Report Definition Storms Damage                                                                            | Area and Population by States Help                                                                                                    |
| List of Reports                                                                                                    | Map type: Pins 🗸 Maps: Damage 🗸 Map Name: [                                                                    | amage add del                                                                                                    |
| <ul> <li>Report Definition</li> <li>Report Parameters</li> <li>Share Report (Users)</li> </ul>                                                   | Fields for placemarks:                                                                                         | Select for placemark: show pins show circles around pins Placemark Name Placemark Longitude Placemark Latitude                         |
| <ul> <li>Report Data Definition</li> <li>Data fields</li> <li>Joins</li> <li>Filters</li> </ul>                                                  | Text for description in balloon:<br>Fields for description in balloon:                                         | Add To Description                                                                                                    |
| Sorting     • Report Format Definition     • Columns Expressions                                                                                 | Numeric field for color density<br>Multiply by 0.01 Highest density color:                                     | Update Color and Field for color density                                                                                               |
| Containt, Expression     Groups, Total     Combine Values     Map Definition                                                                     | Initial altitude: Line width:                                                                                  | Update field for extruded altitude and color                                                                                           |
| 😑 🔹 Explore Report Data                                                                                                    | Fields selected: In Map for:                                                                                   | Friendly Names/text # Delete                                                                                                    |
| Export Data to Excel     Export Data to CSV                                                                                                    | Iongitude PlacemarkName PlacemarkLongitude                                                                     | 0 <u>delete</u><br>0 <u>delete</u>                                                                                                    |
| Export Data to Delimited File     Export Data to XML     Show Report     Show Report Graphs     Export Report to Excel     Export Report to Word | Make Google Earth or Google Map report:<br>(To install the Google Earth Pro app click: 1000)<br>Save KML defin | icad kml file to open it with Google Earth Pro Make simplified kml file and open it in Google Map nition add the comments for history. |

Select field for placemark latitude:

| <ul> <li></li></ul>                                                                                                    | 🖶 🕫 % Map format                                                                                                    | x + ~                                                                                                    |           | -            |              | ×  |
|----------------------------------------------------------------------------------------------------|----------------------------------------------------------------------------------------------------|----------------------------------------------------------------------------------------------------|-----------|--------------|--------------|----|
| Map Report Definition       Storms Damage, Area and Population by States       Heb         • Lag Off:       Map Report Definition       Storms Damage, Area and Population by States       Heb         • Lag Off:       Map type:       Name Population       Map type:       Name         • Report Parameters       Report Parameters       add       del       Map         • Stark Report (Verr)       • Report Data Definition       Select for placemark Name       Placemark Name       Placemark Latitude         • Dus fields       • Jona       • Latitude       Itend for description in balloon:       Add To Description       show links to reports         • State       • Report Fernard Definition       • Column, Expressions       • Wutply by 0.01       Highest density color       Update Color and Field for color density         • Column, Expressions       • Multiply by 0.01       Highest density color       Update field for extruded altitude and color         • Column, Expressions       • Multiply by 1.01       Initial altitude       In Map for:       Friendly Names/text       #       Initial altitude         • Exprine Report Data       • Exprine Report Data       0       0       O       O         • Exprine Report Data       • Expressions       • In Map for:       Friendly Names/text       #       Initial altitude       O                                                                                                    | $\leftarrow$ $\rightarrow$ $\circlearrowright$ $\land$                                                                                                    | https://oureports.net/OUReports/MapReport.aspx?Report=csvdemo43_5_25_2020_2_40PM&ret=Query%20executed%20fine.&showlinks=False&showcircles=False&showpire                                                                                                    | ☆         | 1≘ 1         | Ľ            |    |
| Map Report Definition       Storms Damage, Area and Population by States       Hep         • Leg Off:       • Lag Off:       Map Report Definition       Storms Damage Map Name: Damage       add       del         • Report Databilities       • Report Parameters       add       del       del       del         • Start Report Databilities       • Fields for placemarks:       show pins       • show circles around pins       Placemark Name       Placemark Latitude       Placemark Latitude         • Dats fields       • Estims       • Add To Description       • Show links to reports       Fields for description in balloon:       • Add To Description       • show links to reports         • Starts       • Report Format Definition       • Show links to reports       • Show links to reports       • Show links to reports         • Starts       • Columa, Expressions       • Numeric field for color density:       •       •       Update field for extruded attitude and color         • Explore Report Data Definition       • Multiply by 10°       Ital attitude       •       •       •       •         • Combus Values       • Multiply by 10°       •       Ital attitude       •       •       •         • Explore Report Data Definition       •       •       •       •       •       •       •                                                                                                    | Online User Report                                                                                                    | ing                                                                                                    |           |              |              | Í  |
| • List & Report       Map type:       Pins       Maps:       Damage       Map Name:       Damage       add       del         • Report Definition       • Report Parameters       Initiated       Fields for placemarks:       Ishow pins       ishow circles around pins         • Stars Report Data Definition       • Stars Report Oaro       Placemark Name       Placemark Longitude       Placemark Latitude         • Data fields       • Fields for description in balloon:       • Add To Description       • show links to reports         • Fields       • Fields for description in balloon:       • Add To Description       • show links to reports         • Stars       • Setting       • Numeric field for color density:       •       •         • Columa, Expression       • or color based on value in the field.       •       •         • Columa Vidues       • Initial altitude       •       •         • Stars       • Stars       • Fields for extruded altitude       •         • Columa Vidues       • Multiply by 0.001       Highest density color       •       •         • Columa Vidues       • Multiply by 1.01       •       •       •       •         • Stars       • Expert Data Definition       •       •       •       •       •         • Columa Vidu                                                                                                    | ♦ Log Off:                                                                                                    | Map Report Definition Storms Damage, Area and Population by States                                                                                                    |           | Hel          | p            |    |
| <ul> <li>Report Definition</li> <li>Report Data Definition</li> <li>Stark Report Data</li> <li>Fields for placemarks:</li> <li>Initial altitude</li> <li>Initial altitude</li> <li>Stark Report Data</li> <li>Fields for clor density:</li> <li>Update field for extruded altitude</li> <li>Commun. Stark</li> <li>Stark Report Data</li> <li>Fields for obsected</li> <li>Initial altitude</li> <li>Stark Report Data</li> <li>Fields selected:</li> <li>In Map for:</li> <li>Fields for extruded altitude</li> <li>Stark Report Data</li> <li>Fields selected:</li> <li>In Map for:</li> <li>Fields selected:</li> <li>In Map for:</li> <li>Fie</li></ul> | <ul> <li>List of Reports</li> </ul>                                                                                                    | Map type: Pins 🗸 Maps: Damage 🗸 Map Name: Damage add del                                                                                                    |           |              |              |    |
| • Report Data Definition       Feedemark Congridue       Fredemark Congridue       Fredemark Congridue         • Data fields       - Fredemark Congridue       Add To Description       Show links to reports         • Fields       - Fredemark Congridue       Add To Description       Show links to reports         • Fields       - Vectoriat Definition       Numeric field for color density       - Vectoriat Definition         • Report Format Definition       Numeric field for color density       - Vectoriat Definition       Update Color and Field for color density         • Report Format Definition       or color based on value in the field       - Vectoriat Definition       - Vectoriat Definition         • Commex Text       or color based on value in the field       - Vectoriat Definition       - Vectoriat Definition         • Commex Text       - Vectoriat Definition       Numeric field for extruded altitude       - Vectoriat Definition         • Commex Text       - Vectoriat Definition       - Vectoriat Definition       - Vectoriat Definition         • Commex Text       - Vectoriat Definition       - Vectoriat Definition       - Vectoriat Definition         • Commex Text       - Vectoriat Definition       - Vectoriat Definition       - Vectoriat Definition         • Commex Text       - Vectoriat Definition       - Vectoriat Definition       - Vectoriat Definition <tr< td=""><td><ul> <li>Report Definition</li> <li>Report Parameters</li> <li>Share Report (Users)</li> </ul></td><td>Fields for placemarks:           Istitude         Select for placemark:         show pins         show circles around pins           Placemark Lapitude         Placemark Lapitude         Placemark Lapitude</td><td></td><td></td><td></td><td></td></tr<>                                                                                                    | <ul> <li>Report Definition</li> <li>Report Parameters</li> <li>Share Report (Users)</li> </ul>                                                                           | Fields for placemarks:           Istitude         Select for placemark:         show pins         show circles around pins           Placemark Lapitude         Placemark Lapitude         Placemark Lapitude                                                                              |           |              |              |    |
| • String     Numeric field for color density.     Update Color and Field for color density       • Report Format Definition     Multiply by [0.51] Highest density color.     Update Color and Field for color density       • Column, Expressions     or color based on value in the field.     Update field for extruded altitude:       • Combine Values     Multiply by [0.51]     Update field for extruded altitude:       • May Definition     Initial altitude:     Line width:       • Export Data is Exed     Initial altitude:     Initial altitude:       • Export Data is Exed     O     O       • Export Data is Coly     PlacemarkLongitude     O                                                                                                    | <ul> <li>Report Data Definition</li> <li>Data fields</li> <li>Joins</li> <li>Filters</li> </ul>                                                                          | Facement Conjude         Facement Conjude         Facement Conjude           Text for description in balloon:         Add To Description         Is how links to reports           Fields for description in balloon:         Image: Conjude         Image: Conjude         Image: Conjude |           |              |              |    |
| Commit Expensions     Color Date of Or Value in the heat     Commit Expensions     Control Date of Or Value in the heat     Control Date of Or Value in the heat     Control Date of On Value in the heat     Control Date of On Value in the heat     Control Date of On Value in theat     Control Date of On Value in theat      | Sorting     Section     Section     Columna Environment                                                                                                    | Numeric field for color density.                                                                                                    |           |              |              |    |
| • Explore Report Data     Fields selected:     In Map for:     Friendly Names/text     #       • Export Data to Excel     STATE     PlacemarkName     0     0       • Export Data to Excel     In Map for:     PlacemarkName     0     0                                                                                                    | Containts, Expressions     Groups, Total     Combine Values     Map Definition                                                                                           | Ur com based on value in the field. Update field for extruded altitude: Update field for extruded altitude: Update field for extruded altitude: Initial altitude: Line width:                                                                                                    |           |              |              |    |
|                                                                                                    | 😑 🔹 Explore Report Data                                                                                                    | Fields selected: In Map for: Friendly Names/text #                                                                                                    |           |              | Dele         | te |
| Expert Data to CSV                                                                                                    | Export Data to Excel                                                                                                    | ISTATE PlacemarkName U<br>Iongitude PlacemarkLongitude 0                                                                                                    |           |              | dele<br>dele | te |
|                                                                                                    | Export Data to CSV     Export Data to Delimited File     Export Data to Dalimited File     Show Report     Show Report     Show Report Graphs     Export Report to Excel | Make and download kml file to open it with Google Earth Pro Make simplified kml fil<br>(To install the Google Earth Pro app click: 1000) To save KML definition add the comments for history: Save KML definition for future use                                                           | e and ope | en it in Goo | gle Map      |    |

Click the button "Placemark Latitude":

| 🖷 🕫 % Map format                                                                                                    | × + ~                                                                                                    |                                                                                                    | - 🗆 X                    |
|----------------------------------------------------------------------------------------------------|----------------------------------------------------------------------------------------------------|----------------------------------------------------------------------------------------------------|--------------------------|
| $\leftarrow$ $\rightarrow$ $\circlearrowright$ $\textcircled{a}$ ht                                                                                                    | tps;//oureports.net/OUReports/MapReport.aspx?Report=csvdemo43_5_25_2020_2_40PM8a                                                    | ret=Query%20executed%20fine.&showlinks=False&showcircles=False&showpin:                                         | ☆ ☆ & &                  |
| Online User Reportin                                                                                                    | ng                                                                                                    |                                                                                                    |                          |
| ♦ Log Off:                                                                                                    | Map Report Definition Storms Damage, Area a                                                                                         | and Population by States                                                                                        | Help                     |
| List of Reports                                                                                                    | Map type: Pins 🗸 Maps: Damage 🗸 Map Name: Damage                                                                                    | add del                                                                                                    |                          |
| <ul> <li>Report Definition</li> <li>Report Parameters</li> <li>Share Report (Users)</li> </ul>                                                                                                    | Fields for placemarks:                                                                                                    | Select for placemark: show pins show circles around pins Placemark Name Placemark Londitude Placemark Londitude |                          |
| <ul> <li>Report Data Definition</li> <li>Data fields</li> <li>Joins</li> <li>Filters</li> </ul>                                                                                                    | Text for description in balloon:<br>Fields for description in balloon:                                                              | Add To Description                                                                                              |                          |
| <ul> <li>Sorting</li> <li>Report Format Definition</li> </ul>                                                                                                    | Numeric field for color density                                                                                                    | Update Color and Field for color density                                                                        |                          |
| Columns, Expressions     Groups, Total     Combine Values     Map Definition                                                                                                    | or color based on value in the field:<br>Numeric field for extruded allitude:<br>Vultiply by 10<br>Initial altitude:<br>Line width: | Update field for extruded altitude and color                                                                    |                          |
| 😑 🔹 Explore Report Data                                                                                                    | Fields selected: In Map for:                                                                                                    | Friendly Names/text #                                                                                           | Delete                   |
| Export Data to Excel                                                                                                    | Iongitude PlacemarkName PlacemarkName                                                                                               | 0                                                                                                    | delete<br>delete         |
| <ul> <li>Export Data to CSV</li> <li>Export Data to Delimited File</li> </ul>                                                                                                    | latitude PlacemarkLatitude                                                                                                    | 0                                                                                                    | delete                   |
| Export Data to Exhibite the exhibited of the exhibited of the exhibit | Make Google Earth or Google Map report.<br>(To install the Google Earth Pro app click: 1998)<br>Save KML definition for fu          | Tile to open it with Google Earth Pro Make simplified kml file a the comments for history: ture use             | nd open it in Google Map |

Now add texts and fields for description in map balloon:

| Map format                                                                                                    | × +                                                                                                    | – 🗆 X                                                     |
|----------------------------------------------------------------------------------------------------|----------------------------------------------------------------------------------------------------|-----------------------------------------------------------|
| $\leftrightarrow$ $\rightarrow$ C $\cong$ oureports.                                                                                                    | net/OUReports/MapReport.aspx                                                                                                    | ☆ 🚳 :                                                     |
| 🗰 Apps 🛛 🆘 Small Business Ban                                                                                                    | 🏮 CHASE Bank - Credi 🔗 Login TRYCACHE 🔇 SQL 🖹 MySQL :: MySQL 8 🔯 Google Calendar 🔗 Online User Reporti                                                                                                    | » Other bookmarks                                         |
| Online User Repor                                                                                                    | ting                                                                                                    | ^                                                         |
| ♦ Log Off:                                                                                                    | Map Report Definition Demo Area, Population, Storms Damage 1950                                                                                                    | Help                                                      |
| ♦ List of Reports                                                                                                    | Map type: Simple placemark 🔻 Maps: Damage 🔨 Map Name: Damage                                                                                                    | add                                                       |
| <ul> <li>Report Definition</li> <li>Report Parameters</li> <li>Share Report (Users)</li> <li>Report Data Definition</li> <li>Data fields</li> </ul>                                             | Fields for placemarks: Select for placemark: Placemark Name Placemark Longitude                                                                                                    | Placemark Latitude                                        |
| Joins     Filters     Sorting     Report Format Definition                                                                                                    | Field for description in balloon:     Add To Description       Fields for description in balloon:     name        Numeric field for color density and/or circles:     Image: Circle Circle |                                                           |
| <ul> <li>Columns, Expressions</li> </ul>                                                                                                    | Multiply by 0.01 Highest density color: Update Color and Field for color de                                                                                                    | nsity                                                     |
| Groups, Total     Combine Values     Map Definition     Fxplore Report Data     Export Data to Excel                                                                                            | Fields selected:         In Map for:         Friendly Names/text         #           STATE         PlacemarkName         0         0         0         0         0         10ngitude         0         0         14titude         0         0         0         0         0         0         0         0         0         0         0         0         0         0         0         0         0         0         0         0         0         0         0         0         0         0         0         0         0         0         0         0         0         0         0         0         0         0         0         0         0         0         0         0         0         0         0         0         0         0         0         0         0         0         0         0         0         0         0         0         0         0         0         0         0         0         0         0         0         0         0         0         0         0         0         0         0         0         0         0         0         0         0         0         0         0         0                                                                                                    | Delete<br><u>delete</u><br><u>delete</u><br><u>delete</u> |
| Export Data to CSV     Export Data to CSV     Export Data to Delimited File     Export Data to Delimited File     Export Data to XML     Show Report     Show Report     Data to Delimited File | Make MAP report: Submit                                                                                                    |                                                           |

Click the button "Add to Description":

| 🖻 🕫 % Map format                                                                                               | × + ~                                                                                                    |                                                                                                    | - 🗆 X                      |
|----------------------------------------------------------------------------------------------------|----------------------------------------------------------------------------------------------------|----------------------------------------------------------------------------------------------------|----------------------------|
| $\leftarrow$ $\rightarrow$ $\circlearrowright$ $\textcircled{a}$ $ $ ht                                        | tps://oureports.net/OUReports/MapReport.aspx?Report=csvdemo43_5_25_202                                                     | 0_2_40PM&indx=1496&del=yes&showlinks=False&showcircles=False&showpins=False&init 🛄 🏹                                                               | ☆ ☆ ♬ @ …                  |
| Online User Reportir                                                                                           | ıg                                                                                                    |                                                                                                    |                            |
| ♦ Log Off;                                                                                                    | Map Report Definition Storms Damag                                                                                         | e, Area and Population by States                                                                                                    | Help                       |
| List of Reports                                                                                                | Map type: Pins V Maps: Damage V Map Name                                                                                   | Damage add del                                                                                                    |                            |
| <ul> <li>Report Definition</li> <li>Report Parameters</li> <li>Share Report (Users)</li> </ul>                 | Fields for placemarks:                                                                                                    | Select for placemark: show pins show circles around pins<br>Placemark Name<br>Placemark Londitude<br>Placemark Londitude                           |                            |
| <ul> <li>Report Data Definition</li> <li>Data fields</li> <li>Joins</li> <li>Filters</li> </ul>                | Text for description in balloon:<br>State:<br>Fields for description in balloon:<br>name  ▼                                | Add To Description                                                                                                    |                            |
| <ul> <li>Sorting</li> <li>Report Format Definition</li> </ul>                                                  | Numeric field for color density:                                                                                           | Update Color and Field for color density                                                                                                    |                            |
| Columns, Expressions     Groups, Total     Combine Values     Map Definition                                   | or color based on value in the field:  Vumeric field for extruded altitude: Vinitial altitude: Line width:                 | Update field for extruded altitude and color                                                                                                    |                            |
| 😑 🔹 Explore Report Data                                                                                        | Fields selected: In Map for:                                                                                               | Friendly Names/text #                                                                                                    | Delete                     |
| Export Data to Excel     Export Data to CSV     Export Data to Delimited File                                  | STALE PlacemarkName<br>longitude PlacemarkLongitude<br>latitude PlacemarkLatitude                                          | 0<br>0<br>0                                                                                                    | delete<br>delete<br>delete |
| Export Data to XML     Show Report     Show Report Graphs     Export Report to Excel     Export Report to Word | Make Google Earth or Google Map report:<br>(To install the Google Earth Pro app click: the )<br>Save KML de<br>Save KML de | wnload kml file to open it with Google Earth Pro Make simplified kml file at<br>lefinition add the comments for history<br>Sinition for future use | nd open it in Google Map   |

Click "Add To description" button:

| 🖹 🖅 % Map format                                                                               | × + ~                                                                                                    | -            |       | ×        |
|------------------------------------------------------------------------------------------------|----------------------------------------------------------------------------------------------------|--------------|-------|----------|
| $\leftarrow$ $\rightarrow$ $\circlearrowright$ $\textcircled{a}$ ht                            | https://oureports.net/OUReports/MapReport.aspx?Report=csvdemo43_5_25_2020_2_40PM&ret=Query%20executed%20fine.&showlinks=False&showcircles=False&showpin: 🛄 🛠 🕏                                                                                                    | = <i>l</i> ~ | Ŀ     |          |
| Online User Reportin                                                                           | ing                                                                                                    |              |       | Â        |
| ♦ Log Off:                                                                                     | Map Report Definition Storms Damage, Area and Population by States                                                                                                    | Help         |       |          |
| <ul> <li>List of Reports</li> </ul>                                                            | Map type: Pins V Maps: Damage V Map Name: Damage add del                                                                                                    |              |       |          |
| <ul> <li>Report Definition</li> <li>Report Parameters</li> <li>Share Report (Users)</li> </ul> | Fields for placemarks:  Fields for placemark:  Select for placemark:  Select for placemark:  Select for placemark Name  Placemark Name  Descended to the placemark of the placemark of the placem |              |       |          |
| <ul> <li>Report Data Definition</li> <li>Data fields</li> <li>Joins</li> </ul>                 | Pracemark Longitude     Pracemark Longitude       Text for description in balloon:     Add To Description       Fields for description in balloon:     Show links to reports                                                                                                    |              |       |          |
| <ul> <li>Filters</li> <li>Sorting</li> <li>Report Format Definition</li> </ul>                 | Numeric field for color density        Multiply by [0.01] Highest density color.     Update Color and Field for color density                                                                                                    |              |       |          |
| Columns, Expressions     Groups, Total     Combine Values     Man Definition                   | or color based on value in the field value in the field value in the field value in the field value value va |              |       |          |
| = • Explore Report Data                                                                        | Fields selected: In Map for: Friendly Names/text #                                                                                                    |              | Delet | e        |
| <ul> <li>Export Data to Excel</li> </ul>                                                       | STATE PlacemarkName 0                                                                                                    |              | delet | 2        |
| Export Data to CSV                                                                             | longitude PlacemarkLongitude 0                                                                                                    |              | delet | <u>1</u> |
| <ul> <li>Export Data to Delimited File</li> </ul>                                              | PlacemarkDescription State: 1                                                                                                    |              | delet | 2        |
| <ul> <li>Export Data to XML</li> </ul>                                                         | name PlacemarkDescription 1                                                                                                    |              | delet | 2        |
| <ul> <li>Show Report</li> <li>Show Report Graphs</li> </ul>                                    | Make and download kml file to open it with Goodle Earth Pro Make simplified kml file and open it                                                                                                    | n Goog       | e Map |          |
| Export Report to Excel     Export Report to Word                                               | Make Google Earth or Google Map report:<br>(To install the Google Earth Pro app click: 1000) To save KML definition add the comments for history Converting of the comments of history Converting of the comments of history                                                                                                    | 11 OUU       |       | ~        |

Repeat for other fields clicking the button for each one:

|                                                                                                    | https://oureports.net/OUReports/MapReport.asp                                                                                                    | px?Report=csvdemo43_5_25_2020_2_40PM8                                                                                                    | &ret=Query%20executed%20fine.&showlinks=False&shov                                                                                                    | vcircles=False&showpin: 🛄 📩                                                                                                    | ¢ & Ŀ                                                                             |
|----------------------------------------------------------------------------------------------------|----------------------------------------------------------------------------------------------------|----------------------------------------------------------------------------------------------------|----------------------------------------------------------------------------------------------------|----------------------------------------------------------------------------------------------------|-----------------------------------------------------------------------------------|
| line User Peporti                                                                                                    | nα                                                                                                    |                                                                                                    |                                                                                                    |                                                                                                    |                                                                                   |
| ine Oser Reporti                                                                                                    | ng                                                                                                    |                                                                                                    |                                                                                                    |                                                                                                    |                                                                                   |
| Log Off;                                                                                                    | Map Report Defin                                                                                                    | lition Storms Damage, Area                                                                                                    | and Population by States                                                                                                    |                                                                                                    | Help                                                                              |
| List of Reports                                                                                                    | Map type: Pins ∨ Maps:                                                                                                    | Damage 🗸 Map Name: Damage                                                                                                    | a                                                                                                    | dd del                                                                                                    |                                                                                   |
| Report Definition                                                                                                    | Fields for placemarks:                                                                                                    |                                                                                                    | Select for placemark: show pins s                                                                                                    | how circles around pins                                                                                                    |                                                                                   |
| Share Report (Users)                                                                                                    |                                                                                                    |                                                                                                    | Placemark Longitude Placemark Lat                                                                                                    | itude                                                                                                    |                                                                                   |
| Report Data Definition                                                                                                    | Text for description in balloon:                                                                                                    |                                                                                                    |                                                                                                    |                                                                                                    |                                                                                   |
| Data fields     Leine                                                                                                    | Damage: \$<br>Fields for description in balloop:                                                                                                    |                                                                                                    | Add To Description                                                                                                    | show links to reports                                                                                                    |                                                                                   |
| <ul> <li>Joins</li> <li>Filters</li> </ul>                                                                                                    | DAMAGE                                                                                                    |                                                                                                    |                                                                                                    |                                                                                                    |                                                                                   |
| <ul> <li>Sorting</li> </ul>                                                                                                    | Numeric field for color density:                                                                                                    | ✓                                                                                                    | Undate Color and Field for color density                                                                                                    |                                                                                                    |                                                                                   |
| Report Format Definition                                                                                                    | Multiply by 0.01 Highest density color:                                                                                                    |                                                                                                    | Opdate Color and Field for color density                                                                                                    |                                                                                                    |                                                                                   |
| Columns, Expressions     Course, Tatal                                                                                                    | or color based on value in the field:<br>Numeric field for extruded altitude:                                                                                                    | ×                                                                                                    | Update field for extruded altitude and color                                                                                                    | 1                                                                                                    |                                                                                   |
| Combine Values                                                                                                    | Multiply by 10                                                                                                    |                                                                                                    |                                                                                                    |                                                                                                    |                                                                                   |
| <ul> <li>Map Definition</li> </ul>                                                                                                    | Initial altitude: Line width:                                                                                                    |                                                                                                    |                                                                                                    |                                                                                                    |                                                                                   |
| Explore Report Data                                                                                                    | Fields selected:                                                                                                    | In Map for:<br>PlacemarkName                                                                                                    | Friendly Names/text                                                                                                    | #                                                                                                    | Del                                                                               |
| Export Data to Excel     Export Data to CSU                                                                                                    | longitude                                                                                                    | PlacemarkLongitude                                                                                                    |                                                                                                    | 0                                                                                                    | del                                                                               |
| Export Data to Cov     Export Data to Delimited File                                                                                                    | latitude                                                                                                    | PlacemarkLatitude<br>PlacemarkDescription                                                                                                    | State                                                                                                    | 0                                                                                                    | del<br>del                                                                        |
| <ul> <li>Export Data to XML</li> </ul>                                                                                                    | name                                                                                                    | PlacemarkDescription                                                                                                    |                                                                                                    | 1                                                                                                    | del                                                                               |
| Show Report                                                                                                    |                                                                                                    |                                                                                                    |                                                                                                    |                                                                                                    |                                                                                   |
| Show Report Graphs     Errort Report to Error                                                                                                    |                                                                                                    | Make and download kml                                                                                                    | I file to open it with Google Earth Pro                                                                                                    | Make simplified kml file and ope                                                                                                 | en it in Google Map                                                               |
|                                                                                                    | make Google Earth of Google map                                                                                                    |                                                                                                    |                                                                                                    |                                                                                                    |                                                                                   |
| Export Report to Word                                                                                                    | (To install the Google Earth Pro app click:<br>× + ~                                                                                                    | To save KML definition ad                                                                                                    | Id the comments for history.                                                                                                    | usirelae=Esko8schoumin M A                                                                                                    |                                                                                   |
| <ul> <li>Export fo Word</li> <li>See Map format</li> <li>→ O m A t</li> </ul>                                                                                                    | (To install the Google Earth Pro app click:<br>× + ~<br>ittps://oureports.net/OUReports/MapReport.asp                                                                                                    | mini) To save KML definition ad<br>Reus KML definition ad<br>Reus KML definition ad<br>ax7Report=csvdemo43_5_25_2020_2_40PMR                                                                                                    | Id the comments for history.                                                                                                    | vcircles=False&showpin: 🛄 🛧                                                                                                    | <br>c= & G                                                                        |
| ■ Seport Report to Word<br>■ % Map format<br>→ ℃ ⋒ ▲ P<br>ine User Reporti                                                                                                    | (To install the Google Earth Pro app click:<br>× + ~<br>https://oureports.net/OUReports/MapReport.asp<br>ng                                                                                                    | mini ) To save KML definition ad<br>Reus KML definition ad<br>Reus KML definition for<br>ax?Report=csvdemo43_5_25_2020_2_40PMB                                                                                                    | ki the comments for history.                                                                                                    | vcircles=False&chowpin: 🔟 🛧                                                                                                    | <br>¢ & 6                                                                         |
| → Export Report to Word                                                                                                    | (To install the Google Earth Pro app click:<br>× + ~<br>https://oureports.net/OUReports/MapReport.asp<br>ng<br>Map Report Defin                                                                                                    | ax7Report=csvdemo43_5_25_2020_2_40PM8                                                                                                    | Id the comments for history.                                                                                                    | vcircles=False&chowpin: 🔟 📩                                                                                                    | - C                                                                               |
| Lagorf Report to Word      Map format      ∴     ∴     ∴     ∴     ∴     ∴     ∴     ∴     ∴     ↓     ↓     ↓     ↓     ↓     ↓                                                                                                    | (To install the Google Earth Pro app click:<br>× + ~<br>https://oureports.net/OUReports/MapReport.asp<br>ng<br>Map Report Defin<br>Map type: Pins ~ Maps:                                                                                                    | axir) To save KML definition ad<br>Sever KML definition ad<br>axirReport=csvdemo43_5_25_2020_2_40PMB<br>ition Storms Damage, Area<br>Damage ✓ Map Narne: Damage                                                                                                    | Id the comments for history.                                                                                                    | vcircles=False&chowpin: 🛄 📩                                                                                                    | – □<br>☆ & &                                                                      |
| Log Off; Lit of Report Bennis                                                                                                    | (To install the Google Earth Pro app click:<br>× + ~<br>https://oureports.net/OUReports/MapReport.asp<br>ng<br>Map Report Defin<br>Map type: Pins ~ Maps:<br>Fields for placemarks:                                                                                                    | axi7Report=csvdemo43_5_25_2020_2_40PM6<br>axi7Report=csvdemo43_5_25_2020_2_40PM6<br>attion Storms Damage, Area<br>Damage V Map Narne: Damage                                                                                                    | Id the comments for history.                                                                                                    | vcircles=False&chowpin: ① ☆                                                                                                    | - 다<br>않 나라                                                                       |
| Lagort Report to Word     Map format     → ひ ⋒ ▲ t     Ine User Reporti Log Off: Lit of Reports Report Definition Report Parameters Show Beauxer (firer)                                                                                                    | (To install the Google Earth Pro app click:<br>× + ~<br>https://oureports.net/OUReports/MapReport.asp<br>ng<br>Map Report Defin<br>Map type: Pins ~ Maps:<br>Fields for placemarks:                                                                                                    | inici) To save KML definition ad<br>Reus KML definition ad<br>ax?Report=csvdemo43.5.25.2020.2.40PME<br>ition Storms Damage, Area<br>Damage V Map Name: Damage                                                                                                    | Id the comments for history.                                                                                                    | vcircles=False&chowpire 10 🛧  <br>dd del                                                                                         | - □<br>☆ & Ŀć                                                                     |
| Lagord Report to Word      Map format      O      O     O     Ine User Report  Ling Off: List of Reports Report Parameters Share Report (Csers) Report Parameters                                                                                                    | (To install the Google Earth Pro app click:<br>× + ~<br>https://oureports.net/OUReports/MapReport.asp<br>ng<br>Map type: Pins ~ Maps:<br>Fields for placemarks:<br>Tory for description in halloop.                                                                                                    | inici) To save KML definition ad<br>Reus KML definition ad<br>ax?Report=csvdemo43.5.25.2020.2.40PME<br>ition Storms Damage, Area<br>Damage V Map Name: Damage                                                                                                    | In the comments for history.                                                                                                    | vcircles=False&chowpire 10 🛧  <br>dd del<br>how circles around plns<br>itude                                                     | - □<br>☆= ℓ ਯੇ                                                                    |
| <ul> <li>baport Report to Word</li> <li> <sup>™</sup>B Map format         <ul> <li> <sup>™</sup>B Map format             </li> <li> <sup>™</sup>B Map format         </li> </ul> </li> <li>             Charles Content of Content of Content of Report Banar Report Parameters         <ul> <li>Share Report Content of Content on Share Report Content on Share Report Content on Share Report Data Definition             </li> </ul> </li> </ul>                                                                                                    | (to install the Google Earth Pro app click:<br>× + ~<br>ittps://oureports.net/OUReports/MapReport.asp<br>ng<br>Map typo: Pins ~ Maps:<br>Fields for placemarks:<br>Text for description in balloon:                                                                                                    | nini ) To save KML definition ad<br>Reuro KML definition ad<br>ax?Report=csvdemo43_5_25_2020_2_40PME<br>ition Storms Damage, Area<br>Damage V Map Name: Damage                                                                                                    | In the comments for history.                                                                                                    | vcircles=False&chowpin: ① ☆<br>dd del<br>how circles around pins<br>itude                                                        | ⊢ □<br>た & G                                                                      |
| Lagord Report to Word      Map format      O      Co     Inne User Report  Log Off: List of Reports Report Parameters Share Report (Csen) Report Definition Report Data Definition      Data Adds      Jonna      The                                                                                                    | (to install the Google Earth Pro app click:<br>× + ~<br>ittps://oureports.net/OUReports/MapReport.asp<br>ing<br>Map type: Pins ~ Maps:<br>Fields for placemarks:<br>Text for description in balloon:<br>Fields for description in balloon:                                                                                                    | ox7Report=csvdemo43_5_25_2020_2_40PM8<br>ox7Report=csvdemo43_5_25_2020_2_40PM8<br>ition Storms Damage, Area<br>Damage ✓ Map Name: Damage                                                                                                    | In the comments for history.                                                                                                    | vcircles=False&showpin: ① ☆<br>dd del<br>how circles around pins<br>itude                                                        | - □<br>た & Ŀ<br>Help                                                              |
| Lagord Report to Word     Map format     Map format     Map format     Map format     Map format     Log Off;     List of Report Definition     Report Parameters     Share Report (Users)     Report Data Definition     O Data fields     Joins     Fiburs     Scring                                                                                                    | (to install the Google Earth Pro app click:<br>× + ×<br>https://oureports.net/OUReports/MapReport.asp<br>ing<br>Map Report Defin<br>Map type: Pins × Maps:<br>Fields for placemarks:<br>Text for description in balloon:<br>Fields for description in balloon:<br>Fields for description in balloon:<br>Fields for description in balloon:<br>Vumeric field for color density                                                                                                    | To save KML definition ad<br>Save KML definition ad<br>Save KML definition ad<br>wrReport= csvdemo43_5_25_2020_2_40PM8<br>ition Storms Damage, Area<br>Damage V Map Name: Damage                                                                                                    | Id the comments for history.                                                                                                    | vcircles=False8showpin: ① 文<br>dd del<br>how circles around plns<br>itude                                                        | − □<br>☆ & &                                                                      |
| Lagorf Report to Word     Map format     Map format     Map format     Map format     Map format     Log Off:     List of Reports     Report Parameters     Share Report (Users)     Report Data Definition     Solaris     Data fields     Soting     Report Franat Definition                                                                                                    | (to install the Google Earth Pro app click:<br>× + ~<br>ittps://oureports.net/OUReports/MapReport.asp<br>ittps://oureports.net/OUReports/MapReport.asp<br>ittps://oureports.net/OUReports/MapReport.asp<br>ittps://oureport.s.net/OUReports/MapReport.asp<br>ittps://oureport.s.net/OUReports/MapReport.asp<br>ittps://oureport.s.net/OUReports/MapReport.asp<br>ittps://oureport.s.net/OUReports/MapReport.asp<br>ittps://oureport.s.net/OUReports/MapReport.asp<br>ittps://oureport.asp<br>ittps://oureport.asp<br>ittps:/ | ition Storms Damage, Area<br>Damage V Map Name: Damage                                                                                                    | Id the comments for history.                                                                                                    | vcircles=False&showpire 10 🖈<br>dd del<br>how circles around pins<br>itude                                                       | – □<br>☆ & G                                                                      |
| Lagort Report to Word     Map format     Map format     Map f | (to install the Google Earth Pro app click:<br>× + ×<br>https://oureports.net/OUReports/MapReport.asp<br>ng<br>Map type: Pins × Maps:<br>Fields for placemarks:<br>Fields for description in balloon:<br>Fields for description in balloon:<br>Fields for description in balloon:<br>Numeric field for color density<br>Multiply by 0.01 Highest density color.<br>or color based on value in the field.                                                                                                    | ition Storms Damage, Area<br>Damage V Map Name: Damage                                                                                                    | ki the comments for history.                                                                                                    | vcircles=False&chowpire 10 🖈  <br>dd del<br>how circles around pins<br>itude                                                     | ← □<br>☆ & &                                                                      |
| Lagort Report to Word      Map format      Map format     | (To install the Google Earth Pro app click:<br>× + ~<br>https://oureports.net/OUReports/MapReport.asp<br>ng<br>Map type: Pins ~ Maps:<br>Fields for placemarks:<br>~<br>Text for description in balloon:<br>Fields for description in balloon:<br>~<br>Numeric field for color density<br>Multiply by 0.01 Highest density color.<br>or color based on value in the field'<br>Numeric field for oxtruded altitude:<br>~<br>Multiply by 10                                                                                                    | ition Storms Damage, Area<br>Damage V Map Name: Damage                                                                                                    | ki the comments for history.<br>fiture uses<br>Aret = Query%20executed%20fine.8chowlinks = False8chow<br>and Population by States<br>Select for placemark and Placemark Name<br>Placemark Name<br>Placemark Longitude<br>Placemark Lat<br>Add To Description<br>Update field for extruded altitude and color                                           | vcircles=False&chowpin:                                                                                                    | - C                                                                               |
| Lagort Report to Word      Map format      Map format      Map format      Map format      Log Off; List of Reports Report Definition Report Definition     Stare Report (Csers) Report Data Definition     Otata fields     Joins     String Report Pornat Definition     Sorting Report Pornat Definition     Column, Expressions     Groups, Total     Combine Values                                                                                                    | (To install the Google Earth Pro app click:<br>× + ~<br>https://oureports.net/OUReports/MapReport.asp<br>https://oureports.net/OUReports/MapReport.asp<br>ng<br>Map type: Pins ~ Maps:<br>Fields for placemarks:<br>~<br>Text for description in balloon:<br>Fields for description in balloon:<br>~<br>Numeric field for color density<br>Numeric field for color density<br>or color based on value in the field:<br>Numeric field for ortunded altitude:<br>~<br>Multiply by 0.01 Highest density color:<br>~<br>Multiply by 0.01 Highest density color:<br>~<br>~<br>Multiply by 0.01 Highest density color:<br>~<br>~<br>Multiply by 0.01 Highest density color:<br>~<br>~<br>~<br>Multiply by 0.01 Highest density color:<br>~<br>~<br>~<br>~<br>~<br>~<br>~<br>~<br>~<br>~<br>~<br>~<br>~                                                                                                    | ition Storms Damage, Area Damage V Map Name: Damage                                                                                                    | ki the comments for history.<br>fiture-uses<br>and Population by States<br>Select for placemark: show pins s<br>Placemark Name<br>Placemark Longitude Placemark Lat<br>Add To Description<br>Update Color and Field for color density<br>Update field for extruded altitude and color                                                                  | vcircles=False&chowpin:                                                                                                    | - □<br>☆ & Ŀ                                                                      |
| Lagort Report to Word     Map format     Map format     Map format     Map format     Map format     Map format     Map format     Map format     Map format     Map format     Groups, Total     Common Supressions     Groups, Total     Common Superstance     Map Definition     Map Definition                                                                                                    | (To install the Google Earth Pro app click:<br>× + ~<br>https://oureports.net/OUReports/MapReport.asp<br>https://oureports.net/OUReports/MapReport.asp<br>ng<br>Map type: Pins ~ Maps:<br>Fields for placemarks:<br>~<br>Text for description in balloon:<br>Fields for description in balloon:<br>~<br>Numeric field for color density<br>Multiply by 0.01 Highest density color:<br>~<br>Multiply by 0.01 Highest density color:<br>~<br>~<br>Multiply by 0.01 Highest density color:<br>~<br>~<br>Multiply by 0.01 Highest density color:<br>~<br>~<br>~<br>Multiply by 0.01 Highest density color:<br>~<br>~<br>~<br>~<br>~<br>~<br>~<br>~<br>~<br>~<br>~<br>~<br>~                                                                                                    | In Map for:                                                                                                    | ki the comments for history.<br>fiture-uses<br>and Population by States<br>Select for placemark: show pins s<br>Placemark Name<br>Placemark Longitude Placemark Lat<br>Add To Description<br>Update Color and Field for color density<br>Update field for extruded altitude and color<br>Friendly Names/text                                           | veircles=False&chowpin:                                                                                                    | - □<br>☆ & G<br>Help<br>Del                                                       |
| Export Report to Word     Map format     Map format     Map format     Map format     Map format     Map format     Map format     Map format     Map format     Map format     Map format     Map format     Gotta fields     Sons     Secting     Report Pornat Definition     Column, Expressions     Groups, Total     Combine Values     Map format     Explore Report Data     to Excel                                                                                                    | (to install the Google Earth Pro app click:<br>× + ~<br>ittps://oureports.net/OUReports/MapReport.asp<br>ng<br>Map typo: Pins ~ Maps:<br>Fields for placemarks:<br>~<br>Text for description in balloon:<br>Fields for description in balloon:<br>Fields for description in balloon:<br>Numeric field for color density<br>Multiply by [0.1] Highest density color.<br>or color based on value in the field<br>Numeric field for extruded altitude:<br>~<br>Multiply by [0.1] Highest density color.<br>Fields selected:<br>STATE<br>StaTE<br>Sonaltude                                                                                                    | ition Storms Damage, Area Damage V Map Name: Damage In Map for: PlacemarkLonglude                                                                                                    | ki the comments for history.<br>forwaves<br>and Population by States<br>and Population by States<br>Select for placemark: show pins s<br>Placemark Name<br>Placemark Longitude Placemark Lat<br>Add To Description<br>Update Color and Field for color density<br>Update field for extruded altitude and color<br>Friendly Names/text                  | vcircles=False&chowpin:           dd       del         dd       del         how circles around pins                              | ⊢ □<br>☆ & & &                                                                    |
| Export Report to Word      Map format      Map format      Map format      Map format      Map format      Map format      Map format      Map format      Map format      Map format      Map format      Map format      Map format      Column, Expression      Column, Expression      Combine Values      Map format      Export Bats to Exed      Export Bats to Exed      Exed      Exed      Ex | (to install the Google Earth Pro app click:<br>× + ~<br>ittps://oureports.net/OUReports/MapReport.asp<br>ing<br>Map type: Pins ~ Maps:<br>Fields for placomarks:<br>Text for description in balloon:<br>Fields for description in balloon:<br>Fields for description in balloon:<br>Vumeric field for color density<br>Multiply by 0.01 Highest density color.<br>or color based on value in the field<br>Numeric field for excluded altitude:<br>Multiply by 0.01 Highest density color.<br>Fields selected:<br>STATE<br>longitude<br>lastude                                                                                                    | ition Storms Damage, Area<br>Damage V Map Name: Damage<br>V Map Name: Damage<br>V Map Name: Damage                                                                                                    | Id the comments for history:<br>Arret=Query%20executed%20fine.8:showlinks=False8:show<br>and Population by States<br>Select for placemark: show pins s<br>Placemark Name<br>Placemark Longitude Placemark Lat<br>Add To Description<br>Update Color and Field for color density<br>Update field for extruded altitude and color<br>Friendly Names/text | wircles=False8showpin: 11 🖈                                                                                                    | ← □<br>☆ & & &<br>Help<br>Help<br>Del<br>del<br>del<br>del<br>del                 |
| Export Report to Ward     Map format     Map format     Map f | (to install the Google Earth Pro app click:<br>× + ~<br>ittps://oureports.net/OUReports/MapReport.asp<br>ittps://oureports.net/OUReports/MapReport.asp<br>ittps://oureports.net/OUReports/MapReport.asp<br>ittps://oureports.net/OUReports/MapReport.asp<br>ittps://oureports.net/OUReports/MapReport.asp<br>ittps://oureports.net/OUReports/MapReport.asp<br>ittps://oureports.net/OUReports/MapReport.asp<br>Map type: Pins ~ Maps:<br>Fields for description in balloon:<br>Fields for description in balloon:<br>Vumeric field for color density<br>Multiply by 0.01 Highest density color.<br>or color based on value in the field<br>Numeric field for oxfund altitude:<br>Vumeric field for oxfund altitude:<br>State<br>Telefats selected:<br>State<br>Initial altitude.<br>                                                                                                    | in Map for:  In Map for:  PlacemarkLatitude PlacemarkLatitude Pla  | Id the comments for history:                                                                                                    | vcircles=False8showpin: ① 文<br>dd del<br>how circles around pins<br>itude<br>show links to reports<br>d<br>0<br>0<br>0<br>1<br>1 | → □<br>★                                                                          |
| Export Report to Word     Map format     Map format     Map format     Map format     Map format     Map format     Map format     Map format     Map format     Map format     Column, Expressions     Sotring     Report Parameters     Sate Report (Jeen)     Added to Map formate     Comment (Maps     Map formate)     Comment (Maps     Map formate)     Explore Report Data     Column     Explore Report Data     Sector     Export Pata to CSV     Export Data to CSV     Export Data to SML     Subort Report     Map Subort Report     Subort Report     Subort Report     Subort Report     Subort Report     Subort Report                                                                                                    | (to install the Google Earth Pro app click:<br>× + ×<br>https://oureports.net/OUReports/MapReport.asp<br>ing<br>Map Report Defin<br>Map type: Pins × Maps:<br>Fields for placemarks:<br>Fields for placemarks:<br>Fields for description in balloon:<br>Fields for description in balloon:<br>Fields for description in balloon:<br>Fields for description in balloon:<br>Vumeric field for color density<br>Multiply by 0.01 Highest density color.<br>or color based on value in the field<br>Numeric field for schude distluce:<br>Multiply by 10<br>Initial altitude: Line width:<br>Fields selected:<br>STATE<br>Iongitude<br>Liattude<br>                                                                                                    | ition Storms Damage, Area Damage V Map Name: Damage In Map for: PlacemarkLatiude PlacemarkLatiude PlacemarkL | Id the comments for history:                                                                                                    | vcircles=False8showpin: ① ☆                                                                                                    | ← □<br>★ ℓ ℓ<br>Holp<br>Det<br>det<br>det<br>det<br>det<br>det<br>det<br>det<br>d |
| kaport Report to Word     Map format     Map format     Map format     Map format     Map format     Map format     Map format     Map format     Map format     Map format     Map format     Map formaters     Mark Report formaters     Mark Report formaters     Mark Report formaters     Mark Report formaters     Mark Report formaters     Mark Report formaters     Mark Report formaters     Mark Report formaters     Mark Report formaters     Mark Report formaters     Mark Report formaters     Mark Report formaters     Mark Report formaters     Mark Report Formaters     Mark Report Formaters     Mark Report formaters     Mark Report formaters     Mark Report Report Report Park     Mark Report Report Park Report Park     Mark Report Report Park     Mark Report Repark     Mark Report     Mark Report Report     Mark Report     Mar | (to install the Google Earth Pro app click:<br>× + ~<br>ittps://oureports.net/OUReports/MapReport.agr<br>ittps://oureports.net/OUReports/MapReport.agr<br>ittps://oureports.net/OUReports/MapReport.agr<br>ittps://oureports.net/OUReports/MapReport.agr<br>Map type: Pins ~ Maps:<br>Fields for placemarks:<br>Fields for description in balloon.<br>Fields for description in balloon.<br>Fields for description in balloon.<br>Fields for description in balloon.<br>Fields for description in balloon.<br>Fields for description in balloon.<br>Fields for description in balloon.<br>Fields for costruded altitude:<br>Numeric field for costruded altitude:<br>Multiply by [0.0] Highest density color.<br>Fields selected:<br>STATE<br>longitude<br>latitude<br>                                                                                                    | In Map for: In Map for: PlacemarKhame PlacemarKhame Place  | Id the comments for history:                                                                                                    | vcircles=False&chowpire 10 1 1 1 1 1 1 1 1 1 1 1 1 1 1 1 1 1 1                                                                   | Help                                                                              |

| 🖶 🖅 觰 Map format                                                              | × + ~                                                                                 |                                              |                                                        |                                   | – 🗆 X            |
|-------------------------------------------------------------------------------|---------------------------------------------------------------------------------------|----------------------------------------------|--------------------------------------------------------|-----------------------------------|------------------|
| $\leftarrow$ $\rightarrow$ $\circlearrowright$ $\widehat{m}$ $\triangle$ h    | attps://oureports.net/OUReports/MapReport.aspx?Report                                 | t=csvdemo43_5_25_2020_2_40PM&                | ret=Query%20executed%20fine.&showlinks=False&showc     | ircles=False&showpin: 🛄 📩         | ≴ & ⊮ …          |
| Online User Reporti                                                           | ng                                                                                    |                                              |                                                        |                                   | ^                |
| ♦ Log Off;                                                                    | Map Report Definition                                                                 | Storms Damage, Area a                        | and Population by States                               |                                   | Help             |
| ♦ List of Reports                                                             | Map type: Pins 🗸 Maps: Dama                                                           | age 🗸 Map Name: Damage                       | ad                                                     | d del                             |                  |
| Report Definition     Penert Parameters                                       | Fields for placemarks:                                                                |                                              | Select for placemark: show pins sho                    | ow circles around pins            |                  |
| <ul> <li>Share Report (Users)</li> </ul>                                      |                                                                                       |                                              | Placemark Name<br>Placemark Longitude Placemark Latitu | de                                |                  |
| Report Data Definition                                                        | Text for description in balloon:                                                      |                                              |                                                        |                                   |                  |
| <ul> <li>Data fields</li> <li>Joins</li> </ul>                                | Area:<br>Fields for description in balloon:                                           |                                              | Add To Description                                     | show links to reports             |                  |
| <ul> <li>Filters</li> </ul>                                                   | area                                                                                  |                                              |                                                        |                                   |                  |
| Sorting     Percent Format Definition                                         | Multiply by 0.01 Highest density color                                                |                                              | Update Color and Field for color density               |                                   |                  |
| Columns, Expressions                                                          | or color based on value in the field:                                                 |                                              |                                                        |                                   |                  |
| <ul> <li>Groups, Total</li> </ul>                                             | Numeric field for extruded altitude:                                                  |                                              | Update field for extruded altitude and color           |                                   |                  |
| Combine Values     Map Definition                                             | Initial altitude: Line width:                                                         |                                              |                                                        |                                   |                  |
| Explore Report Data                                                           | Fields selected:                                                                      | In Map for:                                  | Friendly Names/text                                    | #                                 | Delete           |
| Export Data to Excel     Errort Data to CSU                                   | longitude                                                                             | PlacemarkLongitude                           |                                                        | 0                                 | delete<br>delete |
| Export Data to CSV     Export Data to Delimited File                          | latitude                                                                              | PlacemarkLatitude<br>PlacemarkDescription    | State:                                                 | 0                                 | delete<br>delete |
| <ul> <li>Export Data to XML</li> </ul>                                        | name                                                                                  | PlacemarkDescription                         | Democratifi                                            | 1                                 | delete           |
| <ul> <li>Show Report</li> <li>Show Report Graphs</li> </ul>                   | DAMAGE                                                                                | PlacemarkDescription                         | Damage. \$                                             | 2                                 | delete           |
| Export Report to Excel                                                        |                                                                                       |                                              |                                                        |                                   |                  |
| Export Report to Word                                                         | Make Google Farth or Google Man report                                                | Make and download kml                        | file to open it with Google Earth Pro                  | Make simplified kml file and open | it in Google Map |
| Online User Reporti                                                           | ng                                                                                    |                                              |                                                        |                                   | ^                |
| ♦ Log Off;                                                                    | Map Report Definition                                                                 | Storms Damage, Area a                        | and Population by States                               |                                   | Help             |
| <ul> <li>List of Reports</li> <li>Report Definition</li> </ul>                | Map type: Pins V Maps: Dama                                                           | ige 🗸 Map Name. Damage                       | ad                                                     | d del                             |                  |
| Report Parameters                                                             |                                                                                       |                                              | Select for placemark: show pins sho<br>Placemark Name  | ow circles around pins            |                  |
| Share Report (Users)     Report Data Definition                               |                                                                                       |                                              | Placemark Longitude Placemark Latitu                   | de                                |                  |
| Data fields                                                                   | lext for description in balloon:                                                      |                                              | Add To Description                                     | show links to reports             |                  |
| <ul> <li>Joins</li> <li>Filters</li> </ul>                                    | Fields for description in balloon:                                                    |                                              |                                                        |                                   |                  |
| <ul> <li>Sorting</li> </ul>                                                   | Numeric field for color density:                                                      |                                              |                                                        |                                   |                  |
| Report Format Definition                                                      | Multiply by 0.01 Highest density color:                                               |                                              | Opuate Color and Field for color density               |                                   |                  |
| <ul> <li>Columns, Expressions</li> <li>Groups, Total</li> </ul>               | or color based on value in the field:                                                 |                                              | Update field for extruded altitude and color           |                                   |                  |
| Combine Values                                                                | Multiply by 10                                                                        |                                              |                                                        |                                   |                  |
| Map Definition     Fundame Report Data                                        | Fields selected:                                                                      | In Map for:                                  | Friendly Names/text                                    | #                                 | Delete           |
| Export Data to Excel                                                          | STATE                                                                                 | PlacemarkName<br>PlacemarkI apgitude         |                                                        | 0                                 | delete           |
| Export Data to CSV                                                            | latitude                                                                              | PlacemarkLatitude                            |                                                        | 0                                 | delete           |
| <ul> <li>Export Data to Delimited File</li> <li>Export Data to XML</li> </ul> | <br>name                                                                              | PlacemarkDescription<br>PlacemarkDescription | State:                                                 | 1                                 | delete<br>delete |
| Show Report                                                                   | <br>DAMAGE                                                                            | PlacemarkDescription<br>PlacemarkDescription | Damage: \$                                             | 2                                 | delete           |
| Show Report Graphs     Export Report to Excel                                 |                                                                                       | PlacemarkDescription                         | Area:                                                  | 3                                 | delete           |
| <ul> <li>Export Report to Word</li> </ul>                                     |                                                                                       | macemarkDescription                          |                                                        | 3                                 | delete           |
| Export Report to PDF                                                          |                                                                                       | Make and download kml                        | file to open it with Google Earth Pro                  | Make simplified kml file and open | it in Google Map |
| Show Analytics                                                                | Make Google Earth or Google Map report:<br>(To install the Google Earth Pro app click | To save KML definition add                   | I the comments for history:                            |                                   |                  |
| <ul> <li>See Statistics</li> </ul>                                            |                                                                                       | Save KML definition for fu                   | sture use                                              |                                   |                  |
| <ul> <li>Export Statistics to Excel</li> </ul>                                |                                                                                       |                                              |                                                        |                                   |                  |
| https://oureports.net/OUReports/MapRe                                         | eport.aspx?Report=csvdemo43 5 25 2020 2 40PM&ret=Oue                                  | ry+executed+fine.&showlinks=Fals             |                                                        |                                   |                  |

| 🖻 🖅 🐕 Map format                                                                  | × + ~                                              |                                 |                                                   |                                  |                     | x      |
|-----------------------------------------------------------------------------------|----------------------------------------------------|---------------------------------|---------------------------------------------------|----------------------------------|---------------------|--------|
|                                                                                   |                                                    |                                 |                                                   |                                  |                     |        |
| $\leftarrow \rightarrow \circ \circ$                                              | ttps://oureports.net/OUReports/MapReport.aspx?Repo | rt=csvdemo43_5_25_2020_2_40PM&  | ret=Query%20executed%20fine.&showlinks=False&shov | wcircles=False&showpin: 🛄 🛣      |                     |        |
| Online User Reportin                                                              | ng                                                 |                                 |                                                   |                                  |                     | ^      |
|                                                                                   | Map Report Definition                              | Storms Damage, Area a           | and Population by States                          |                                  | Help                |        |
| <ul> <li>Log OII;</li> <li>List of Reports</li> </ul>                             | Man type: Pins V Mans: Dam                         | ane 🗸 Man Name: Damane          |                                                   | del del                          |                     |        |
| Report Definition                                                                 | map type. The maps. Dan                            | age - map Hamo, buildge         |                                                   |                                  |                     |        |
| Report Parameters                                                                 | Fields for placemarks:                             |                                 | Select for placemark: show pins s                 | how circles around pins          |                     |        |
| <ul> <li>Share Report (Users)</li> </ul>                                          |                                                    |                                 | Placemark Langitude Discemark Lat                 | itudo                            |                     |        |
| G   Report Data Definition                                                        | Taxt for description in balloon:                   |                                 |                                                   | indue                            |                     |        |
| ◇ Data fields                                                                     | Population:                                        |                                 | Add To Description                                | show links to reports            |                     |        |
| ♦ Joins                                                                           | Fields for description in balloon:                 |                                 |                                                   |                                  |                     |        |
| ♦ Filters                                                                         | population V                                       |                                 |                                                   |                                  |                     |        |
| <ul> <li>Sorting</li> </ul>                                                       | Numeric field for color density:                   |                                 | Undate Cales and Field for cales density          | 7                                |                     |        |
| 😑 🔹 Report Format Definition                                                      | Multiply by 0.01 Highest density color:            |                                 | Opdate Color and Field for color density          |                                  |                     |        |
| <ul> <li>Columns, Expressions</li> </ul>                                          | or color based on value in the field:              | ·                               |                                                   |                                  |                     |        |
| <ul> <li>Groups, Total</li> </ul>                                                 | Numeric field for extruded altitude:               |                                 | Update field for extruded altitude and color      |                                  |                     |        |
| <ul> <li>Combine Values</li> </ul>                                                | Initial altitude:                                  |                                 |                                                   |                                  |                     |        |
| <ul> <li>Map Definition</li> </ul>                                                |                                                    |                                 |                                                   |                                  |                     |        |
| Explore Report Data                                                               | Fields selected:                                   | In Map for:<br>PlacemarkName    | Friendly Names/text                               |                                  | delete              |        |
| Export Data to Excel                                                              | longitude                                          | PlacemarkLongitude              |                                                   | 0                                | delete              |        |
| Export Data to CSV                                                                | latitude                                           | PlacemarkLatitude               |                                                   | 0                                | delete              |        |
| <ul> <li>Export Data to Delimited File</li> <li>Export Data to DB file</li> </ul> |                                                    | PlacemarkDescription            | State:                                            | 1                                | delete              |        |
| Export Data to XML                                                                |                                                    | PlacemarkDescription            | Damage: \$                                        | 2                                | delete              |        |
| G • Show Report                                                                   | DAMAGE                                             | PlacemarkDescription            | Samago. •                                         | 2                                | delete              |        |
| Show Report Graphs     Provet Percent                                             |                                                    | PlacemarkDescription            | Area:                                             | 3                                | delete              |        |
| Export Report to Excer                                                            | area                                               | PlacemarkDescription            |                                                   | 3                                | <u>delete</u>       |        |
| <ul> <li>Export Report to PDF</li> </ul>                                          |                                                    | Make and download kml           | file to open it with Google Farth Pro             | Make simplified kml file and one | an it in Google Man |        |
| <ul> <li>See Crystal Report</li> </ul>                                            | Make Google Earth or Google Map report:            | Maile and defined that          |                                                   |                                  | and an oblight map  |        |
| Show Analytics                                                                    | (To install the Google Earth Pro app click: here)  | To save KML definition add      | the comments for history:                         |                                  |                     |        |
| <ul> <li>See Statistics</li> </ul>                                                |                                                    | Save KML definition for fu      | iture use                                         |                                  |                     |        |
| Export Statistics to Excel                                                        |                                                    |                                 |                                                   |                                  |                     |        |
| See Fleids Correlation                                                            |                                                    |                                 |                                                   |                                  |                     | $\sim$ |
|                                                                                   |                                                    |                                 |                                                   |                                  |                     |        |
| 🖻 🕫 % Map format                                                                  | $\times$ + $\vee$                                  |                                 |                                                   |                                  | >                   | ×      |
| $\leftarrow$ $\rightarrow$ $\circlearrowright$ $\pitchfork$ $\land$               | ttps://oureports.net/OUReports/MapReport.aspx?Repo | rt=csvdemo43_5_25_2020_2_40PM&u | ret=Query%20executed%20fine.&showlinks=False&show | wcircles=False&showpin: 🛄 🕁      | \$= \$_ \$ € ·      |        |
| Online User Reportin                                                              | ng                                                 |                                 |                                                   |                                  |                     | ^      |
| 0.1                                                                               | Map Report Definition                              | Storms Damage, Area a           | and Population by States                          |                                  | Help                |        |
| <ul> <li>Log OII,</li> <li>List of Reports</li> </ul>                             | Map type: Pins V Maps: Dam                         | age ✓ Map Name: Damage          | -                                                 | dd del                           |                     |        |
| Report Definition                                                                 | Fields for placemarks:                             |                                 | Select for placemark: show pipe                   | how circles around pins          |                     |        |
| Report Parameters                                                                 | ~                                                  |                                 | Placemark Name                                    |                                  |                     |        |

| <ul> <li>Report Definition</li> </ul>          | Fields for placemarks:                            |                           | Select for placemark: show pins sh            | low circles around pins                |              |
|------------------------------------------------|---------------------------------------------------|---------------------------|-----------------------------------------------|----------------------------------------|--------------|
| <ul> <li>Report Parameters</li> </ul>          |                                                   |                           | Placemark Name                                |                                        |              |
| <ul> <li>Share Report (Users)</li> </ul>       |                                                   |                           | Placemark Longitude Placemark Latit           | tude                                   |              |
| 😑 🔹 Report Data Definition                     | Text for description in balloon:                  |                           |                                               |                                        |              |
| <ul> <li>Data fields</li> </ul>                | Population:                                       |                           | Add To Description                            | show links to reports                  |              |
| <ul> <li>Joins</li> </ul>                      | Fields for description in balloon:                |                           |                                               |                                        |              |
| ♦ Filters                                      | population 🗸                                      |                           |                                               |                                        |              |
| Q Sorting                                      | Numeric field for color density:                  |                           |                                               |                                        |              |
| Design (D. C. M.                               | Multiply by 0.01 Highest density color            | 1                         | Update Color and Field for color density      |                                        |              |
| Keport Format Definition                       | manapry by 0.01 might of a choire color.          |                           |                                               |                                        |              |
| <ul> <li>Columns, Expressions</li> </ul>       | or color based on value in the field:             | ·                         | Lindata field for extruded altitude and color |                                        |              |
| <ul> <li>Groups, Total</li> </ul>              | Numeric field for extruded alutude.               |                           | Opdate field for extruded allitude and color  |                                        |              |
| <ul> <li>Combine Values</li> </ul>             | Initial all'hude                                  |                           |                                               |                                        |              |
| <ul> <li>Map Definition</li> </ul>             |                                                   |                           |                                               |                                        |              |
| Explore Report Data                            | Fields selected:                                  | In Map for:               | Friendly Names/text                           | #                                      | Delete       |
| <ul> <li>Export Data to Excel</li> </ul>       | STATE                                             | PlacemarkName             |                                               | 0                                      | delete       |
| Export Data to CSV                             | longitude                                         | PlacemarkLongitude        |                                               | 0                                      | delete       |
| Ernort Data to Delimited File                  | latitude                                          | PlacemarkLatitude         | 0                                             | 0                                      | delete       |
| Experie Data to Demanded Pile                  |                                                   | PlacemarkDescription      | State:                                        | 1                                      | delete       |
| <ul> <li>Export Data to XML</li> </ul>         | name                                              | PlacemarkDescription      | Damago: S                                     | 2                                      | delete       |
| Show Report                                    | DAMAGE                                            | PlacemarkDescription      | Damage, a                                     | 2                                      | delete       |
| <ul> <li>Show Report Graphs</li> </ul>         |                                                   | PlacemarkDescription      | Area:                                         | 3                                      | delete       |
| <ul> <li>Export Report to Excel</li> </ul>     | area                                              | PlacemarkDescription      | 2 11 10 10 10 1                               | 3                                      | delete       |
| <ul> <li>Export Report to Word</li> </ul>      |                                                   |                           |                                               |                                        |              |
| Export Report to PDF                           |                                                   |                           |                                               |                                        |              |
| <ul> <li>See Crystal Report</li> </ul>         |                                                   | Make and download kml     | I file to open it with Google Earth Pro       | Make simplified kml file and open it i | n Google Map |
| Show Analytics                                 | Make Google Earth or Google Map report:           | Te save KMI definition ad | Id the expression for blatery                 |                                        |              |
| O See Statistics                               | (Io install the Google Earth Pro app click: here) | To save KML definition ad |                                               |                                        |              |
| <ul> <li>See Statistics</li> </ul>             |                                                   | Save KML definition for f | tuture use                                    |                                        |              |
| <ul> <li>Export Statistics to Excel</li> </ul> |                                                   |                           |                                               |                                        |              |
| <ul> <li>See Fields Correlation</li> </ul>     |                                                   |                           |                                               |                                        |              |
|                                                |                                                   |                           |                                               |                                        |              |

Click the button "Make simplified kml and open it in Google Map":

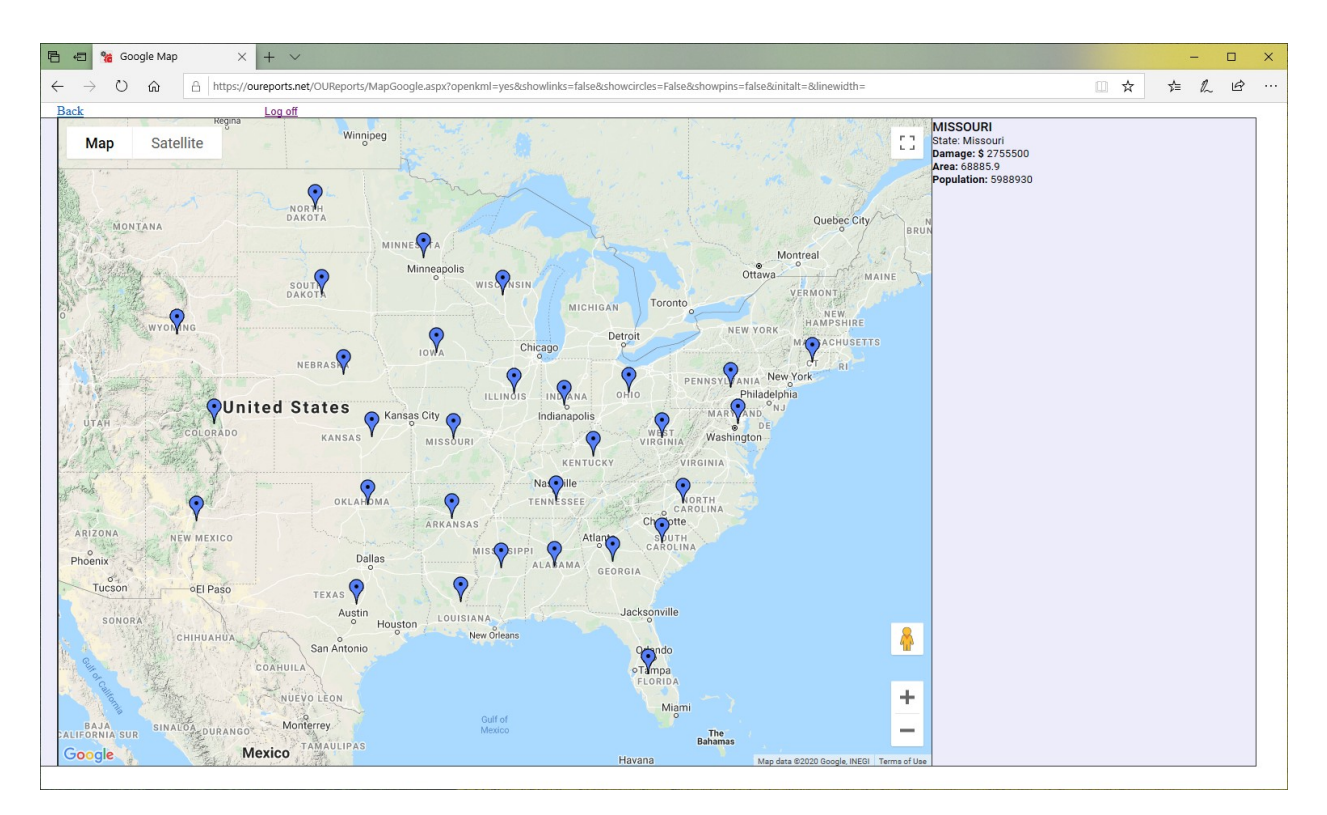

Return back and click check box "show links to report":

| 🖻 🖅 % Map format                                                                                                    | × + ~                                                                                                    |                              |                                                                                                    |                                           | - 🗆 X     |
|----------------------------------------------------------------------------------------------------|----------------------------------------------------------------------------------------------------|------------------------------|----------------------------------------------------------------------------------------------------|-------------------------------------------|-----------|
| $\leftarrow$ $\rightarrow$ $\circlearrowright$ $\widehat{m}$ $\triangle$ http:                                                      | s://oureports.net/OUReports/MapReport.aspx?Report=csvde                                                         | emo43_5_25_2020_2_40PM&sho   | wlinks=false&showcircles=False&showpins=false&initalt=                                              | Bdinewidth= 🛄 📩                           | ⊈ & & …   |
| Online User Reporting                                                                                                    | 1                                                                                                    |                              |                                                                                                    |                                           |           |
| ♦ Log Off:                                                                                                    | Map Report Definiti                                                                                             | on Storms Damage,            | Area and Population by States                                                                       |                                           | Help      |
| <ul> <li>List of Reports</li> </ul>                                                                                                 | Map type: Pins V Maps: Damage                                                                                   | Map Name: Damage             | add                                                                                                 | del                                       |           |
| <ul> <li>Report Definition</li> <li>Report Parameters</li> <li>Share Report (Users)</li> </ul>                                      | Fields for placemarks:                                                                                          |                              | Select for placemark: show pins sho<br>Placemark Name<br>Placemark Longitude<br>Placemark Longitude | w circles around pins                     |           |
| <ul> <li>Report Data Definition</li> <li>Data fields</li> <li>Joins</li> <li>Filters</li> </ul>                                     | Text for description in balloon:<br>Fields for description in balloon:                                          |                              | Add To Description                                                                                  | Show links to reports                     |           |
| Sorting     Keport Format Definition     Columns, Expressions                                                                       | Numeric field for color density:  Multiply by 0.01 Highest density color: or color based on value in the field: |                              | Update Color and Field for color density                                                            |                                           |           |
| <ul> <li>Groups, Total</li> <li>Combine Values</li> <li>Map Definition</li> </ul>                                                   | Numeric field for extruded altitude:<br>Multiply by 10<br>Initial altitude:<br>Line width:                      |                              | Update field for extruded altitude and color                                                        |                                           |           |
| 😑 🔹 Explore Report Data                                                                                                    | Fields selected:                                                                                                | In Map for:<br>PlacemarkName | Friendly Names/text                                                                                 | #                                         | Delete    |
| <ul> <li>Export Data to Excel</li> </ul>                                                                                            | longitude                                                                                                    | PlacemarkLongitude           |                                                                                                    | 0                                         | delete    |
| <ul> <li>Export Data to CSV</li> </ul>                                                                                              | latitude                                                                                                    | PlacemarkLatitude            |                                                                                                    | 0                                         | delete    |
| <ul> <li>Export Data to Delimited File</li> </ul>                                                                                   |                                                                                                    | PlacemarkDescription         | State:                                                                                              | 1                                         | delete    |
| <ul> <li>Export Data to XML</li> </ul>                                                                                              | name                                                                                                    | PlacemarkDescription         | Demons                                                                                              | 1                                         | delete    |
| Show Report                                                                                                    | DAMAGE                                                                                                    | PlacemarkDescription         | Damage. ø                                                                                           | 2                                         | delete    |
| <ul> <li>Show Report Graphs</li> </ul>                                                                                              |                                                                                                    | PlacemarkDescription         | Area:                                                                                               | 3                                         | delete    |
| <ul> <li>Export Report to Excel</li> </ul>                                                                                          | area                                                                                                    | PlacemarkDescription         |                                                                                                    | 3                                         | delete    |
| <ul> <li>Export Report to Word</li> </ul>                                                                                           |                                                                                                    | PlacemarkDescription         | Population:                                                                                         | 4                                         | delete    |
| <ul> <li>Export Report to PDF</li> </ul>                                                                                            | population                                                                                                    | PlacemarkDescription         |                                                                                                    | 4                                         | delete    |
| See Crystal Report     Show Analytics     See Staintics     See Staintics     Export Statistics to Excel     See Fields Correlation | Make Google Earth or Google Map report:<br>(To install the Google Earth Pro app click:)                         | Make and download kml fi     | le to open it with Google Earth Pro<br>the comments for history.<br>ure use                         | Make simplified kml file and open it in G | oogle Map |

Map will show links to data reports in balloon:

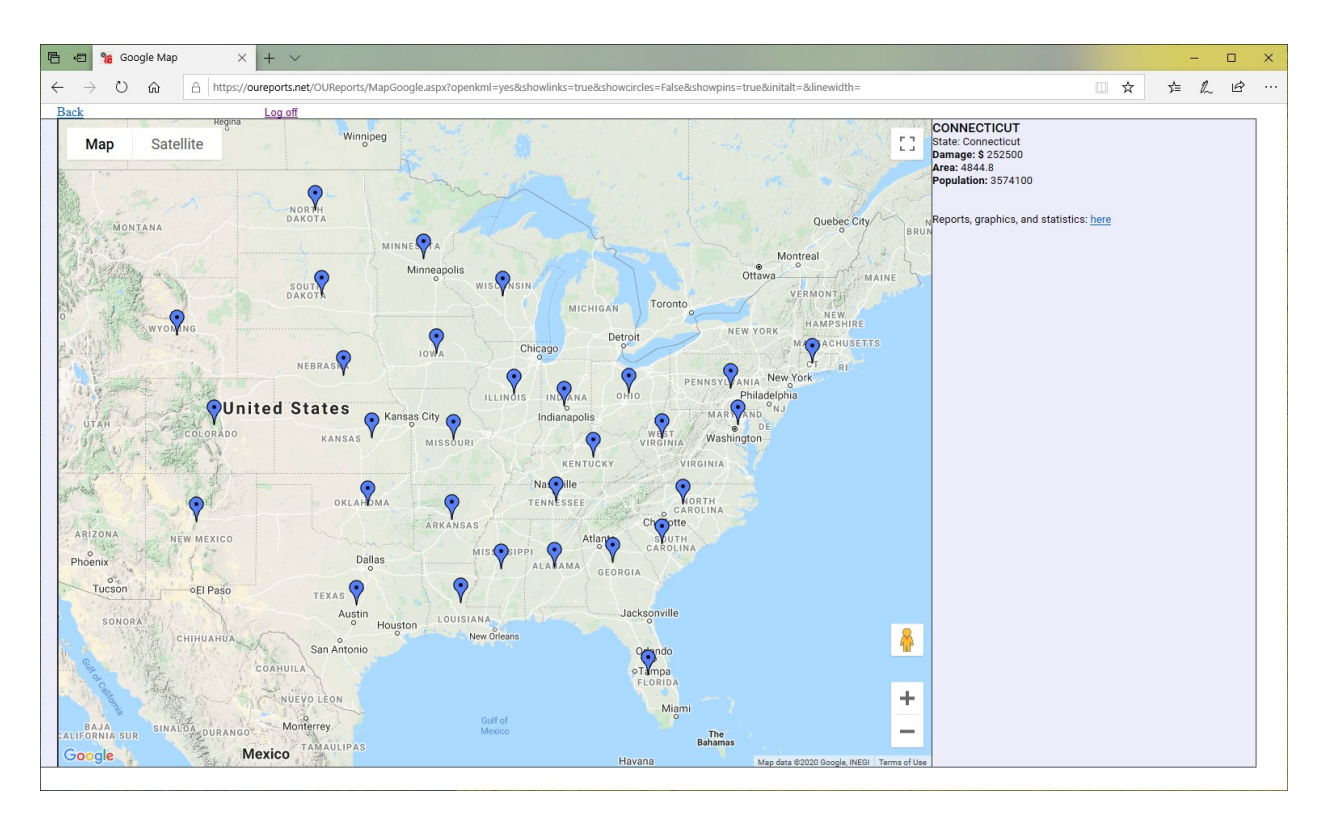

Install Google Earth Pro application from <u>https://www.google.com/earth/versions/#earth-pro</u>.

Click the link to download kml file to open it with Google Earth Pro:

| 🖻 🖅 % Map format                                                              | × + ~                                                  |                                       |                                                         |                                           | - 🗆 X                                   |
|-------------------------------------------------------------------------------|--------------------------------------------------------|---------------------------------------|---------------------------------------------------------|-------------------------------------------|-----------------------------------------|
| $\leftarrow$ $\rightarrow$ $\circlearrowright$ $\widehat{m}$ $\triangle$ http | s://oureports.net/OUReports/MapReport.aspx?Report=csvd | emo43_5_25_2020_2_40PM&shov           | wlinks=false&showcircles=False&showpins=false&initalt=& | 8dinewidth= 🛄 🛱                           | 7 1 1 1 1 1 1 1 1 1 1 1 1 1 1 1 1 1 1 1 |
| Online User Reporting                                                         | g                                                      |                                       |                                                         |                                           |                                         |
| 0.1 m 0%                                                                      | Map Report Definiti                                    | on Storms Damage,                     | Area and Population by States                           |                                           | Help                                    |
| List of Reports                                                               | Map type: Pins V Maps: Damage                          | Map Name: Damage                      | add                                                     | del                                       |                                         |
| Report Definition                                                             | Cialda for alegementer                                 |                                       |                                                         |                                           |                                         |
| ♦ Report Parameters                                                           | rields for placemarks:                                 |                                       | Select for placemark: show pins show                    | w circles around pins                     |                                         |
| <ul> <li>Share Report (Users)</li> </ul>                                      |                                                        |                                       | Placemark Langitude Dissemark Latitur                   | da                                        |                                         |
| Report Data Definition                                                        | Toxt for description in balloon:                       |                                       |                                                         |                                           |                                         |
| <ul> <li>Data fields</li> </ul>                                               |                                                        |                                       | Add To Description                                      | show links to reports                     |                                         |
| ♦ Joins                                                                       | Fields for description in balloon:                     |                                       | ·                                                       |                                           |                                         |
| <ul> <li>Filters</li> </ul>                                                   | ~                                                      |                                       |                                                         |                                           |                                         |
| <ul> <li>Sorting</li> </ul>                                                   | Numeric field for color density:                       |                                       |                                                         |                                           |                                         |
| Report Format Definition                                                      | Multiply by 0.01 Highest density color:                |                                       | Update Color and Field for color density                |                                           |                                         |
| <ul> <li>Columns, Expressions</li> </ul>                                      | or color based on value in the field:                  |                                       |                                                         |                                           |                                         |
| <ul> <li>Groups, Total</li> </ul>                                             | Numeric field for extruded altitude:                   |                                       | Update field for extruded altitude and color            |                                           |                                         |
| <ul> <li>Combine Values</li> </ul>                                            | Multiply by 10                                         |                                       |                                                         |                                           |                                         |
| <ul> <li>Map Definition</li> </ul>                                            | Initial altitude: Line width:                          |                                       |                                                         |                                           |                                         |
| 😑 🔹 Explore Report Data                                                       | Fields selected:                                       | In Map for:                           | Friendly Names/text                                     | #                                         | Delete                                  |
| <ul> <li>Export Data to Excel</li> </ul>                                      | SIAIE                                                  | PlacemarkName<br>DiscemarkI applitude |                                                         | 0                                         | delete                                  |
| <ul> <li>Export Data to CSV</li> </ul>                                        | latitude                                               | PlacemarkLatitude                     |                                                         | 0                                         | delete                                  |
| <ul> <li>Export Data to Delimited File</li> </ul>                             |                                                        | PlacemarkDescription                  | State:                                                  | 1                                         | delete                                  |
| <ul> <li>Export Data to XML</li> </ul>                                        | name                                                   | PlacemarkDescription                  |                                                         | 1                                         | <u>delete</u>                           |
| Show Report                                                                   | <br>DAMAGE                                             | PlacemarkDescription                  | Damage: \$                                              | 2                                         | delete                                  |
| <ul> <li>Show Report Graphs</li> </ul>                                        | JAMAGE                                                 | PlacemarkDescription                  | Area:                                                   | 2                                         | delete                                  |
| <ul> <li>Export Report to Excel</li> </ul>                                    | area                                                   | PlacemarkDescription                  | 7464.                                                   | 3                                         | delete                                  |
| <ul> <li>Export Report to Word</li> </ul>                                     |                                                        | PlacemarkDescription                  | Population:                                             | 4                                         | <u>delete</u>                           |
| <ul> <li>Export Report to PDF</li> </ul>                                      | population                                             | PlacemarkDescription                  |                                                         | 4                                         | delete                                  |
| <ul> <li>See Crystal Report</li> </ul>                                        |                                                        |                                       |                                                         |                                           |                                         |
| Show Analytics                                                                |                                                        | Make and download kml fi              | le to open it with Google Earth Pro                     | Make simplified kml file and open it in C | aoogle Map                              |
| <ul> <li>See Statistics</li> </ul>                                            | Make Google Earth or Google Map report:                |                                       |                                                         |                                           |                                         |
| <ul> <li>Export Statistics to Excel</li> </ul>                                | (To install the Google Earth Pro app click: here)      | To save KML definition add            | the comments for history:                               |                                           |                                         |
| <ul> <li>See Fields Correlation</li> </ul>                                    |                                                        | Save KiviL definition for fut         | ure use                                                 |                                           |                                         |
|                                                                               |                                                        |                                       |                                                         |                                           |                                         |

| 🖹 🖅 % Map format                                                                                                    | x + ~                                                                                                    |                 | - 0      | ×            |
|----------------------------------------------------------------------------------------------------|----------------------------------------------------------------------------------------------------|-----------------|----------|--------------|
| $\leftarrow$ $\rightarrow$ $\circlearrowright$ $\pitchfork$ http:                                                                                   | s://oureports.net/OUReports/MapReport.aspx?Report=csvdemo43_5_25_2020_2_40PM8showlinks=false8showcircles=False8showpins=false8sinitalt=8dinewidth=                                                                                                    | □ ☆             | ¢ & છ    |              |
| Online User Reporting                                                                                                    | <u>,</u>                                                                                                    |                 |          |              |
| ♦ Log Off:                                                                                                    | Map Report Definition Storms Damage, Area and Population by States                                                                                                    |                 | Help     |              |
| <ul> <li>List of Reports</li> </ul>                                                                                                    | Map type: Pins V Maps: Damage Map Name: Damage add del                                                                                                    |                 |          |              |
| <ul> <li>Report Definition</li> <li>Report Parameters</li> <li>Share Report (Users)</li> <li>Report Data Definition</li> <li>Data fields</li> </ul> | Fields for placemark:     Select for placemark:     I show pins     I show circles around pins       Placemark Name     Placemark Name     Placemark Latitude       Fields for description in balloon:     Add To Description     I show links to reports                                         |                 |          |              |
| Soring     Sorting     Report Format Definition     Columns, Expressions     Gramma Tand                                                            | Fields for description in balloon.       Numeric field for color density.       Numeric field for color density.       Multiply by [0.01] Highest density color.       Or color based on value in the field.       Yumaric field for extruded altitude.       Update field for extruded altitude. |                 |          |              |
| Combine Values     Map Definition     • Explore Report Data                                                                                         | Multiply by 10<br>Initial altitude Line width<br>Fields selected: In Map for: Friendly Names/text                                                                                                    | ŧ               | D        | elete        |
| <ul> <li>Export Data to Excel</li> </ul>                                                                                                    | STATE PlacemarkName<br>Ionolluda PlacemarkName                                                                                                    | 0               | de       | elete        |
| <ul> <li>Export Data to CSV</li> </ul>                                                                                                    | latitude PlacemarkLatitude                                                                                                    | 0               | de       | elete        |
| <ul> <li>Export Data to Delimited File</li> </ul>                                                                                                   | PlacemarkDescription State:                                                                                                    | 1               | de       | elete        |
| <ul> <li>Export Data to XML</li> </ul>                                                                                                    | name PlacemarkDescription Damage: S                                                                                                    | 2               | de       | alete        |
| <ul> <li>Show Report</li> </ul>                                                                                                    | DAMAGE PlacemarkDescription                                                                                                    | 2               | de<br>de | elete        |
| <ul> <li>Show Report Graphs</li> </ul>                                                                                                    | PlacemarkDescription Area:                                                                                                    | 3               | de       | elete        |
| <ul> <li>Export Report to Excel</li> </ul>                                                                                                    | area PlacemarkDescription                                                                                                    | 3               | de       | <u>elete</u> |
| <ul> <li>Export Report to Word</li> </ul>                                                                                                    | PlacemarkDescription Population:                                                                                                    | 4               | de       | <u>elete</u> |
| <ul> <li>Export Report to PDF</li> </ul>                                                                                                    | population PlacemarkUescription                                                                                                    | 4               | de       | BIELE        |
| See Crystal Report     Show Analytics     See Statistics                                                                                            | Make and download kml file to open it with Google Earth Pro Make simplified kml file and Make Google Farth or Google Map report                                                                                                    | open it in Goog | le Map   |              |
| Export Statistics to Excel     See Fields Correlation                                                                                               | UDus         What do you want to do with<br>csvdemo43_5_25_2020_2_40PM_Damage_20200525151006.kml (23.3         Open         Save         ^         Cancel         ×           KB)? <td></td> <td></td> <td></td>                                                                                  |                 |          |              |

# Open with Google Earth Pro:

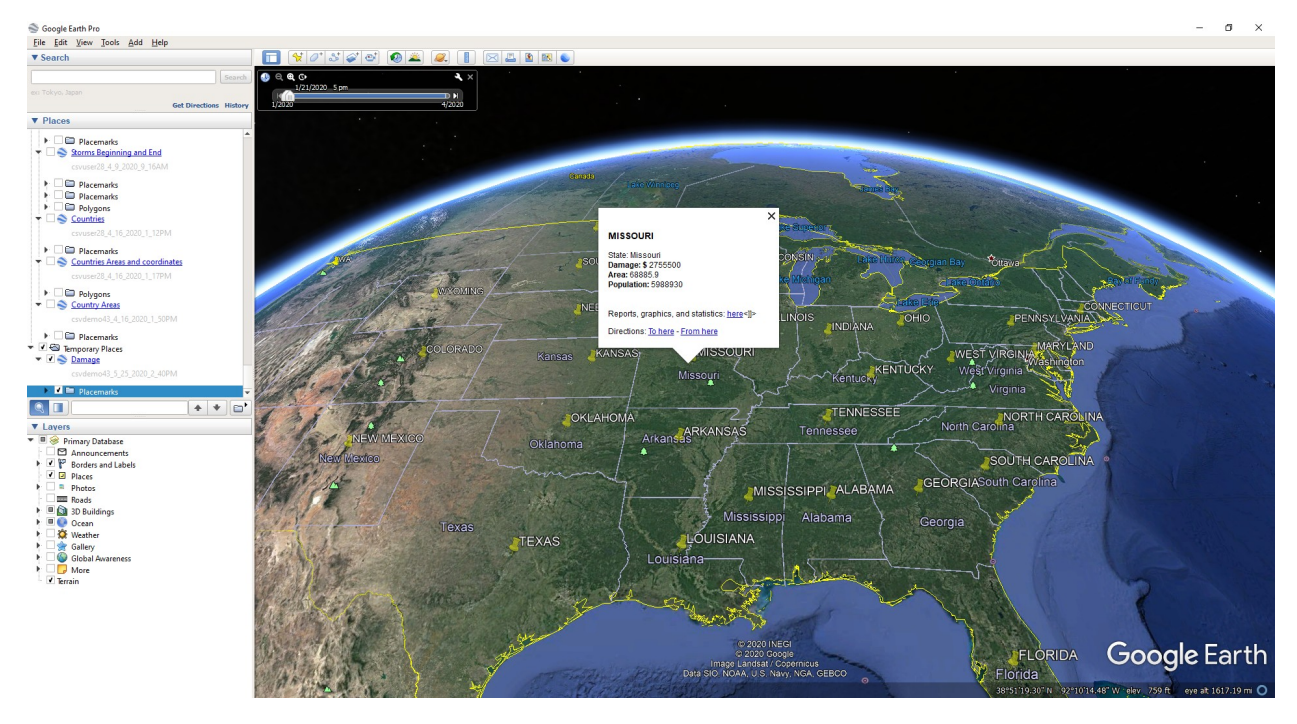

Or open Google Earth on web at <u>http://google.com/earth/</u> and import the file to new project:

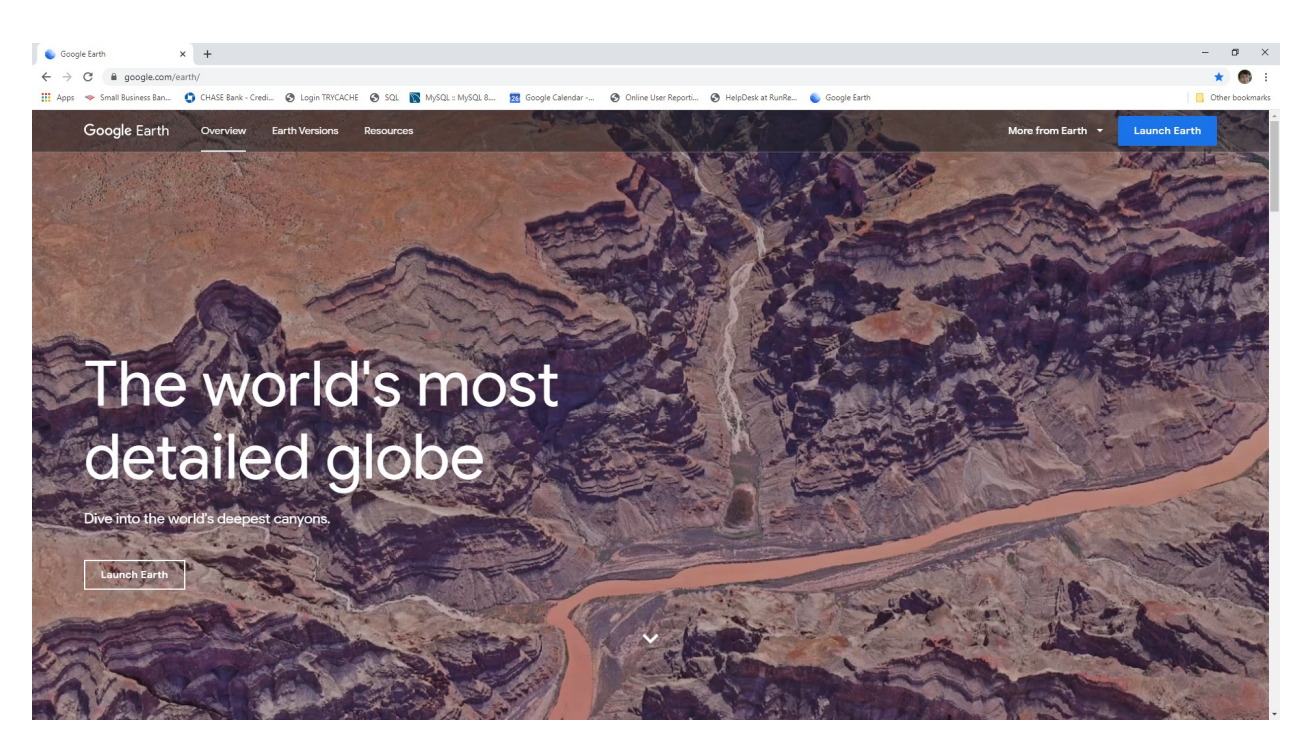

Click Launch Earth:

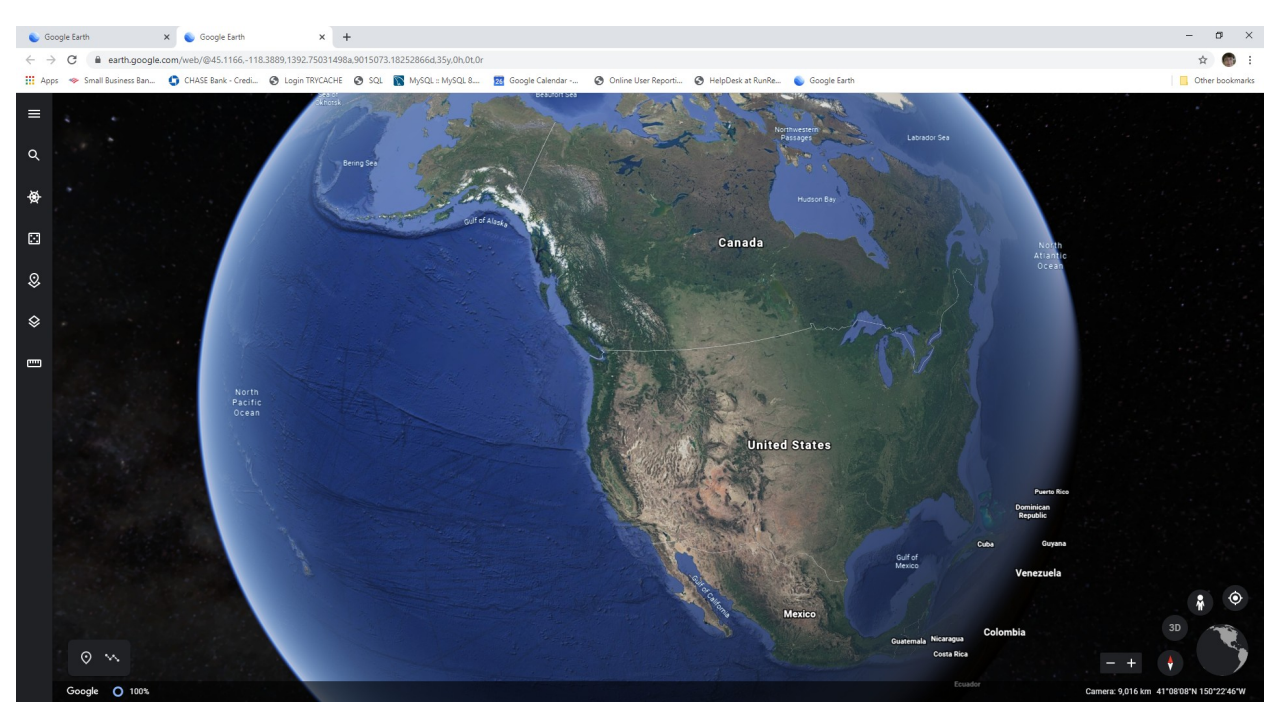

Click button Projects from left menu:

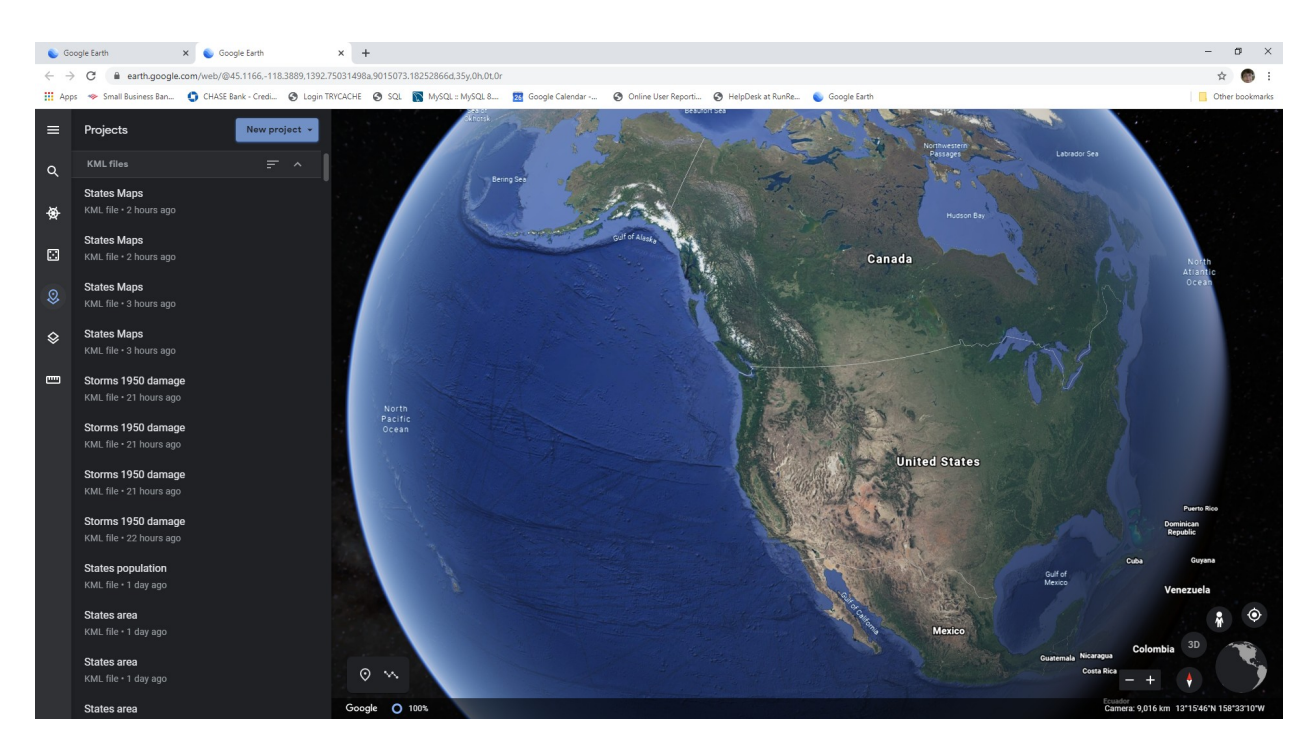

Click the button "New project" and select from the menu "Import KML file from computer". It will open File explorer to browse and select saved kml. Select it and click to open:

It will open the file in Google Earth with pins and balloons defined:

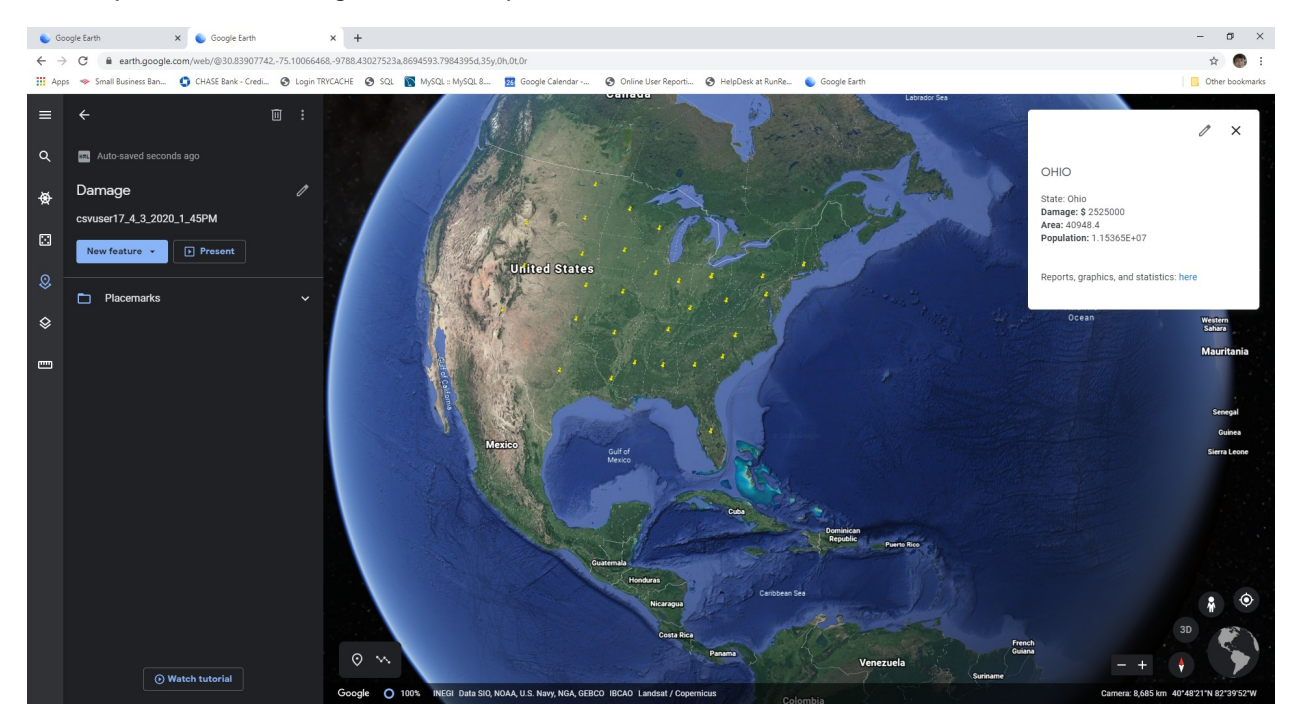

If check box "show circles" checked and field for color density selected:

| % Map format 🛛 🗙 🕂                                |                                                    |                                      |                                              |                                                    |   | – ø ×            |
|---------------------------------------------------|----------------------------------------------------|--------------------------------------|----------------------------------------------|----------------------------------------------------|---|------------------|
| ← → C 🔒 oureports.net/OURepor                     | rts/MapReport.aspx?Report=csvdemo43_5_25_2020_2_40 | JPM&showlinks=False&showcircles=     | true&showpins=False&initalt=4000&linewidth=  | 3                                                  |   | 🖈 🌍 E            |
| 🔢 Apps 👒 Small Business Ban 🌖 CHAS                | SE Bank - Credi 📀 Login TRYCACHE 📀 SQL 🛐 MySC      | QL :: MySQL 8 🛛 🚾 Google Calendar    | 📀 Online User Reporti 📀 HelpDesk at Rur      | iRe 👟 Google Earth 🌼 Settings - Passwords          |   | Other bookmarks  |
|                                                   |                                                    |                                      |                                              |                                                    |   |                  |
| Online User Reporting                             |                                                    |                                      |                                              |                                                    |   |                  |
| ♦ Log Off:                                        |                                                    | Map Report Definition                | Storms Damage, Area and Popula               | ation by States                                    |   | Help             |
| <ul> <li>List of Reports</li> </ul>               | Map type: Pins • Maps: Damage                      | <ul> <li>Map Name: Damage</li> </ul> | ado                                          | del                                                |   |                  |
| <ul> <li>Report Definition</li> </ul>             | Fields for placemarks:                             | Enter                                | t for classical and the second second        |                                                    |   |                  |
| Report Parameters                                 | · ·                                                |                                      | Placemark Name                               |                                                    |   |                  |
| <ul> <li>Share Report (Users)</li> </ul>          |                                                    |                                      | Placemark Longitude Placemark Latitu         | de                                                 |   |                  |
| <ul> <li>Report Data Definition</li> </ul>        | Text for description in balloon:                   |                                      |                                              |                                                    |   |                  |
| Data nelds     Tains                              | Calde for decodetter in balleon:                   |                                      | Add To Description                           | show links to reports                              |   |                  |
| o Filme                                           | rields for description in balloon.                 |                                      |                                              |                                                    |   |                  |
| o Section                                         | Numeric field for color density: DAMAGE            |                                      |                                              |                                                    |   |                  |
| Report Format Definition                          | Multiply by 0.01 Highert deprity color             |                                      | Update Color and Field for color density     |                                                    |   |                  |
| Columns, Expressions                              | or celer based on value in the field:              |                                      |                                              |                                                    |   |                  |
| Groups, Total                                     | Numeric field for extruded altitude:               |                                      | Update field for extruded altitude and color |                                                    |   |                  |
| Combine Values                                    | Multiply by 0.01                                   |                                      |                                              |                                                    |   |                  |
| <ul> <li>Map Definition</li> </ul>                | Initial altitude: 4000 Line width: 3               |                                      |                                              |                                                    |   |                  |
| 😑 🔹 Explore Report Data                           | Fields selected:                                   | In Map for:                          |                                              | Friendly Names/text                                | # | Delete           |
| <ul> <li>Export Data to Excel</li> </ul>          | STATE                                              | PlacemarkName                        |                                              |                                                    | 0 | delete           |
| <ul> <li>Export Data to CSV</li> </ul>            | longitude<br>Istitudo                              | PlacemarkLongitude                   | •                                            |                                                    | 0 | delete<br>delete |
| <ul> <li>Export Data to Delimited File</li> </ul> |                                                    | PlacemarkDescriptio                  | n                                            | State                                              | 1 | delete           |
| <ul> <li>Export Data to XML</li> </ul>            | name                                               | PlacemarkDescriptio                  | n                                            |                                                    | 1 | delete           |
| 😑 🔹 Show Report                                   |                                                    | PlacemarkDescriptio                  | on                                           | Damage: \$                                         | 2 | delete           |
| <ul> <li>Show Report Graphs</li> </ul>            | DAMAGE                                             | PlacemarkDescriptio                  | on<br>                                       | A                                                  | 2 | delete           |
| <ul> <li>Export Report to Excel</li> </ul>        | area                                               | PlacemarkDescriptio                  |                                              | Area:                                              | 3 | delete           |
| <ul> <li>Export Report to Word</li> </ul>         |                                                    | PlacemarkDescriptio                  | on                                           | Population:                                        | 4 | delete           |
| <ul> <li>Export Report to PDF</li> </ul>          | population                                         | PlacemarkDescriptio                  | n                                            |                                                    | 4 | delete           |
| <ul> <li>See Crystal Report</li> </ul>            |                                                    |                                      |                                              |                                                    |   |                  |
| Show Analytics                                    |                                                    | Make and download kml file to ope    | en it with Google Earth Pro                  | Make simplified kml file and open it in Google Map |   |                  |
| <ul> <li>See Statistics</li> </ul>                | Make Google Earth or Google Map report:            |                                      |                                              |                                                    |   |                  |
| <ul> <li>Export Statistics to Excel</li> </ul>    | (To install the Google Earth Pro app click: here)  | To save KML definition add the com   | ments for history:                           |                                                    |   |                  |
| <ul> <li>See Fields Correlation</li> </ul>        |                                                    | Save KML definition for future use   | e                                            |                                                    |   |                  |

Save selection by clicking the button "Update Color and Field for color density". Map looks like:

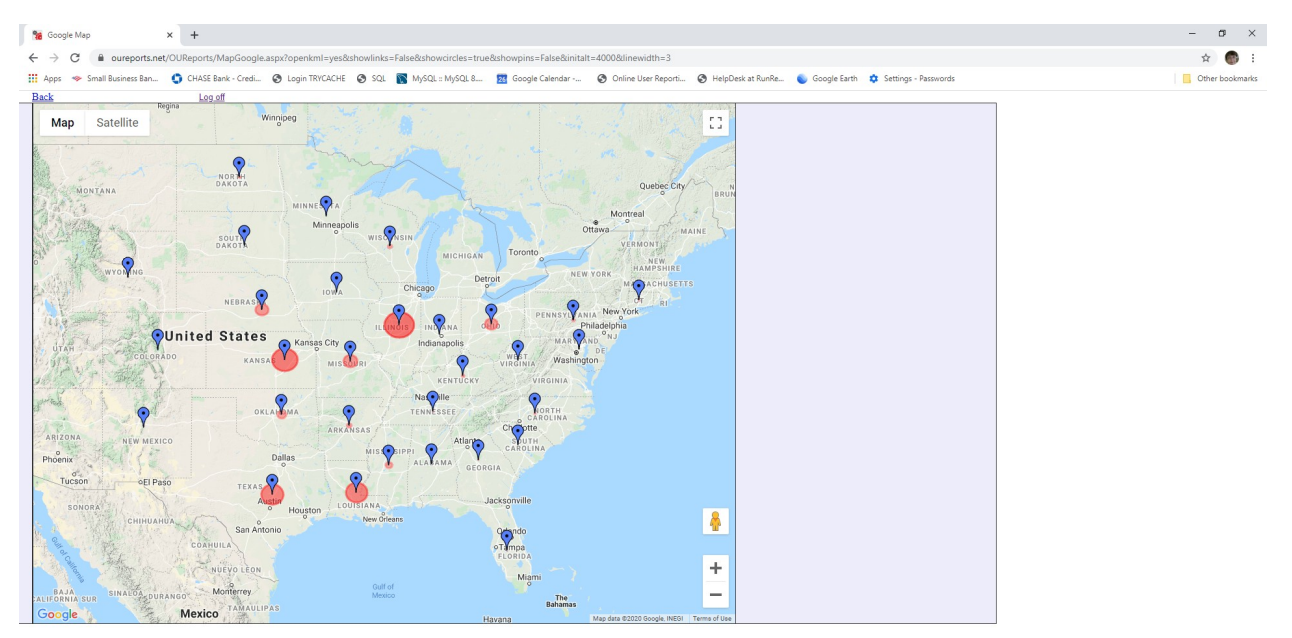

# Circles:

| % Map format ×                                    | +                                                      |                                                            |                                                                |   | – ø ×            |
|---------------------------------------------------|--------------------------------------------------------|------------------------------------------------------------|----------------------------------------------------------------|---|------------------|
| ← → C 🔒 oureports.net/OU                          | Reports/MapReport.aspx?Report=csvdemo43_5_25_2020_2_40 | PM&ret=&showlinks=False&showcircles=true&showpins=         | alse&initalt=4000&linewidth=3                                  |   | ☆ 🚳 🗄            |
| 🔢 Apps 👒 Small Business Ban 👩                     | CHASE Bank - Credi 🚱 Login TRYCACHE 🔗 SQL 🛐 MySC       | 2L :: MySQL 8 🔀 Google Calendar 🚱 Online User Rep          | orti 🚱 HelpDesk at RunRe 👟 Google Earth 🌼 Settings - Passwords |   | Other bookmarks  |
|                                                   |                                                        |                                                            |                                                                |   |                  |
| Online User Reporting                             |                                                        |                                                            |                                                                |   |                  |
| ♦ Log Off:                                        |                                                        | Map Report Definition Storms Damage                        | e, Area and Population by States                               |   | Help             |
| <ul> <li>List of Reports</li> </ul>               | Map fype: Circles Maps: Damage                         | <ul> <li>Map Name: Damage</li> </ul>                       | add del                                                        |   |                  |
| <ul> <li>Report Definition</li> </ul>             |                                                        |                                                            |                                                                |   |                  |
| <ul> <li>Report Parameters</li> </ul>             | Helds for placemarks:                                  | Select for placemark:                                      | show pins 📕 show circles around pins                           |   |                  |
| · Share Report (Users)                            |                                                        | Placemark Name                                             | Discover latitude                                              |   |                  |
| Report Data Definition                            |                                                        | Placemark Longitude                                        | Placemark Latitude                                             |   |                  |
| <ul> <li>Data fields</li> </ul>                   | Text for description in balloon:                       | Add To Doo                                                 | vietos                                                         |   |                  |
| <ul> <li>Joins</li> </ul>                         | Fields for description in balloon:                     | Add to bes                                                 | Show miks to reports                                           |   |                  |
| <ul> <li>Filters</li> </ul>                       | •                                                      |                                                            |                                                                |   |                  |
| <ul> <li>Sorting</li> </ul>                       | Numeric field for color density: DAMAGE •              |                                                            |                                                                |   |                  |
| • Report Format Definition                        | Multiply by 0.01 Highest density color:                | Update Color and Fiel                                      | d for color density                                            |   |                  |
| <ul> <li>Columns, Expressions</li> </ul>          | or color based on value in the field:                  |                                                            |                                                                |   |                  |
| <ul> <li>Groups, Total</li> </ul>                 | Numeric field for extruded altitude:                   | Update field for extrude                                   | d altitude and color                                           |   |                  |
| Combine Values                                    | DAMAGE  Multiply by 0.01                               |                                                            |                                                                |   |                  |
| <ul> <li>Map Definition</li> </ul>                | Initial altitude: 4000 Line width: 3                   |                                                            |                                                                |   |                  |
| 😑 🔹 Explore Report Data                           | Fields selected:                                       | In Map for:                                                | Friendly Names/text                                            | # | Delete           |
| <ul> <li>Export Data to Excel</li> </ul>          | STATE                                                  | PlacemarkName                                              |                                                                | 0 | delete           |
| <ul> <li>Export Data to CSV</li> </ul>            | longitude                                              | PlacemarkLongitude                                         |                                                                | 0 | delete           |
| <ul> <li>Export Data to Delimited File</li> </ul> | latitude                                               | PlacemarkDescription                                       | State                                                          | 1 | delete<br>delete |
| <ul> <li>Export Data to XML</li> </ul>            | name                                                   | PlacemarkDescription                                       | Viale.                                                         | 1 | delete           |
| Show Report                                       |                                                        | PlacemarkDescription                                       | Damage: \$                                                     | 2 | delete           |
| <ul> <li>Show Report Graphs</li> </ul>            | DAMAGE                                                 | PlacemarkDescription                                       |                                                                | 2 | delete           |
| · Export Report to Excel                          |                                                        | PlacemarkDescription                                       | Area:                                                          | 3 | delete           |
| <ul> <li>Export Report to Word</li> </ul>         | area                                                   | PlacemarkDescription                                       | Population:                                                    | 3 | delete           |
| <ul> <li>Export Report to PDF</li> </ul>          | population                                             | PlacemarkDescription                                       | r opulation.                                                   | 4 | delete           |
| <ul> <li>See Crystal Report</li> </ul>            |                                                        |                                                            |                                                                |   |                  |
| Show Analytics                                    |                                                        | Make and deveload keel file to open it with Coople Faith D | n Make simplified imit file and open it in Georgie Man         |   |                  |
| <ul> <li>See Statistics</li> </ul>                | Make Google Farth or Google Map report:                | make and download kinnine to open it with Google Earth Pi  | wake samplined kmillie and open it in Google Map               |   |                  |
| <ul> <li>Export Statistics to Excel</li> </ul>    | (To install the Google Earth Pro app click: here)      | To save KML definition add the comments for history:       |                                                                |   |                  |
| <ul> <li>See Fields Correlation</li> </ul>        |                                                        | Save KML definition for future use                         |                                                                |   |                  |
|                                                   |                                                        |                                                            |                                                                |   |                  |

Select numeric field for color density and size of circles, multiplication coefficient, and color, and click the button to update them. You will see the text "saved" in proper color:

| Nap format                                                                                    | × +                                                                                                    |                                                             |                                                           |   | - ø ×           |
|-----------------------------------------------------------------------------------------------|----------------------------------------------------------------------------------------------------|-------------------------------------------------------------|-----------------------------------------------------------|---|-----------------|
| $\leftrightarrow$ $\rightarrow$ C $\cong$ oureports.ne                                        | et/OUReports/MapReport.aspx?Report=csvdemo43_5_25_2020_2_4                                                                | 0PM&ret=Query%20executed%20fine.&showlinks=true&showcircle  | s=false&showpins=true&initalt=4000&linewidth=3            |   | 🖈 🚳 E           |
| 🚻 Apps 👒 Small Business Ban                                                                   | 🔹 CHASE Bank - Credi 😵 Login TRYCACHE 🔇 SQL 🛐 MyS                                                                         | QL :: MySQL 8 🔁 Google Calendar 🚱 Online User Reporti (     | 🕉 HelpDesk at RunRe 💊 Google Earth 🌼 Settings - Passwords |   | Other bookmarks |
| Online User Report                                                                            | ing                                                                                                    |                                                             |                                                           |   |                 |
| o Log Off                                                                                     |                                                                                                    | Map Report Definition Storms Damage, Are                    | a and Population by States                                |   | Help            |
| List of Reports     Report Definition                                                         | Map type: Circles  Maps: Damage                                                                                           | <ul> <li>Map Name: Damage</li> </ul>                        | add del                                                   |   |                 |
| <ul> <li>Report Parameters</li> <li>Share Report (Users)</li> </ul>                           | Fields for placemarks:                                                                                                    | Select for placemark: Show                                  | pins show circles around pins                             |   |                 |
| <ul> <li>Report Data Definition</li> <li>Data fields</li> <li>Joins</li> <li>Films</li> </ul> | Text for description in balloon:<br>Fields for description in balloon:                                                    | Add To Description                                          | show links to reports                                     |   |                 |
| Sorting     • Report Format Definition     • Columns, Expressions                             | Numeric field for color density: DAMAGE  Multiply by 0.01 Highest density color: 50 or color based on value in the field: | ved Update Color and Field for col                          | or density                                                |   |                 |
| Groups, Total     Combine Values     Map Definition                                           | Numeric field for extruded altitude:<br>DAMAGE Multiply by 0.01<br>Initial altitude: 4000 Line width 3                    | Update field for extruded altitud                           | e and color                                               |   |                 |
| Explore Report Data                                                                           | Fields selected:                                                                                                    | In Map for:                                                 | Friendly Names/text                                       | * | Delete          |
| Export Data to Excel                                                                          | Ionaltude                                                                                                    | PlacemarkLongitude                                          |                                                           | 0 | delete          |
| <ul> <li>Export Data to CSV</li> </ul>                                                        | latitude                                                                                                    | PlacemarkLatitude                                           |                                                           | 0 | delete          |
| <ul> <li>Export Data to Delimited File</li> </ul>                                             |                                                                                                    | PlacemarkDescription                                        | State:                                                    | 1 | delete          |
| <ul> <li>Export Data to XML</li> </ul>                                                        | name                                                                                                    | PlacemarkDescription                                        |                                                           | 1 | delete          |
| Show Report                                                                                   | DAMAGE                                                                                                    | PlacemarkDescription                                        | Damage: S                                                 | 2 | <u>delete</u>   |
| <ul> <li>Show Report Graphs</li> </ul>                                                        | DAMAGE                                                                                                    | PlacemarkDescription                                        | Area                                                      | 3 | delete          |
| <ul> <li>Export Report to Excel</li> </ul>                                                    | area                                                                                                    | PlacemarkDescription                                        | P108.                                                     | 3 | delete          |
| <ul> <li>Export Report to Word</li> </ul>                                                     |                                                                                                    | PlacemarkDescription                                        | Population:                                               | 4 | delete          |
| <ul> <li>Export Report to PDF</li> </ul>                                                      | population                                                                                                    | PlacemarkDescription                                        |                                                           | 4 | delete          |
| <ul> <li>See Crystal Report</li> </ul>                                                        |                                                                                                    |                                                             |                                                           |   |                 |
| Show Analytics                                                                                |                                                                                                    | Make and download kml file to open it with Google Farth Pro | Make simplified kml file and open it in Google Man        |   |                 |
| <ul> <li>See Statistics</li> </ul>                                                            | Make Google Earth or Google Man report:                                                                                   | make and dominous kin me to open it with Google Calut Pro   | make surplined with the and open it in Google map         |   |                 |
| <ul> <li>Export Statistics to Excel</li> </ul>                                                | (To install the Google Earth Pro app click: here)                                                                         | To save KML definition add the comments for history:        |                                                           |   |                 |
| See Fields Correlation                                                                        |                                                                                                    | Save KML definition for future use                          |                                                           |   |                 |

### See Maps:

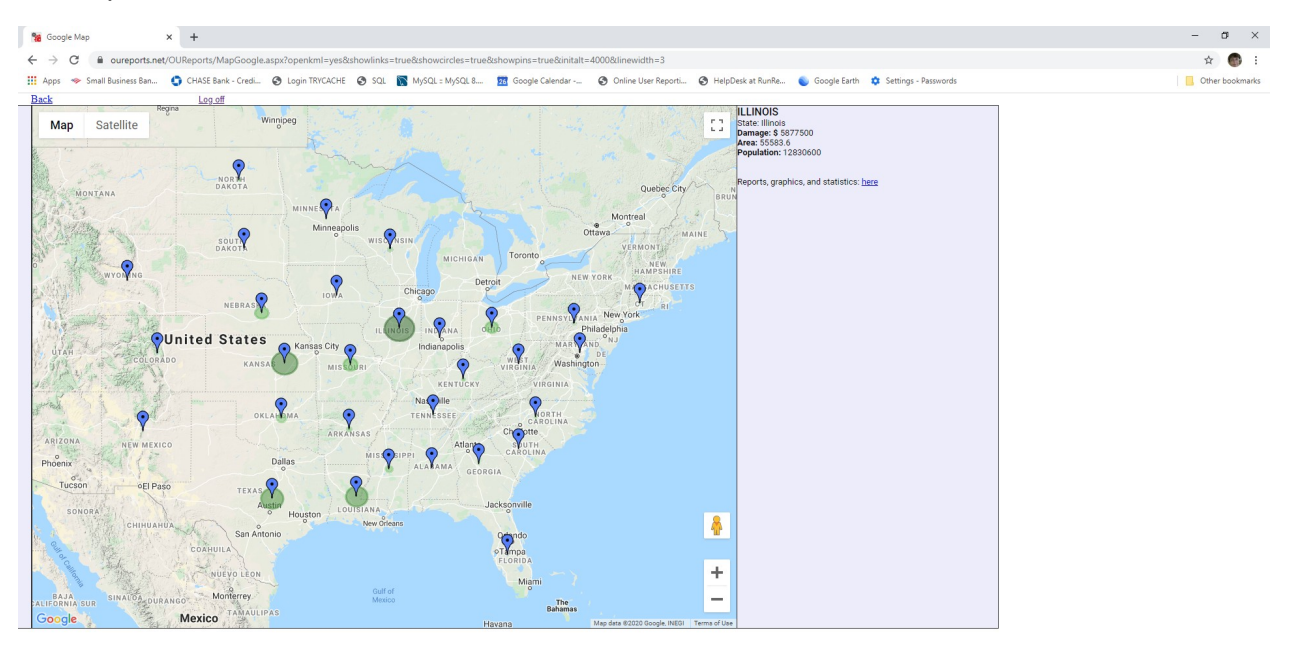

## Click the button to download kml and open it in Google Earth Pro. In Google Chrome it looks like:

| Nap format                                                                                      | × +                                                                                                    |                                         |                                                                |                         |                         |                                | - 🗆 ×           |
|-------------------------------------------------------------------------------------------------|----------------------------------------------------------------------------------------------------|-----------------------------------------|----------------------------------------------------------------|-------------------------|-------------------------|--------------------------------|-----------------|
| ← → C 🔒 oureports.n                                                                             | et/OUReports/MapReport.aspx?Report=csv                                                                 | demo43_5_25_2020_2_40PM&showlinks       | =true&showcircles=true&s                                       | howpins=true&initalt=   | 4000&linewidth=3        |                                | ☆ 🚳 :           |
| 🗰 Apps 🗇 Small Business Ban                                                                     | 🛟 CHASE Bank - Credi 🔇 Login TRYCA                                                                     | ACHE 🚱 SQL 📡 MySQL :: MySQL 8           | 🔀 Google Calendar 🌘                                            | Online User Reporti     | HelpDesk at RunRe       | 🌒 Google Earth 🛛 🗙             | Other bookmarks |
| Online User Report                                                                              | ing                                                                                                    |                                         |                                                                |                         |                         |                                |                 |
| ◊ Log Off;                                                                                      | Map Repo                                                                                               | rt Definition Storms Damag              | e, Area and Populati                                           | ion by States           |                         |                                | Help            |
| <ul> <li>List of Reports</li> </ul>                                                             | Map type: Circles • Maps:                                                                              | Damage 🔻 Map Name: Damage               |                                                                |                         | add del                 |                                |                 |
| Report Definition     Report Parameters     Share Report (Users)                                | Fields for placemarks:                                                                                 |                                         | Select for placemark:<br>Placemark Name<br>Placemark Longitude | Show pins Construction  | show circles around pir | 15                             |                 |
| <ul> <li>Report Data Definition</li> <li>Data fields</li> <li>Joins</li> <li>Filters</li> </ul> | Text for description in balloon:<br>Fields for description in balloon:                                 |                                         | Add To [                                                       | Description             | show links to re        |                                |                 |
| Sorting     Report Format Definition     Columns, Expressions                                   | Numeric field for color density: DAMAGE<br>Multiply by 0.01 Highest density color:                     | saved                                   | Update Color and                                               | Field for color density |                         |                                |                 |
| Groups, Total     Combine Values     Map Definition                                             | Numeric field for extruded altitude:<br>DAMAGE V Multiply by 0.01<br>Initial altitude 4000 Line width: |                                         | Update field for extr                                          | uded altitude and color |                         |                                |                 |
| 😑 🔹 Explore Report Data                                                                         | Fields selected:                                                                                       | In Map for:                             |                                                                | Friendly Names/tex      | ct                      | #                              | Delete          |
| <ul> <li>Export Data to Excel</li> </ul>                                                        | STATE                                                                                                  | PlacemarkName                           |                                                                |                         |                         | 0                              | delete          |
| <ul> <li>Export Data to CSV</li> </ul>                                                          | longitude                                                                                              | PlacemarkLongitude<br>PlacemarkLatitude |                                                                |                         |                         | 0                              | delete          |
| <ul> <li>Export Data to Delimited File</li> </ul>                                               |                                                                                                    | PlacemarkDescription                    |                                                                | State                   |                         | 1                              | delete          |
| <ul> <li>Export Data to XML</li> </ul>                                                          | name                                                                                                   | PlacemarkDescription                    |                                                                |                         |                         | 1                              | delete          |
| Show Report                                                                                     |                                                                                                    | PlacemarkDescription                    |                                                                | Damage: \$              |                         | 2                              | delete          |
| <ul> <li>Show Report Graphs</li> </ul>                                                          | DAMAGE                                                                                                 | PlacemarkDescription                    |                                                                |                         |                         | 2                              | <u>delete</u>   |
| <ul> <li>Export Report to Excel</li> </ul>                                                      |                                                                                                    | PlacemarkDescription                    |                                                                | Area:                   |                         | 3                              | delete          |
| <ul> <li>Export Report to Word</li> </ul>                                                       | area                                                                                                   | PlacemarkDescription                    |                                                                | Population:             |                         | 3                              | delete          |
| Export Report to PDF                                                                            | population                                                                                             | PlacemarkDescription                    |                                                                | r opulation.            |                         | 4                              | delete          |
| ♦ See Crystal Report                                                                            |                                                                                                    |                                         |                                                                |                         |                         |                                |                 |
| <ul> <li>Show Analytics</li> <li>See Statistics</li> </ul>                                      | Make Google Earth or Google Map i                                                                      | Make and download kml f                 | ile to open it with Google Eart                                | h Pro                   | Make simplified km      | file and open it in Google Map |                 |
| <ul> <li>Export Statistics to Excel</li> </ul>                                                  | (To install the Google Earth Pro app click: h                                                          | ere) Io save KML definition add         | the comments for history:                                      |                         |                         |                                |                 |
| <ul> <li>See Fields Correlation</li> </ul>                                                      |                                                                                                    | Save KML definition for f               | JTURE USE                                                      |                         |                         |                                |                 |
| Scsvdemo43_5_25kml                                                                              |                                                                                                    |                                         |                                                                |                         |                         |                                | Show all X      |

Clicking the kml file to open it with Google Earth Pro:

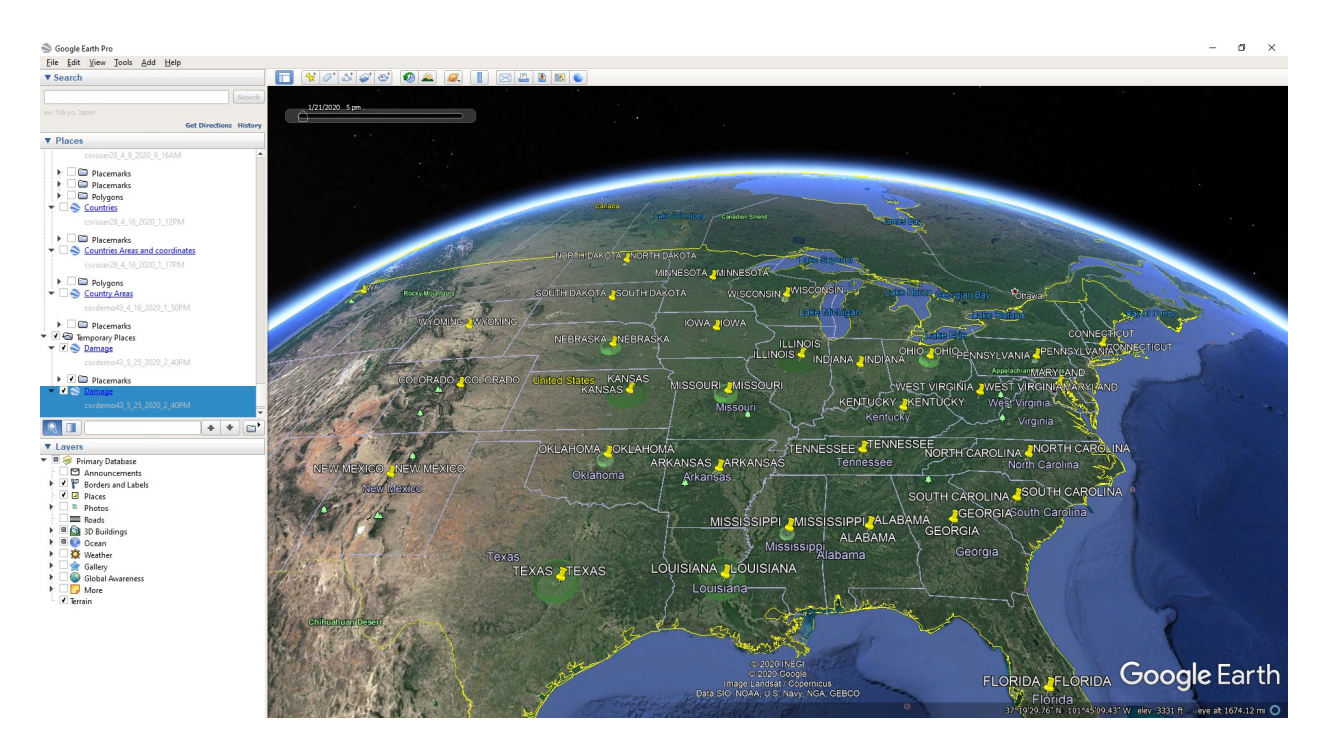

Import it to Google Earth:

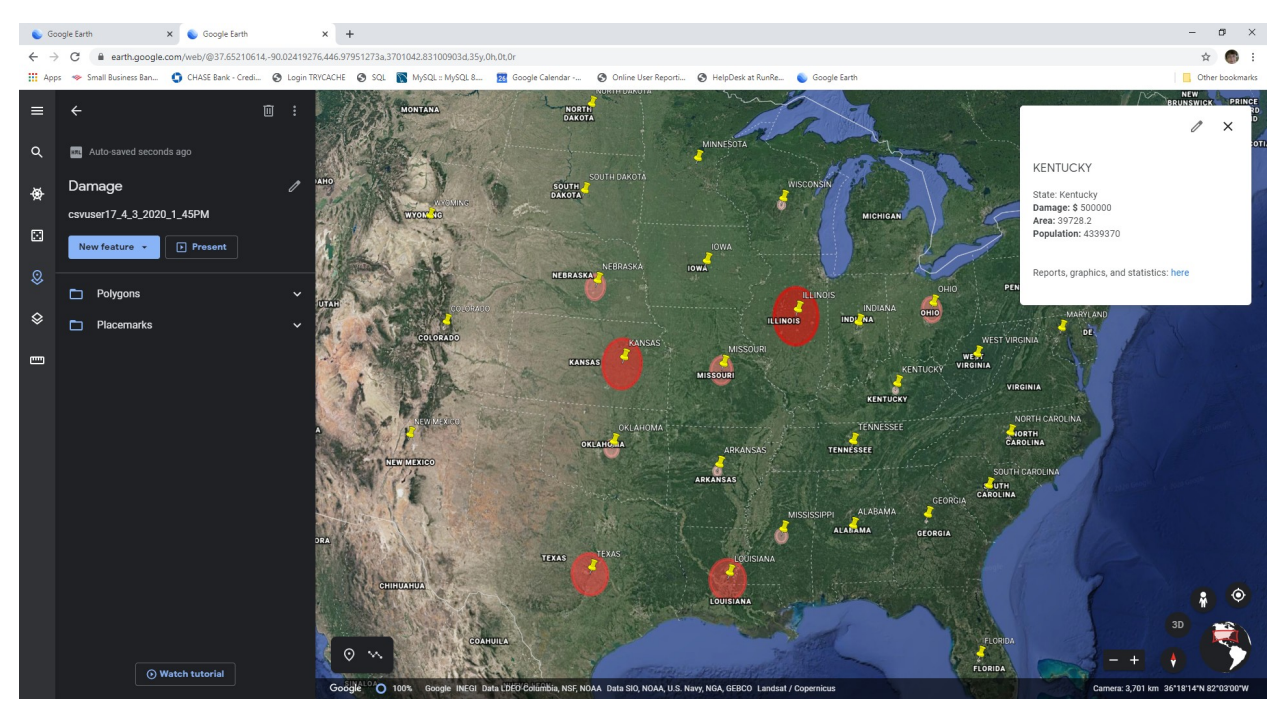

Circles size and color correspond to value of damage.

# Polygons

Select report "States Population and Areas" from the List of Reports, and open Map Definition page. Select border coordinates and pin coordinates. Select the field for extruded altitude and save it. Select Key Field for additional polygon coordinates and click the button to add it. The Key field will be presented in the table below:

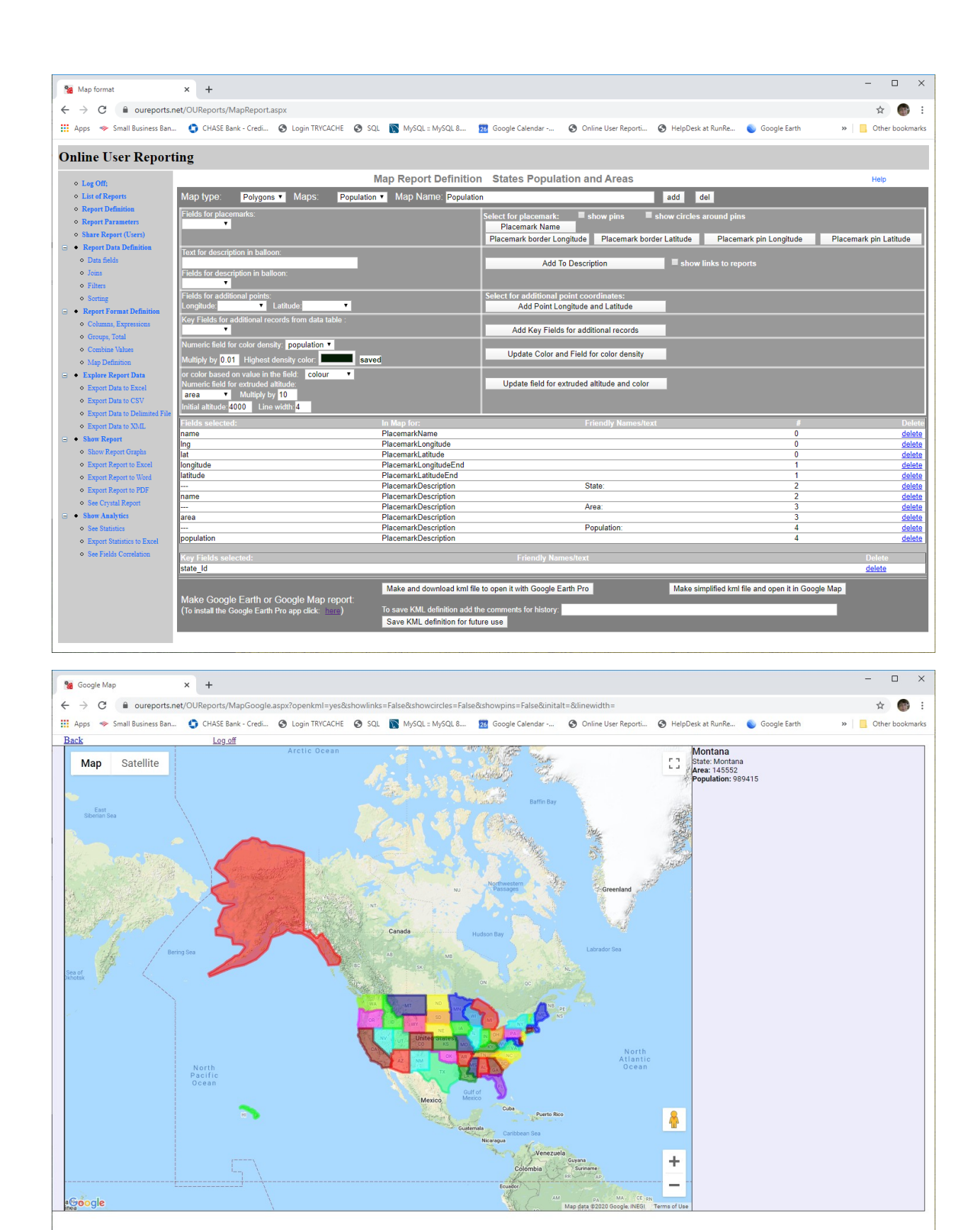

Click show pins, circles and links check boxes:

| Nap format                                        | × +                                                 |                                              |                             |                            |                           |                           | - 🗆 ×             |
|---------------------------------------------------|-----------------------------------------------------|----------------------------------------------|-----------------------------|----------------------------|---------------------------|---------------------------|-------------------|
| ← → C    oureports.r                              | net/OUReports/MapReport.aspx?Report=csvuser17_      | 3_28_2020_6_32PM&showlinks=                  | true&showcircles=true&      | showpins=true&initalt=8    | &linewidth=               |                           | ☆ 🚳 :             |
| Apps 🛷 Small Business Ban.                        | 🕤 CHASE Bank - Credi 🚱 Login TRYCACHE 🔮             | SQL 🛐 MySQL :: MySQL 8                       | 26 Google Calendar          | Online User Reporti        | HelpDesk at RunRe         | Google Earth >>           | Other bookmarks   |
|                                                   |                                                     |                                              |                             |                            |                           | •                         |                   |
| Online User Report                                | ting                                                |                                              |                             |                            |                           |                           |                   |
| ♦ Log Off;                                        |                                                     | Map Report Definitio                         | n States Populat            | tion and Areas             |                           |                           | Help              |
| <ul> <li>List of Reports</li> </ul>               | Map type: Polygons T Maps: Popu                     | lation · Map Name: Populati                  | on                          |                            | add del                   |                           |                   |
| Report Definition                                 | Fields for placemarks:                              |                                              | Select for placemark:       | 🖉 show pins 🖉              | show circles around pins  |                           |                   |
| Keport Parameters     Share Report (Users)        | •                                                   |                                              | Placemark Name              |                            |                           |                           |                   |
| <ul> <li>Report Data Definition</li> </ul>        | Trut for description in balloon.                    |                                              | Placemark border Lor        | ngitude Placemark bo       | der Latitude Placemar     | rk pin Longitude Place    | mark pin Latitude |
| ♦ Data fields                                     | Text for description in balloon.                    |                                              | Add T                       | o Description              | show links to repor       |                           |                   |
| ♦ Joins                                           | Fields for description in balloon:                  |                                              |                             |                            |                           |                           |                   |
| Filters     Section                               | Fields for additional points:                       |                                              | Select for additional n     | oint coordinates:          |                           |                           |                   |
| • Report Format Definition                        | Longitude: Latitude:                                |                                              | Add Point Lo                | ngitude and Latitude       |                           |                           |                   |
| <ul> <li>Columns, Expressions</li> </ul>          | Key Fields for additional records from data table : |                                              | Add Key Fields              | for additional seconds     | -                         |                           |                   |
| <ul> <li>Groups, Total</li> </ul>                 | Numeric field for color density: population T       |                                              | Add Key Fields              | for additional records     |                           |                           |                   |
| ♦ Combine Values                                  | Multiply by 0.01 Highest density color:             | savad                                        | Update Color an             | d Field for color density  |                           |                           |                   |
| Map Definition     Explore Report Data            | or color based on value in the field: colour.       | 34464                                        |                             |                            |                           |                           |                   |
| Export Data to Excel                              | Numeric field for extruded altitude:                |                                              | Update field for ea         | xtruded altitude and color |                           |                           |                   |
| <ul> <li>Export Data to CSV</li> </ul>            | area  Multiply by 10 Initial altitude: Line width:  |                                              |                             |                            |                           |                           |                   |
| <ul> <li>Export Data to Delimited File</li> </ul> | Fields selected                                     | In Man for                                   |                             | Eriondhy Namoelto          | vt.                       | "                         | Doloto            |
| Export Data to XML     Show Paraett               | name                                                | PlacemarkName                                |                             | i nendiy Namesite          | AL                        | 0                         | delete            |
| Show Report Graphs                                | Ing                                                 | PlacemarkLongitude                           |                             |                            |                           | 0                         | <u>delete</u>     |
| <ul> <li>Export Report to Excel</li> </ul>        | lat<br>longitude                                    | PlacemarkLatitude                            |                             |                            |                           | 1                         | delete<br>delete  |
| <ul> <li>Export Report to Word</li> </ul>         | latitude                                            | PlacemarkLatitudeEnd                         |                             |                            |                           | 1                         | <u>delete</u>     |
| <ul> <li>Export Report to PDF</li> </ul>          | <br>name                                            | PlacemarkDescription<br>PlacemarkDescription |                             | State:                     |                           | 2                         | delete<br>delete  |
| <ul> <li>See Crystal Report</li> </ul>            |                                                     | PlacemarkDescription                         |                             | Area:                      |                           | 3                         | delete            |
| Show Analytics                                    | area                                                | PlacemarkDescription                         |                             | Desidetions                |                           | 3                         | delete            |
| See Statistics     Errori Statistics to Errori    | population                                          | PlacemarkDescription                         |                             | Population.                |                           | 4                         | delete            |
| See Fields Correlation                            |                                                     |                                              | 5 - 1 - N - N               |                            |                           |                           | Dubu              |
|                                                   | state Id                                            |                                              | Friendly Nar                | ies/text                   |                           |                           | delete            |
|                                                   |                                                     | Make and download kml 6                      | le te enen it with Google E | arth Pro                   | Make simplified tool file | and open it in Google Man |                   |
|                                                   | Make Google Earth or Google Map report:             | wake and download kmi li                     | ie to open it with Google E |                            | make simplified kmi file  | and open it in Google Map |                   |
|                                                   | (To install the Google Earth Pro app click: here)   | To save KML definition add                   | the comments for history:   |                            |                           |                           |                   |
|                                                   |                                                     | Save KML definition for fu                   | ture use                    |                            |                           |                           |                   |
|                                                   |                                                     |                                              |                             |                            |                           |                           |                   |

#### See Map:

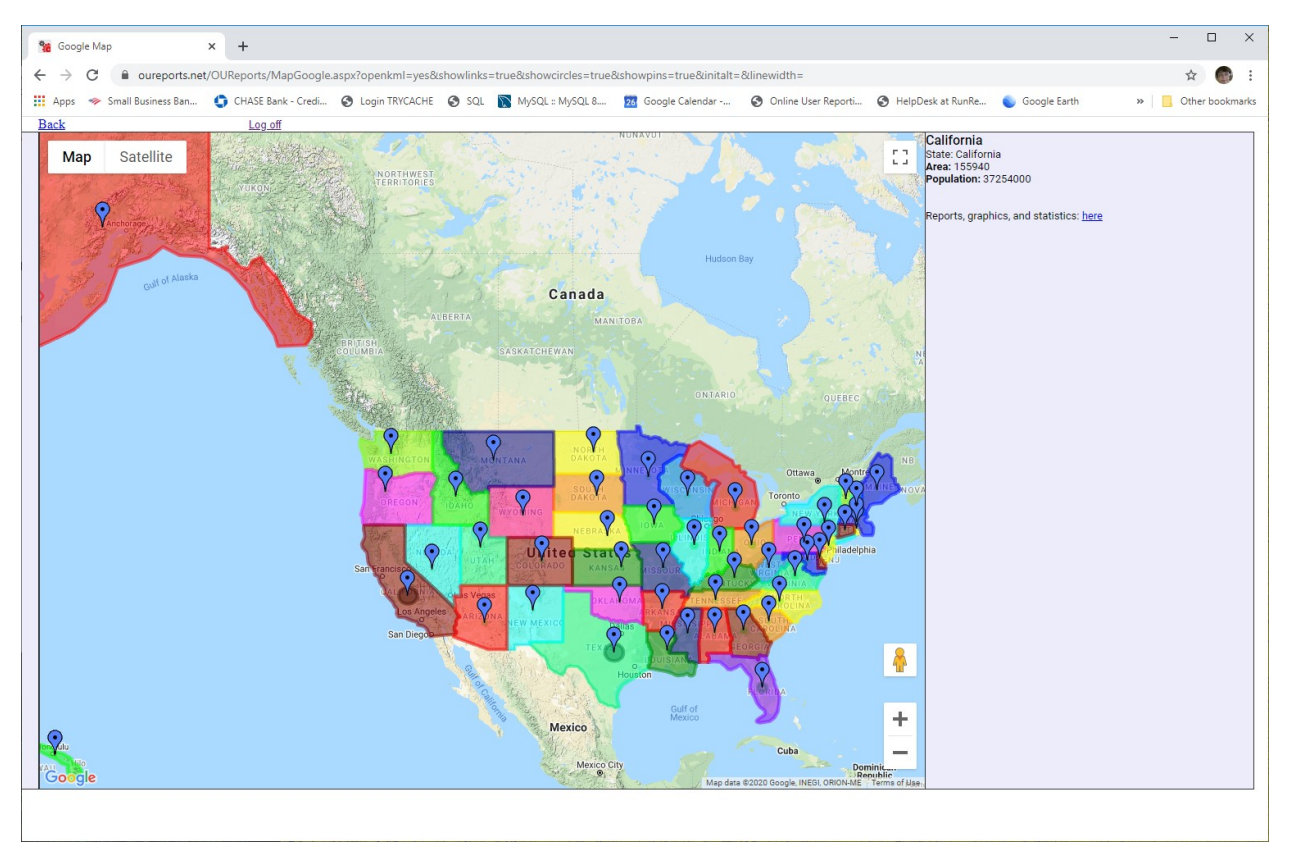

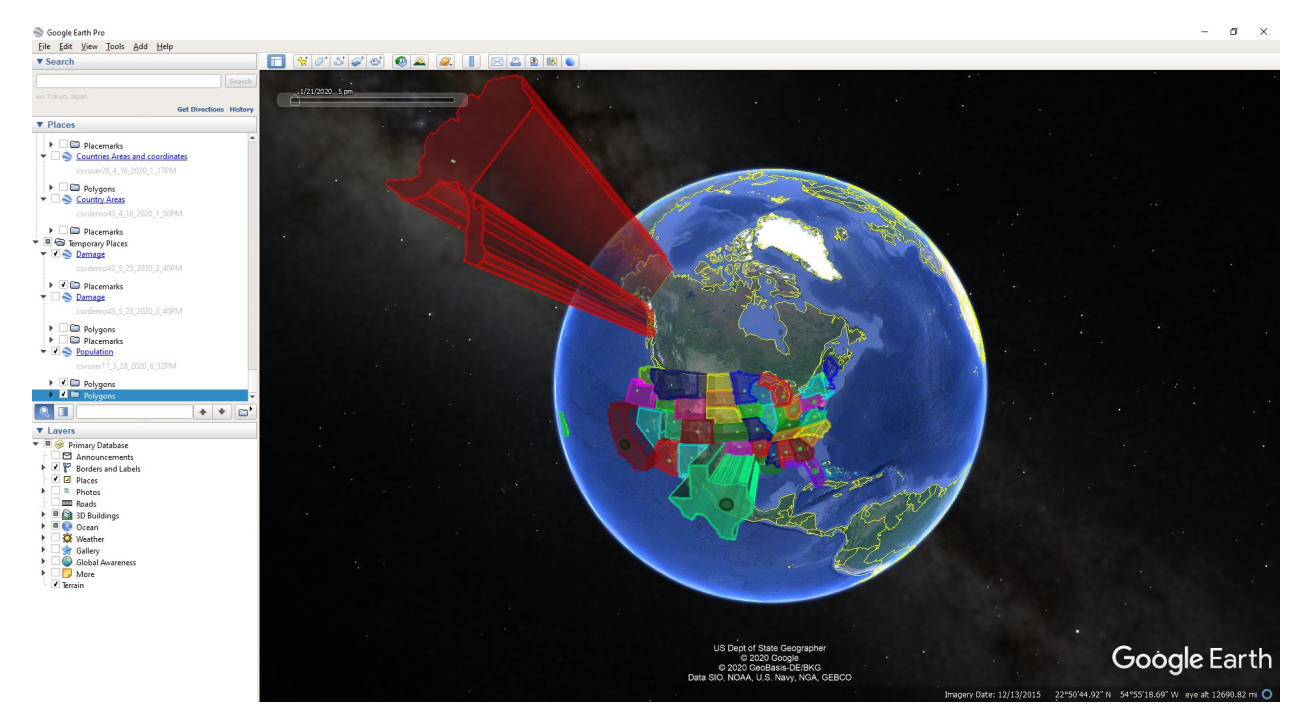

Click to open in Google Earth Pro with extruded altitude by area multiplied by 10:

Change color density and extruded altitude:

| 🎥 Map format                                                              | × +                                                 |                                              |                                   |                           |                          |                               | - 🗆 ×                                 |
|---------------------------------------------------------------------------|-----------------------------------------------------|----------------------------------------------|-----------------------------------|---------------------------|--------------------------|-------------------------------|---------------------------------------|
| ← → C 🔒 oureports.                                                        | net/OUReports/MapReport.aspx?Report=csvuser17_3     | 28_2020_6_32PM&showlinks                     | =False&showcircles=False&sh       | owpins=False&initalt=     | =&linewidth=             |                               | ☆ 🚳 :                                 |
| 🚻 Apps 🗇 Small Business Ban.                                              | 🌖 CHASE Bank - Credi 🛞 Login TRYCACHE 🥃             | SQL 🛐 MySQL :: MySQL 8                       | 🛛 Google Calendar 🔇               | Online User Reporti       | HelpDesk at RunRe        | Google Earth >>>              | Other bookmarks                       |
| Online User Repor                                                         | ting                                                |                                              |                                   |                           |                          |                               | l l l l l l l l l l l l l l l l l l l |
| ◇ Log Off;                                                                |                                                     | Map Report Definition                        | on States Population              | n and Areas               |                          |                               | Help                                  |
| <ul> <li>List of Reports</li> </ul>                                       | Map type: Polygons V Maps: Popula                   | ation 🔻 Map Name: Popula                     | tion                              |                           | add del                  |                               |                                       |
| <ul> <li>Report Definition</li> </ul>                                     | Fields for placemarks:                              |                                              | Select for placemark:             | show pins                 | show circles around pins |                               |                                       |
| Keport Parameters     Share Report (Users)                                | •                                                   |                                              | Placemark Name                    |                           |                          |                               |                                       |
| <ul> <li>Report Data Definition</li> </ul>                                |                                                     |                                              | Placemark border Longitu          | Ide Placemark bord        | er Latitude Placem       | ark pin Longitude Place       | emark pin Latitude                    |
| ♦ Data fields                                                             | Text for description in balloon:                    |                                              | Add To De                         | escription                | show links to repo       |                               |                                       |
| ♦ Joins                                                                   | Fields for description in balloon:                  |                                              | 1001000                           |                           |                          |                               |                                       |
| <ul> <li>Filters</li> </ul>                                               |                                                     |                                              |                                   |                           |                          |                               |                                       |
| Sorting                                                                   | Longitude:                                          |                                              | Add Point Longitu                 | ude and Latitude          |                          |                               |                                       |
| <ul> <li>Report Format Definition</li> <li>Columna Empressions</li> </ul> | Key Fields for additional records from data table : |                                              |                                   |                           |                          |                               |                                       |
| Groups Total                                                              | <b>T</b>                                            |                                              | Add Key Fields for                | additional records        |                          |                               |                                       |
| ♦ Combine Values                                                          | Numeric field for color density: area               |                                              | Undets Cales and El               | ald for called density    | _                        |                               |                                       |
| <ul> <li>Map Definition</li> </ul>                                        | Multiply by 0.01 Highest density color:             | saved                                        | Opdate Color and Fi               | eld for color density     | _                        |                               |                                       |
| 😑 🔸 Explore Report Data                                                   | or color based on value in the field: colour •      |                                              | Lindate field for entrus          | deal ablitude and as less | -                        |                               |                                       |
| <ul> <li>Export Data to Excel</li> </ul>                                  | population V Multiply by 0.01                       |                                              | Opdate field for extruc           | ded annude and color      | -                        |                               |                                       |
| Export Data to CSV                                                        | Initial altitude: Line width:                       |                                              |                                   |                           |                          |                               |                                       |
| Export Data to Delimited File     Export Data to XML                      | Fields selected:                                    | In Map for:                                  |                                   | Friendly Names/tex        | t                        | #                             | Delete                                |
| Show Report                                                               | name                                                | PlacemarkName                                |                                   |                           |                          | 0                             | delete                                |
| <ul> <li>Show Report Graphs</li> </ul>                                    | lat                                                 | PlacemarkLongitude                           |                                   |                           |                          | 0                             | delete                                |
| <ul> <li>Export Report to Excel</li> </ul>                                | longitude                                           | PlacemarkLongitudeEnd                        |                                   |                           |                          | 1                             | delete                                |
| <ul> <li>Export Report to Word</li> </ul>                                 | latitude                                            | PlacemarkLatitudeEnd                         |                                   | Charles                   |                          | 1                             | delete                                |
| <ul> <li>Export Report to PDF</li> </ul>                                  | name                                                | PlacemarkDescription                         |                                   | State.                    |                          | 2                             | delete                                |
| ♦ See Crystal Report                                                      |                                                     | PlacemarkDescription                         |                                   | Area:                     |                          | 3                             | delete                                |
| <ul> <li>Show Analytics</li> </ul>                                        | area                                                | PlacemarkDescription<br>PlacemarkDescription |                                   | Reputation:               |                          | 3                             | delete                                |
| See Statistics     Emport Statistics to Empo                              | population                                          | PlacemarkDescription                         |                                   | Population:               |                          | 4                             | delete                                |
| See Fields Correlation                                                    |                                                     |                                              |                                   |                           |                          |                               |                                       |
|                                                                           | state Id                                            |                                              | Friendly Names/t                  | (eXt                      |                          |                               | delete                                |
|                                                                           | -                                                   |                                              |                                   | 0                         |                          |                               |                                       |
|                                                                           | Make Google Earth or Google Man report              | Make and download kml t                      | tile to open it with Google Earth | Pro                       | Make simplified kml t    | ile and open it in Google Map |                                       |
|                                                                           | (To install the Google Earth Pro app click: here)   | To save KML definition add                   | the comments for history:         |                           |                          |                               |                                       |
|                                                                           |                                                     | Save KML definition for f                    | future use                        |                           |                          |                               | -                                     |
| 😪 csvuser17_3_28_20kml 🗸                                                  | ~                                                   |                                              |                                   |                           |                          |                               | Show all 🗙                            |

Map:

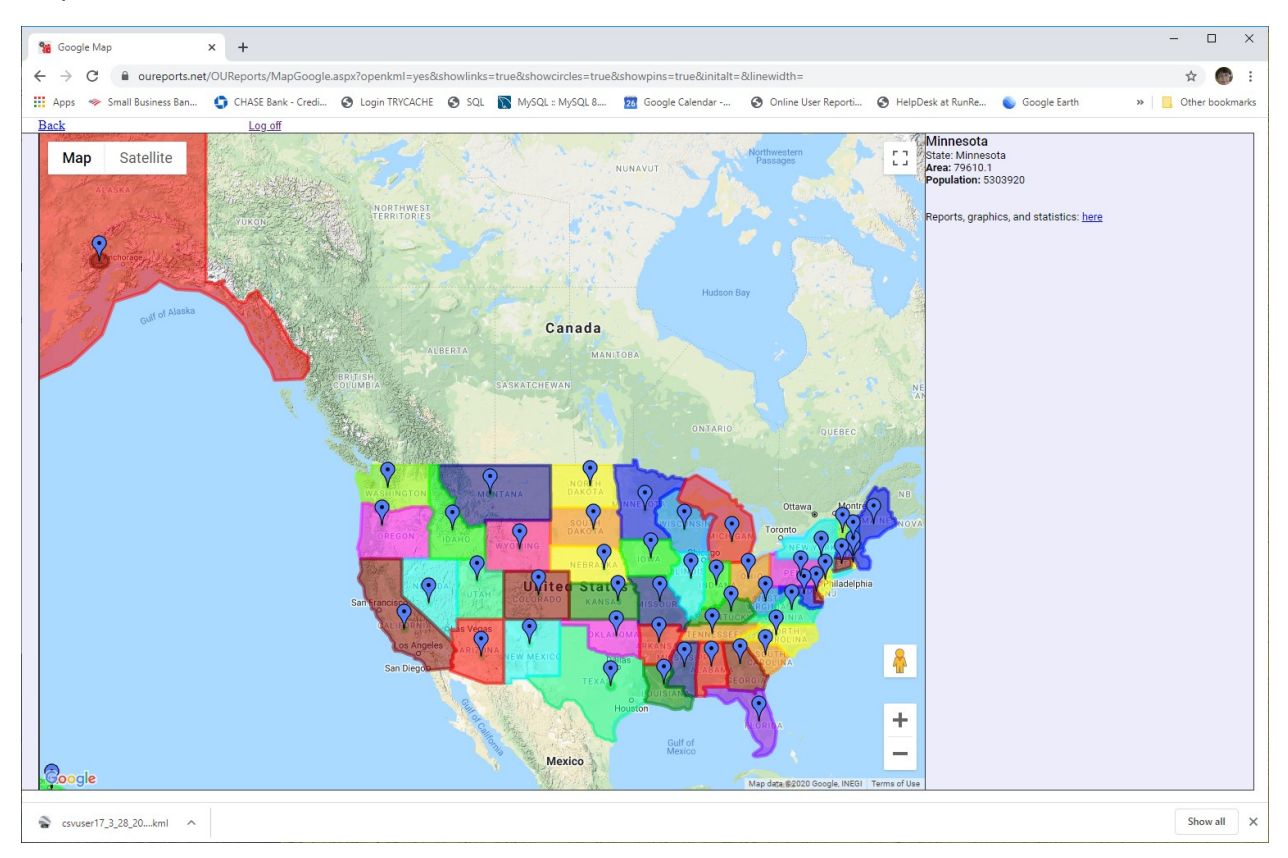

#### Google Earth Pro:

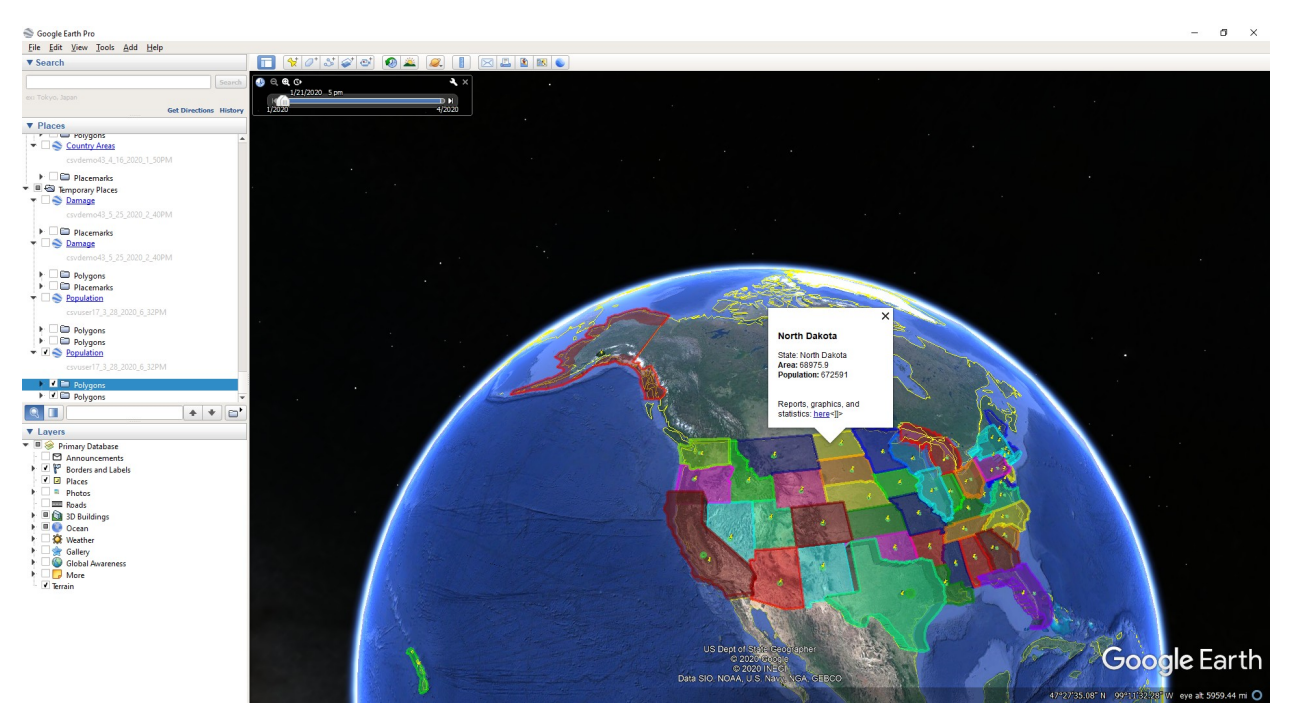

Remove field for color and extruded altitude:

| Map format                                                                                                    | × +                                                                                                    |                                                              |                                          |                                           |                         |                                | - 🗆 ×             |
|----------------------------------------------------------------------------------------------------|----------------------------------------------------------------------------------------------------|--------------------------------------------------------------|------------------------------------------|-------------------------------------------|-------------------------|--------------------------------|-------------------|
| ← → C 🔒 oureports.                                                                                                    | net/OUReports/MapReport.aspx?Report=csvuser17_                                                                                                 | _3_28_2020_6_32PM&showlinks=t                                | rue&showcircles=true&                    | showpins=true&initalt=40                  | 008linewidth=4          |                                | ☆ 🚳 i             |
| 🗰 Apps 👒 Small Business Ban.                                                                                                    | 🌖 CHASE Bank - Credi 📀 Login TRYCACHE (                                                                                                    | 🗿 SQL  MySQL :: MySQL 8                                      | 26 Google Calendar                       | Online User Reporti                       | HelpDesk at RunRe       | Soogle Earth »                 | Other bookmarks   |
| Online User Report                                                                                                    | ting                                                                                                    |                                                              |                                          |                                           |                         |                                | Î                 |
| ◇ Log Off;                                                                                                    |                                                                                                    | Map Report Definition                                        | n States Populat                         | ion and Areas                             |                         |                                | Help              |
| <ul> <li>List of Reports</li> </ul>                                                                                                    | Map type: Polygons  Maps: Popu                                                                                                    | ilation < Map Name: Population                               | n                                        |                                           | add del                 |                                |                   |
| Report Definition     Report Parameters     Share Report (Four)                                                                          | Fields for placemarks:                                                                                                    |                                                              | Select for placemark:<br>Placemark Name  | Show pins 🛛                               | show circles around pin | s                              |                   |
| • Report Data Definition                                                                                                    | Test for description in holloop:                                                                                                    |                                                              | Placemark border Lor                     | igitude Placemark bord                    | er Latitude Placem      | ark pin Longitude Placer       | mark pin Latitude |
| <ul><li>Data fields</li><li>Joins</li></ul>                                                                                              | Fields for description in balloon:                                                                                                    |                                                              | Add To                                   | Description                               | Show links to rep       |                                |                   |
| Filters     Sorting                                                                                                    | Fields for additional points:<br>Longitude:                                                                                                    |                                                              | Select for additional p<br>Add Point Lot | oint coordinates:<br>ngitude and Latitude | -                       |                                |                   |
| Columns, Expressions     Groups, Total                                                                                                   | Key Fields for additional records from data table :                                                                                            |                                                              | Add Key Fields                           | for additional records                    |                         |                                |                   |
| Combine Values     Map Definition                                                                                                    | Numeric field for color density: area  Multiply by 0.01 Highest density color:                                                                 | saved                                                        | Update Color an                          | d Field for color density                 |                         |                                |                   |
| <ul> <li>Explore Report Data</li> <li>Export Data to Excel</li> <li>Export Data to CSV</li> <li>Export Data to Delimited File</li> </ul> | or color based on value in the field:  Vumeric field for extruded altitude: population  Multiply by [0.01 Initial altitudes 4000 Line width: 4 |                                                              | Update field for ex                      | truded altitude and color                 |                         |                                |                   |
| <ul> <li>Export Data to XML</li> </ul>                                                                                                   | Fields selected:                                                                                                    | In Map for:                                                  |                                          | Friendly Names/text                       | 1                       | #                              | Delete            |
| 😑 🔸 Show Report                                                                                                    | name                                                                                                    | PlacemarkName<br>PlacemarkI opgitude                         |                                          |                                           |                         | 0                              | delete            |
| <ul> <li>Show Report Graphs</li> </ul>                                                                                                   | lat                                                                                                    | PlacemarkLatitude                                            |                                          |                                           |                         | 0                              | delete            |
| <ul> <li>Export Report to Excel</li> </ul>                                                                                               | longitude                                                                                                    | PlacemarkLongitudeEnd                                        |                                          |                                           |                         | 1                              | delete            |
| <ul> <li>Export Report to Word</li> </ul>                                                                                                | latitude                                                                                                    | PlacemarkLatitudeEnd                                         |                                          | -                                         |                         | 1                              | delete            |
| <ul> <li>Export Report to PDF</li> </ul>                                                                                                 |                                                                                                    | PlacemarkDescription                                         |                                          | State:                                    |                         | 2                              | delete            |
| <ul> <li>See Crystal Report</li> </ul>                                                                                                   | name                                                                                                    | PlacemarkDescription                                         |                                          | Área:                                     |                         |                                | delete            |
| Show Analytics                                                                                                    | area                                                                                                    | PlacemarkDescription                                         |                                          | 7404.                                     |                         | 3                              | delete            |
| <ul> <li>See Statistics</li> </ul>                                                                                                    |                                                                                                    | PlacemarkDescription                                         |                                          | Population:                               |                         | 4                              | delete            |
| <ul> <li>Export Statistics to Excel</li> </ul>                                                                                           | population                                                                                                    | PlacemarkDescription                                         |                                          |                                           |                         | 4                              | <u>delete</u>     |
| <ul> <li>See Fields Correlation</li> </ul>                                                                                               | Key Fields selected:<br>state_ld                                                                                                    |                                                              | Friendly Nam                             | es/text                                   |                         |                                | Delete<br>delete  |
|                                                                                                    | Make Google Earth or Google Map report:                                                                                                    | Make and download kml file                                   | e to open it with Google E               | arth Pro                                  | Make simplified kml     | file and open it in Google Map |                   |
|                                                                                                    | (To install the Google Earth Pro app click: <u>here</u> )                                                                                      | To save KML definition add th<br>Save KML definition for fut | he comments for history:<br>ure use      |                                           |                         |                                |                   |
| 😪 csvuser17_3_28_20kml 🗸                                                                                                    | svuser17_3_28_20kml                                                                                                    |                                                              |                                          |                                           |                         |                                | Show all X        |

### Map:

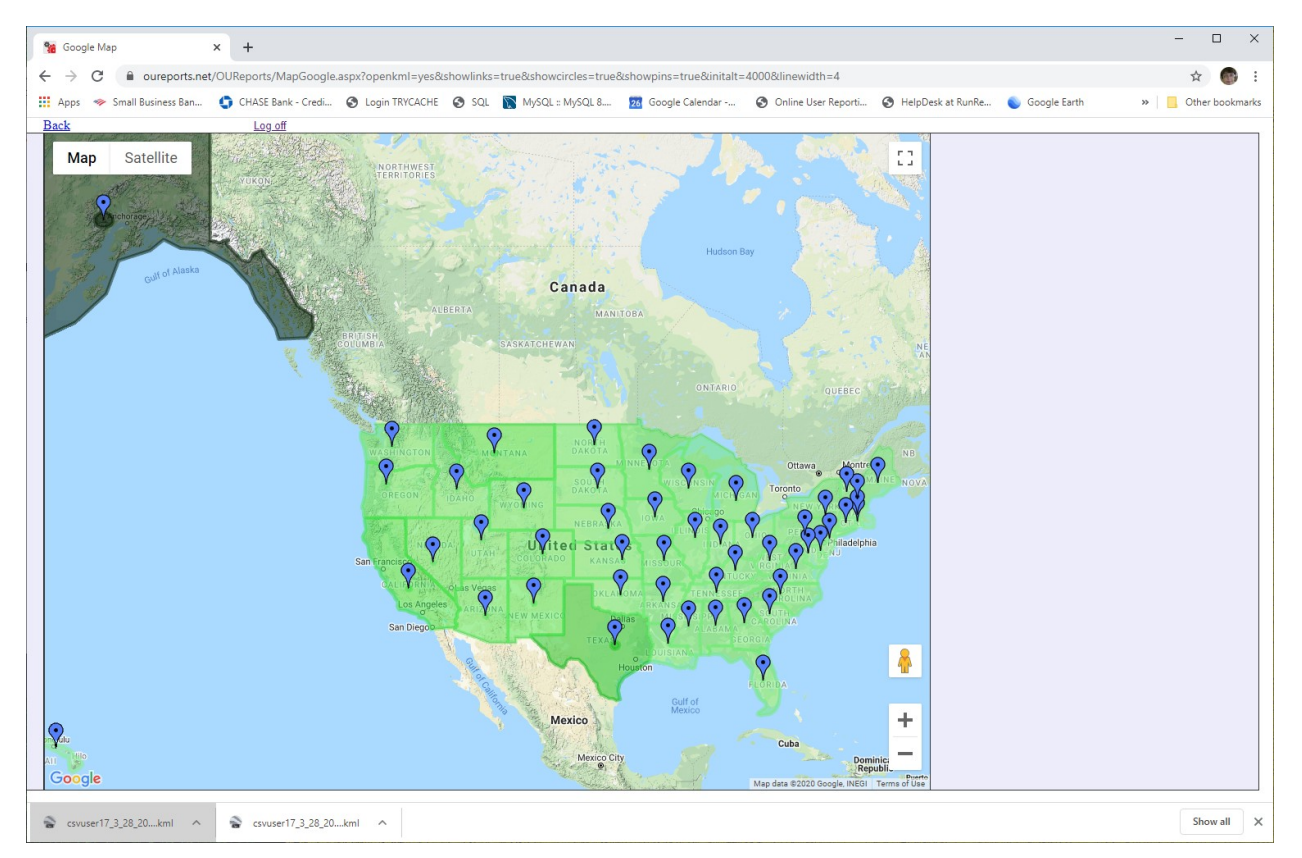

#### Google Earth Pro:

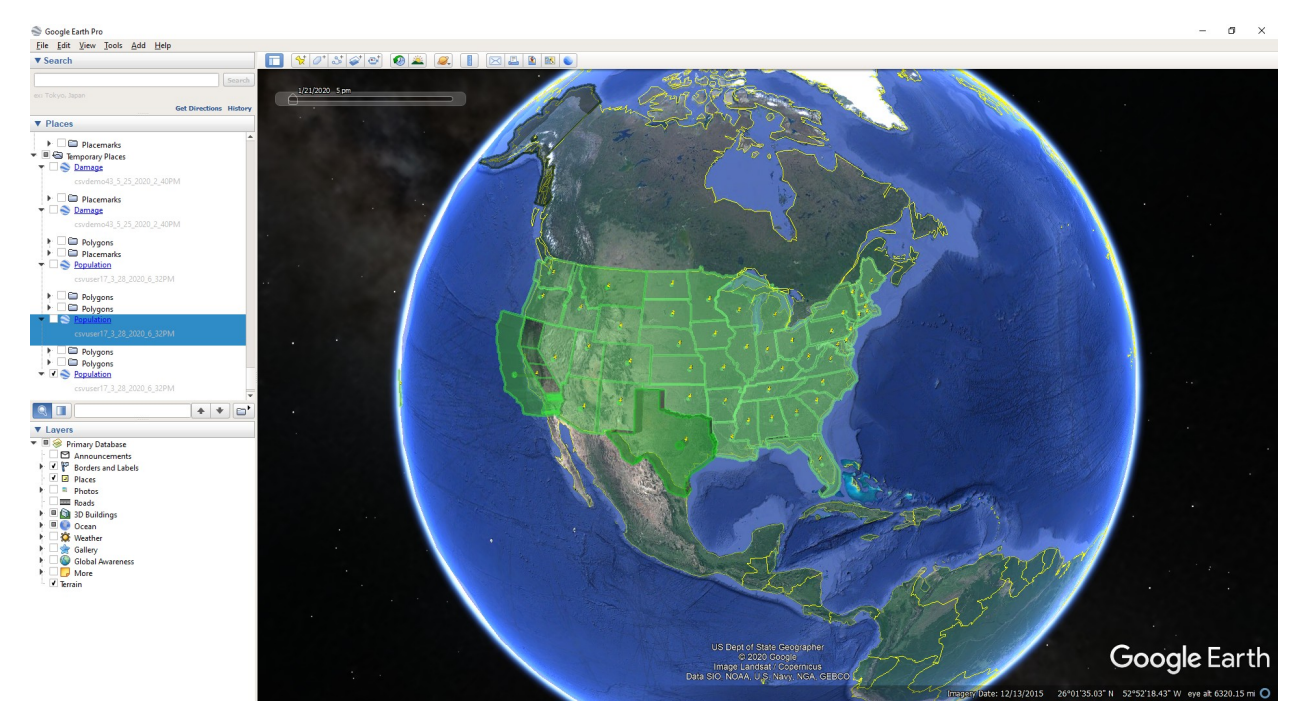

Clicking on link "here" for reports in balloon open the reporting page:

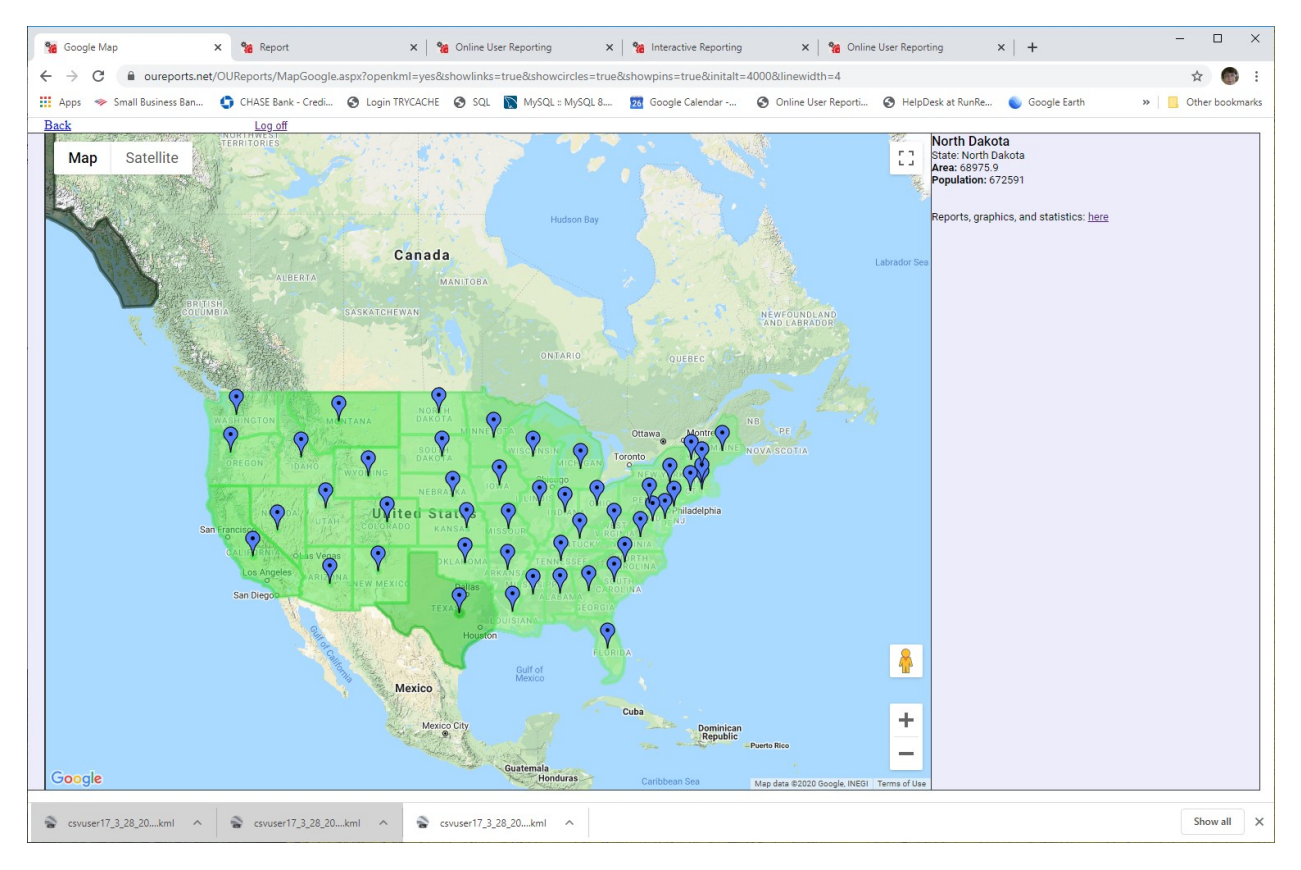

The report will be open:

| 🍓 Google Map                                                                  | 🗙 % Report             | × % (                   | Online User Reporting    | × 🏻 % Interactive Re | eporting ×          | Online User Reporting        | ×   +                 | - 🗆 ×             |
|-------------------------------------------------------------------------------|------------------------|-------------------------|--------------------------|----------------------|---------------------|------------------------------|-----------------------|-------------------|
| $\leftrightarrow \rightarrow \mathbf{C}$ $\widehat{\mathbf{a}}$ oureports.n   | et/OUReports/ReportVie | ws.aspx?see=yes&er=Erro | r%20during%20exporting%  | 20report%20to%20PD   | F%20%20Thread%20w   | as%20being%20aborted.%20,%   | 620%20Oppening%20in%2 | 0the%20 🕁 🚳 :     |
| Apps 🗇 Small Business Ban                                                     | CHASE Bank - Credi.    | 🕥 Login TRYCACHE        | 🕉 SQL 🛛 🕅 MySQL :: MySQL | 8 28 Google Calen    | dar 📀 Online User F | Reporti 🚱 HelpDesk at RunRe. | 🕥 Google Earth        | » Other bookmarks |
|                                                                               | •                      |                         |                          |                      |                     |                              |                       |                   |
| Online User Report                                                            | ing                    |                         |                          |                      |                     |                              |                       |                   |
| ♦ Log Off                                                                     | States Population      | n and Areas             | Search:                  | •                    | •                   | Search name='North           | i Dakota' Help        |                   |
| <ul> <li>List of Reports</li> </ul>                                           | Graphs: axis X colour  | ▼ and colour ▼          | , axis Y colour 🔻 ag     | gregate Count        | Chart Pie Line      | Matrix DrillDown reverse     | group order           |                   |
| 😑 🔹 Explore Report Data                                                       | hide duplicate reco    | ords                    | Records returned: 23     |                      |                     |                              |                       |                   |
| <ul> <li>Export Data to Excel</li> </ul>                                      |                        |                         |                          |                      | 14                  | 4 1 of 1 ▷ ▷Ⅱ Φ              | Find   Next           | <b>R</b> , •      |
| <ul> <li>Export Data to CSV</li> <li>Export Data to Dalimited File</li> </ul> |                        | 6 D                     | 1                        |                      |                     |                              |                       |                   |
| Export Data to XML                                                            |                        | <u>States Po</u>        | <u>pulation an</u>       | id Areas             |                     |                              |                       |                   |
| 😑 🔹 Show Report                                                               |                        |                         |                          |                      |                     |                              |                       |                   |
| <ul> <li>Show Report Graphs</li> </ul>                                        |                        |                         |                          |                      |                     |                              |                       |                   |
| <ul> <li>Export Report to Excel</li> </ul>                                    | colour                 | name                    | state Id                 | lat                  | Ing                 | state Id1                    | abv area              | a <u>country</u>  |
| Export Report to Word                                                         | #ffff00                | North Dakota            | 27                       | 49                   | -104.05             | 27 ND                        |                       | 68975.9 US        |
| Export Report to PDP     Show Analytics                                       | #ffff00                | North Dakota            | 27                       | 45.94                | -104.04             | 27 ND                        |                       | 68975.9 US        |
| <ul> <li>See Statistics</li> </ul>                                            | #ffff00                | North Dakota            | 27                       | 45.93                | -96.57              | 27 ND                        |                       | 68975.9 US        |
| <ul> <li>Export Statistics to Excel</li> </ul>                                | #ffff00                | North Dakota            | 27                       | 46.32                | -96.6               | 27 ND                        |                       | 68975.9 US        |
| ♦ See Fields Correlation                                                      | #ffff00                | North Dakota            | 27                       | 46.66                | -96.8               | 27 ND                        |                       | 68975.9 US        |
|                                                                               | #ffff00                | North Dakota            | 27                       | 46.86                | -96.79              | 27 ND                        |                       | 68975.9 US        |
|                                                                               | #ffff00                | North Dakota            | 27                       | 46.95                | -96.79              | 27 ND                        |                       | 68975.9 US        |
|                                                                               | #ffff00                | North Dakota            | 27                       | 47.13                | -96.83              | 27 ND                        |                       | 68975.9 US        |
|                                                                               | #ffff00                | North Dakota            | 27                       | 47.23                | -96.83              | 27 ND                        |                       | 68975.9 US        |
|                                                                               | #ffff00                | North Dakota            | 27                       | 47.41                | -96.86              | 27 ND                        |                       | 68975.9 US        |
|                                                                               | #ffff00                | North Dakota            | 27                       | 47.55                | -96.86              | 27 ND                        |                       | 68975.9 US        |
|                                                                               | #ffff00                | North Dakota            | 27                       | 47.65                | -96.88              | 27 ND                        |                       | 68975.9 US        |
|                                                                               | #ffff00                | North Dakota            | 27                       | 47.99                | -97.06              | 27 ND                        |                       | 68975.9 US        |
|                                                                               | #ffff00                | North Dakota            | 27                       | 48.13                | -97.13              | 27 ND                        |                       | 68975.9 US        |
|                                                                               | #111100                | North Dakota            | 27                       | 48.29                | -97.11              | 27 ND                        |                       | 68975.9 US        |
|                                                                               | #111100                | North Dakota            | 27                       | 48.43                | -97.12              | 27 ND                        |                       | 68975.9 US        |
|                                                                               | #11100                 | North Dakota            | 27                       | 48.55                | -97.14              | 27 ND                        |                       | 68975.9 US        |
|                                                                               | #11100                 | North Dakota            | 27                       | 40.00                | -97.1               | 27 ND                        |                       | 69075.9 US        |
|                                                                               | #11100                 | North Dakota            | 27                       | 40.73                | -97.14              | 27 ND                        |                       | 60975.9 US        |
|                                                                               | ####00                 | North Dakota            | 27                       | 40.0                 | -97.17              | 27 ND                        |                       | 68975 9 119       |
|                                                                               | #####00                | North Dakota            | 27                       | 40.51                | -97.23              | 27 ND<br>27 ND               |                       | 68975 9 US        |
| •                                                                             |                        |                         |                          | 43                   |                     |                              |                       | +                 |
| Scsvuser17_3_28_20kml                                                         | S csvuser17_3_28_2     | 20kml ^ 😪 csvu          | ser17_3_28_20kml         |                      |                     |                              |                       | Show all X        |

Select fields for axis X and Y. Clicking "bar" will open:

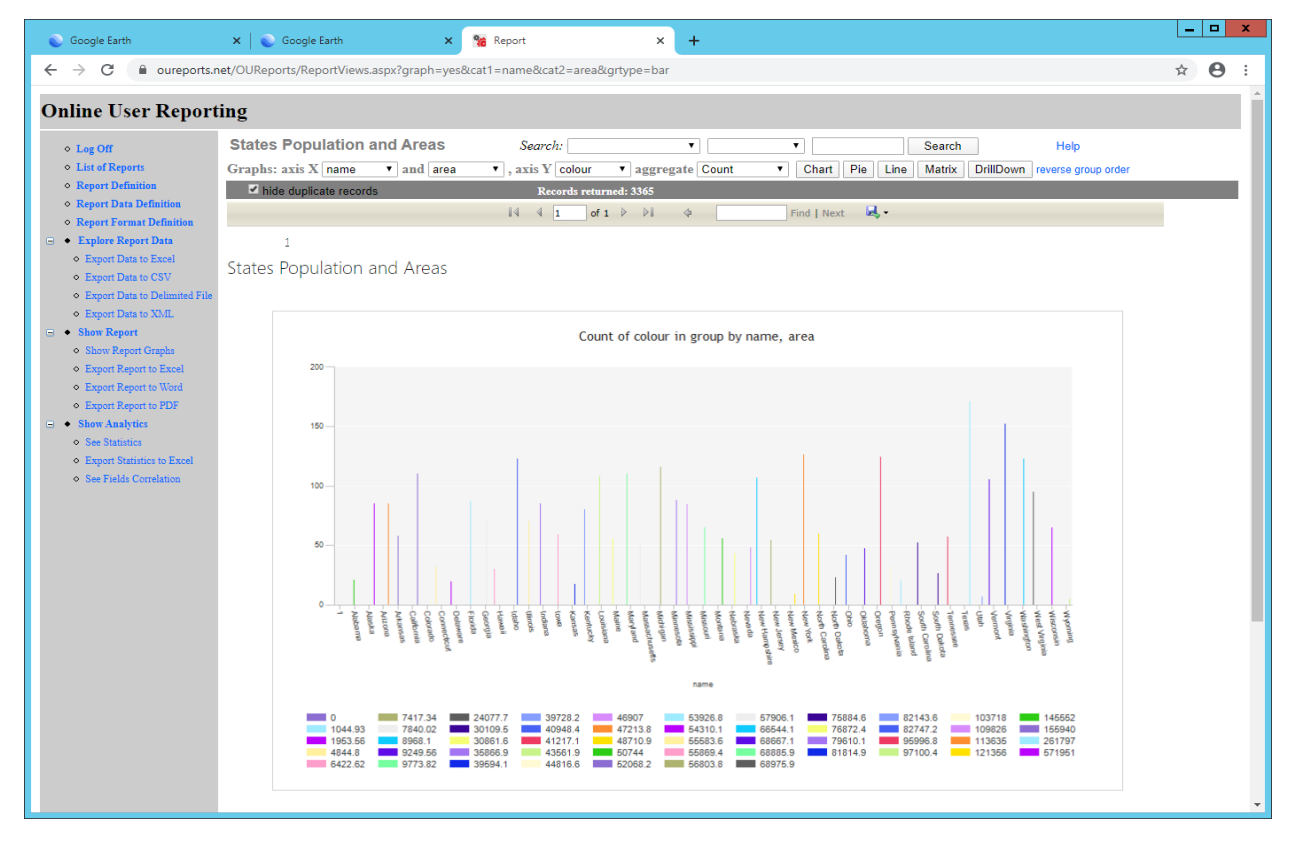

The "pie" link open:

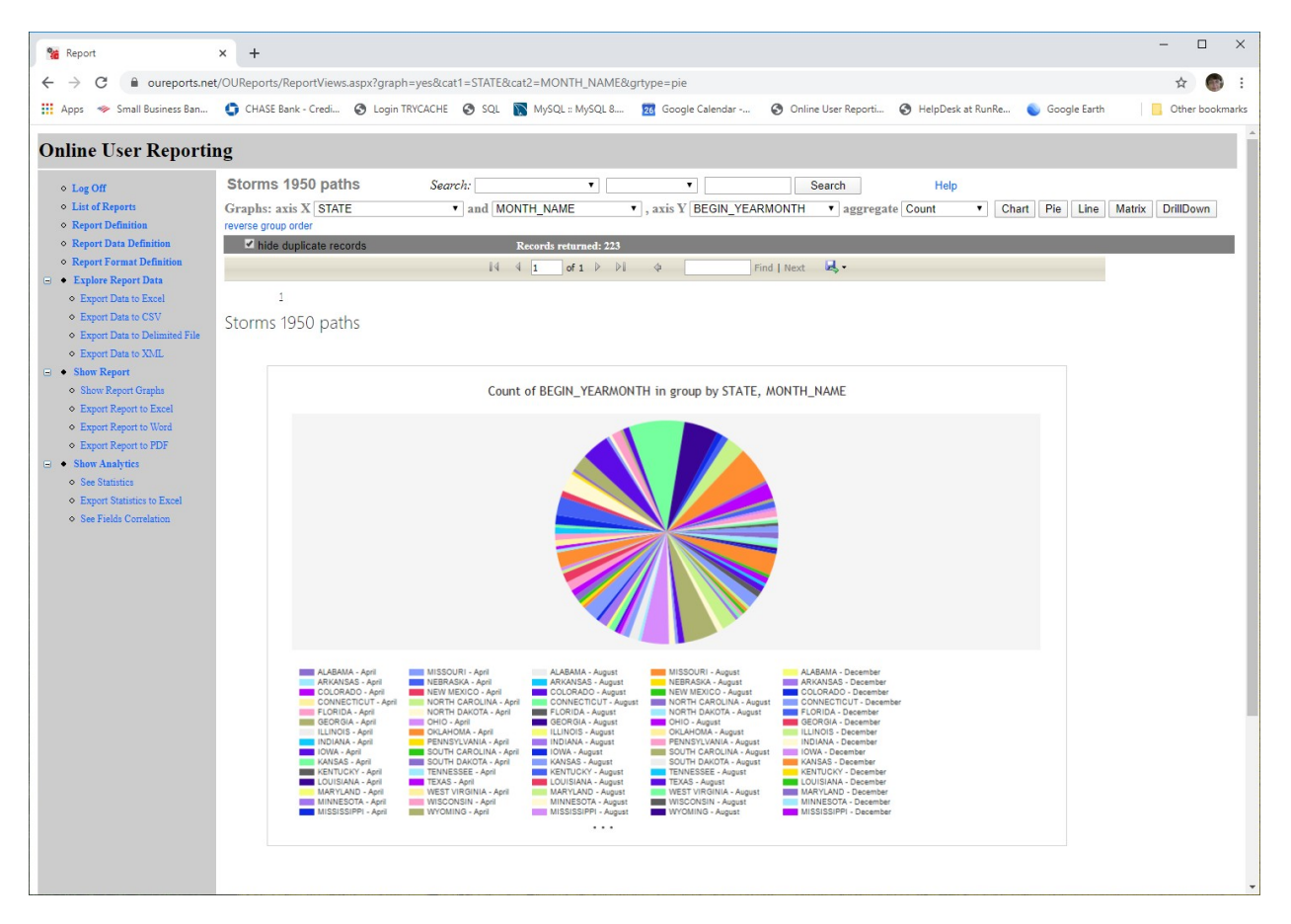

See Documentation for <u>OUReports.com</u> to get instructions for all graph, tabular, and matrix reports and statistics for this data at <u>https://oureports.net/OUReports/OnlineUserReporting.pdf#page=46</u>.

### Paths:

Select the report Storms 1950 paths and Damage as color density field:

| Par Causele Mars                                                              | Max format                                        | M Be totantia formation M Be Collection Formation M I                                                          | - 7 ×           |
|-------------------------------------------------------------------------------|---------------------------------------------------|----------------------------------------------------------------------------------------------------|-----------------|
| to obugie map                                                                 |                                                   | A B interactive Reporting A B Online Oser Reporting A T                                                        |                 |
| ← → C ■ oureports.net/OUReport                                                | rts/MapReport.aspx                                |                                                                                                    | ф <b>(</b> )    |
| 👖 Apps 🧇 Small Business Ban 🌍 CHA:                                            | SE Bank - Credi 😵 Login TRYCACHE 🔇 SQL 🛐 MySi     | L = MySQL 8 📅 Google Calendar 😵 Online User Reporti 😵 HelpDesk at RunRe 🧕 Google Earth 🌼 Settings - Passwords  | Other bookmarks |
| Online User Reporting                                                         |                                                   |                                                                                                    |                 |
| ♦ Log Off;                                                                    |                                                   | Map Report Definition Storms 1950 paths                                                                        | Help            |
| <ul> <li>List of Reports</li> </ul>                                           | Map type: Paths Maps: Storms P                    | ths V Map Name: Storms Paths add dei                                                                           |                 |
| ♦ Report Definition                                                           | Fields for placemarks:                            | Folori for also marks                                                                                          |                 |
| <ul> <li>Report Parameters</li> </ul>                                         | •                                                 | Placemark Name                                                                                                 |                 |
| <ul> <li>Share Report (Users)</li> </ul>                                      |                                                   | Placemark Longitude Placemark Latitude Placemark end Longitude Placemark end Latitude                          |                 |
| 😑 🔹 Report Data Definition                                                    | Text for description in balloon:                  |                                                                                                    |                 |
| <ul> <li>Data fields</li> </ul>                                               |                                                   | Add To Description Show links to reports                                                                       |                 |
| <ul> <li>Joins</li> </ul>                                                     | Fields for description in balloon:                |                                                                                                    |                 |
| <ul> <li>Filters</li> </ul>                                                   |                                                   |                                                                                                    |                 |
| <ul> <li>Sorting</li> </ul>                                                   | Longitude                                         | Add Point Longitude and Latitude                                                                               |                 |
| Report Format Definition                                                      | Key Fields for additional records from data table |                                                                                                    |                 |
| <ul> <li>Columns, Expressions</li> </ul>                                      | •                                                 | Add Key Fields for additional records                                                                          |                 |
| <ul> <li>Groups, Total</li> </ul>                                             | Numeric field for color density: DAMAGE_PROPERTY  |                                                                                                    |                 |
| Combine Values                                                                | Multiply by 0.001 Highard dansity color           | Update Color and Field for color density                                                                       |                 |
| Kiap Definition                                                               |                                                   |                                                                                                    |                 |
| · Explore Report Data                                                         | Numeric field for extruded altitude:              | Update field for extruded altitude and color                                                                   |                 |
| Expert Data to Exter                                                          | DAMAGE_PROPERTY  Multiply by 0.000                |                                                                                                    |                 |
| <ul> <li>Expert Data to Cov</li> <li>Expert Data to Delimited File</li> </ul> | Initial altitude: 4000 Line width: 4              |                                                                                                    |                 |
| Expert Data to Mail     Expert Data to XMI                                    | Fields selected:                                  | In Map for: Friendly Names/text                                                                                | # Delete        |
| - Show Penerr                                                                 | CZ_NAME                                           | PlacemarkName                                                                                                  | 0 delete        |
| o Show Report Granha                                                          | BEGIN_LON                                         | PlacemarkLongitude                                                                                             | 0 delete        |
| O Export Report to Excel                                                      | END LON                                           | MiacemarkLandiudeEnd                                                                                           | 1 delete        |
| e Export Report to Word                                                       | END LAT                                           | PlacemarkLatitudeEnd                                                                                           | 1 delete        |
| e Export Report to PDE                                                        |                                                   | PlacemarkDescription State:                                                                                    | 2 delete        |
| See Crystal Report                                                            | STATE                                             | PlacemarkDescription                                                                                           | 2 delete        |
| <ul> <li>Show Analytics</li> </ul>                                            | DAMAGE PROPERTY                                   | MacemarkDescription Damage: 5 PlacemarkDescription                                                             | 3 delete        |
| See Statistics                                                                |                                                   | PlacemarkDescription Start at                                                                                  | 4 delete        |
| <ul> <li>Export Statistics to Excel</li> </ul>                                | BEGIN_DATE_TIME                                   | PlacemarkDescription                                                                                           | 4 delete        |
| See Fields Correlation                                                        |                                                   | PlacemarkDescription Ended at                                                                                  | 5 delete        |
|                                                                               | END_DATE_TIME                                     | PlacemarkDescription                                                                                           | b delete        |
|                                                                               | Key Fields selected:                              | Friendly Names/text                                                                                            | Delete          |
|                                                                               | Make Google Earth or Google Map report:           | Make and download kml file to open it with Google Earth Pro Make simplified kml file and open it in Google Map |                 |
|                                                                               | (To install the Google Earth Pro app click: here) | To save KML definition add the comments for history:<br>Save KML definition for future use                     |                 |
|                                                                               |                                                   |                                                                                                    |                 |

Scovuser17\_3\_28\_20....kml ^ Scovuser17\_3\_28\_20....kml ^ Scovuser17\_3\_28\_20....kml ^

Maps:

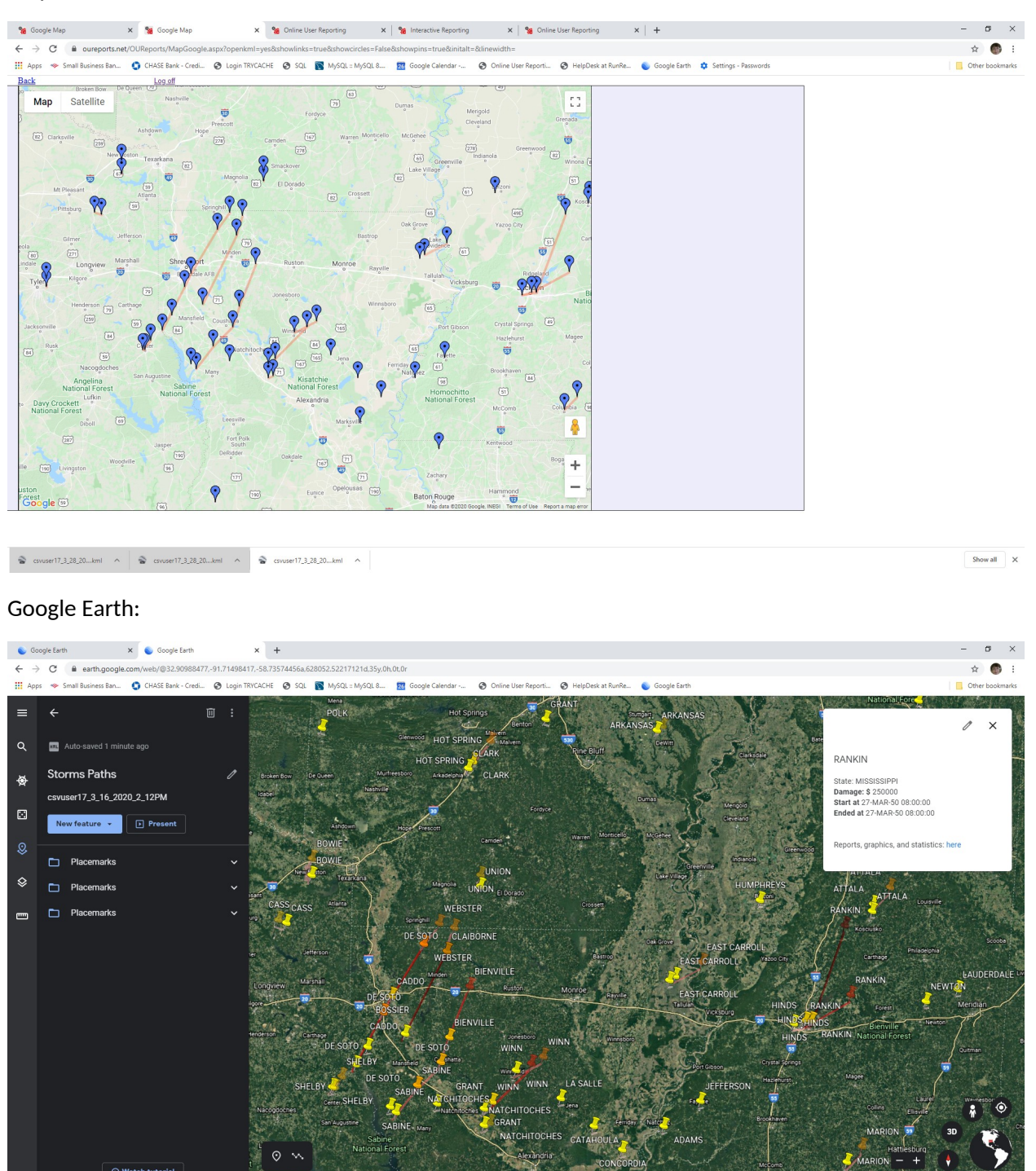

In Google Earth the yellow pins show stating point and darker pins show the end of Storm.

### Tours Define Tours:

| Nap format × +                                    |                                                 |                                                    |                                                        |   | - ¤ ×           |
|---------------------------------------------------|-------------------------------------------------|----------------------------------------------------|--------------------------------------------------------|---|-----------------|
| ← → C   a oureports.net/OURepo                    | rts/MapReport.aspx?Report=csvdemo43_4_9_202     | 0_4_46PM&ret=Query%20executed%20fine.&showlinks=Fa | Ise&showcircles=False&showpins=False                   |   | 立 🐻             |
| 🚻 Apps 🗇 Small Business Ban 🔹 CHA                 | SE Bank - Credi 🔇 Login TRYCACHE 🔇 SQL          | 🕈 MySQL :: MySQL 8 🥵 Google Calendar 📀 Online      | User Reporti 📀 HelpDesk at RunRe 👟 Google Earth        |   | Other bookmarks |
| Online User Reporting                             |                                                 |                                                    |                                                        |   |                 |
| ♦ Log Off:                                        |                                                 | Map R                                              | eport Definition Storms 1950 paths 2                   |   | Help            |
| <ul> <li>List of Reports</li> </ul>               | Map type: Tours • Map                           | Storms Paths • Map Name: Storms Paths              | add                                                    |   |                 |
| ♦ Report Definition                               |                                                 |                                                    |                                                        |   |                 |
| ♦ Report Parameters                               | Heids for placemarks:                           | Select for p                                       | lacemark: show placemark pins show circles around pins |   |                 |
| <ul> <li>Share Report (Users)</li> </ul>          |                                                 | Pi                                                 | Icemark Name Placemark Start Time Placemark End Time   |   |                 |
| Report Data Definition                            |                                                 | Place                                              | enark congroupe Placement and Latitude                 |   |                 |
| <ul> <li>Data fields</li> </ul>                   |                                                 | Placen                                             | ank end Longitude Placemark end Latitude               |   |                 |
| o Joins                                           | Text for description in balloon:                |                                                    | To Description                                         |   |                 |
| o Filters                                         | Fields for description in balloon:              | A01                                                | show links to reports                                  |   |                 |
| o Serting                                         | •                                               |                                                    |                                                        |   |                 |
| Report Format Definition                          | Numeric field for color density and/or circles: |                                                    |                                                        |   |                 |
| Columna Extractions                               | DAMAGE PROPERTY Multiply by 1                   | Highest density color: Upd                         | ate Color and Field for color density                  |   |                 |
| Groupe Total                                      | saved                                           |                                                    |                                                        |   |                 |
| Combine Values                                    | ;<br>Fields selected:                           | In Map for:                                        | Friendly Names/text                                    | # | Delete          |
| Map Definition                                    | CZ_NAME                                         | PlacemarkName                                      |                                                        | 0 | delete          |
| Kaples Prest Priz                                 | BEGIN_LON                                       | PlacemarkLongitude                                 |                                                        | 0 | delete          |
| S • Explore Report Data                           | BEGIN_LAT                                       | PlacemarkLatitude                                  |                                                        | 0 | delete          |
| Export Data to Excel                              | END_LON                                         | PlacemarkEnd lime                                  |                                                        | 0 | delete          |
| Export Data to CSV                                | END LAT                                         | PlacemarkI atitudeEnd                              |                                                        | 1 | delete          |
| <ul> <li>Export Data to Delimited File</li> </ul> | BEGIN DATE TIME                                 | PlacemarkStartTime                                 |                                                        | 1 | delete          |
| <ul> <li>Export Data to XML</li> </ul>            |                                                 | PlacemarkDescription                               | State:                                                 | 2 | delete          |
| Show Report                                       | STATE                                           | PlacemarkDescription                               |                                                        | 2 | delete          |
| <ul> <li>Show Report Graphs</li> </ul>            |                                                 | PlacemarkDescription                               | Damage: \$                                             | 3 | delete          |
| <ul> <li>Export Report to Excel</li> </ul>        | DAMAGE_PROPERTY                                 | PlacemarkDescription                               | Object of                                              | 3 | delete          |
| <ul> <li>Export Report to Word</li> </ul>         | BEGIN DATE TIME                                 | PlacemarkDescription                               | Start at                                               | 4 | delete          |
| <ul> <li>Export Report to PDF</li> </ul>          |                                                 | PlacemarkDescription                               | Ended at                                               | 5 | delete          |
| <ul> <li>See Crystal Report</li> </ul>            | END_DATE_TIME                                   | PlacemarkDescription                               |                                                        | 5 | delete          |
| Show Analytics                                    |                                                 | PlacemarkDescription                               | Time Zone:                                             | 6 | delete          |
| See Statistics                                    | CZ_TIMEZONE                                     | PlacemarkDescription                               |                                                        | 6 | delete          |
| <ul> <li>Export Statistics to Excel</li> </ul>    |                                                 |                                                    |                                                        |   |                 |
| <ul> <li>See Fields Correlation</li> </ul>        | Make MAP report: Submit                         | download kml file open in Google Earth             |                                                        |   |                 |
|                                                   |                                                 |                                                    |                                                        |   |                 |
|                                                   |                                                 |                                                    |                                                        |   |                 |

### Google Earth Pro

a csvdemo43\_4\_9\_2....kml

Open Google Earth Pro. Install it from the site <u>https://www.google.com/earth/versions/#earth-pro</u> if needed. Click there File, Open. Open downloaded kml file. If data has timing information the Time Slider will be visible:

Show all

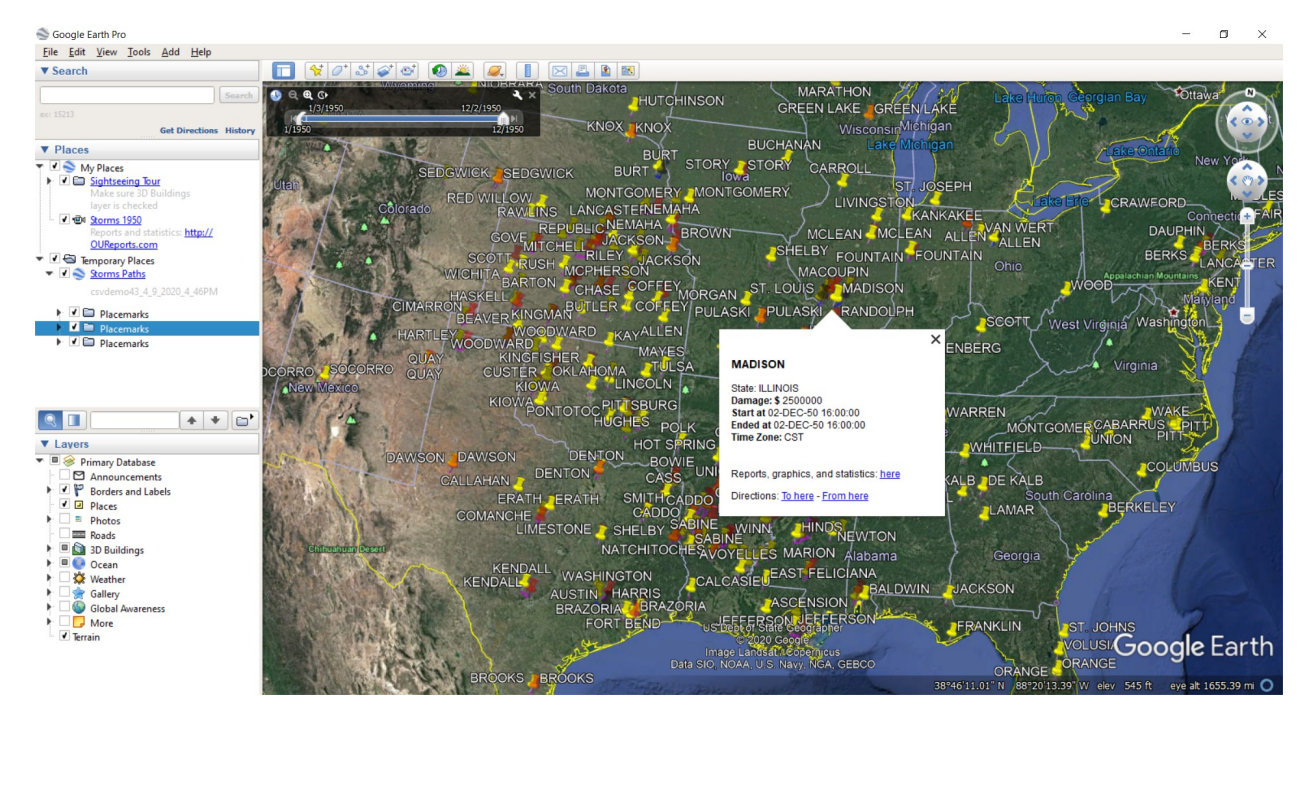

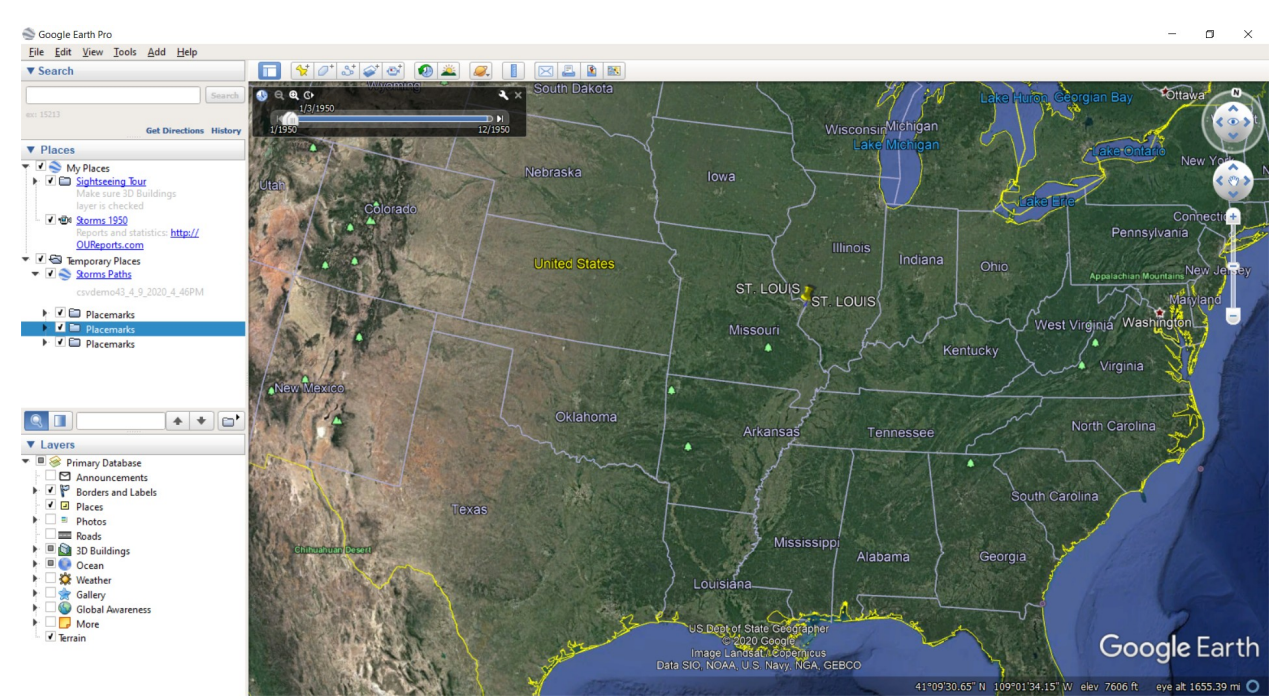

The Time Slider located on the left top corner. Move to see storms in 1950 by months:

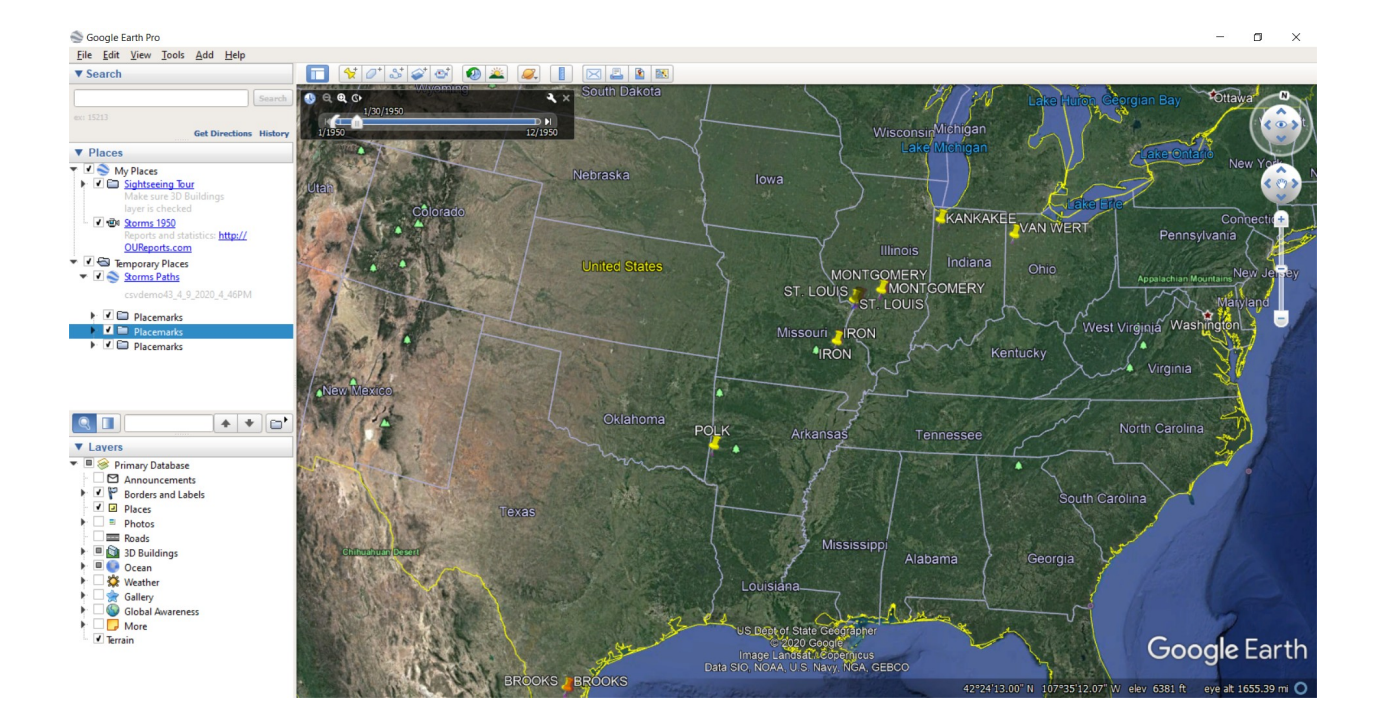

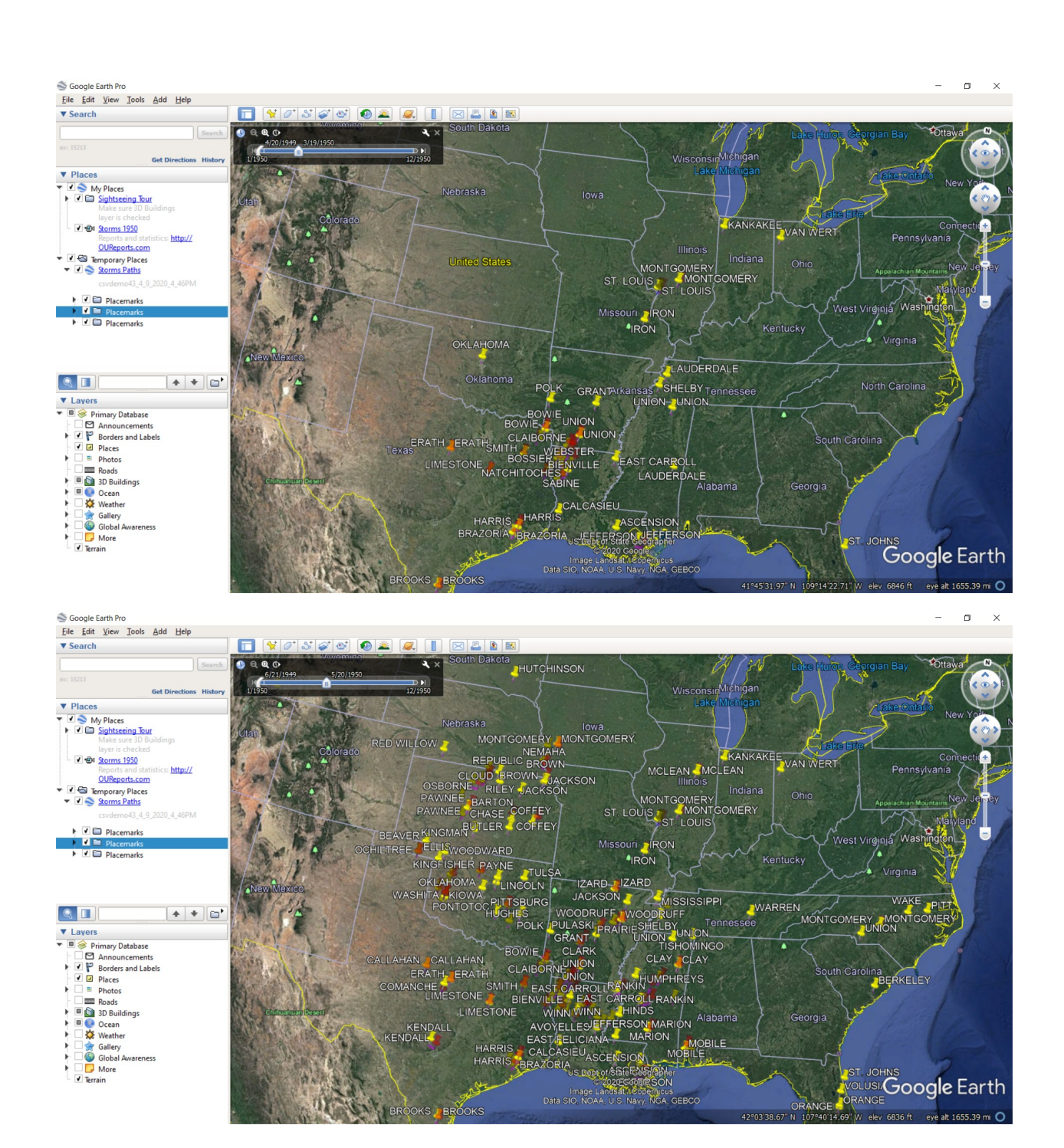

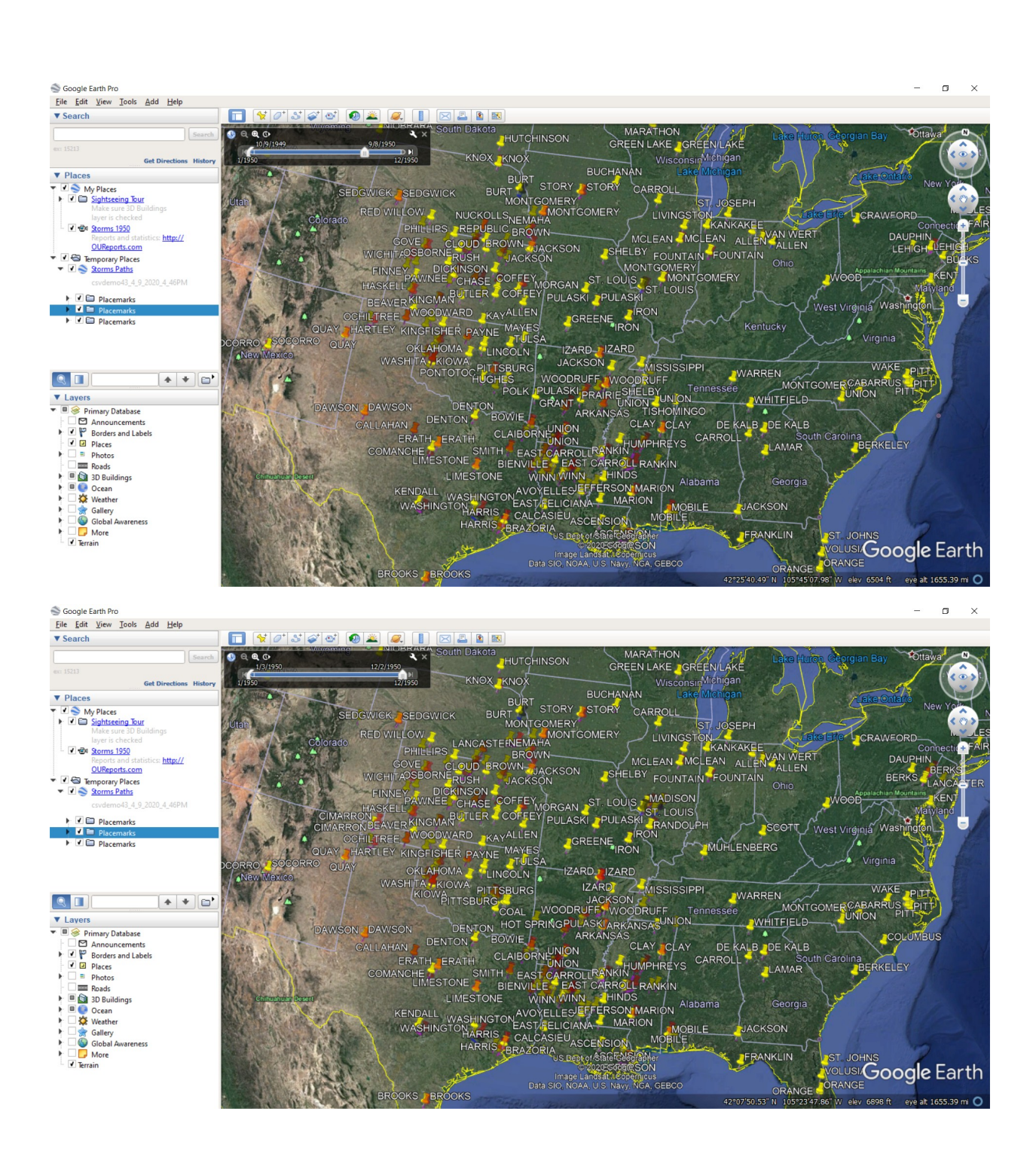

You can move Time Slider to see storms in the specific interval:

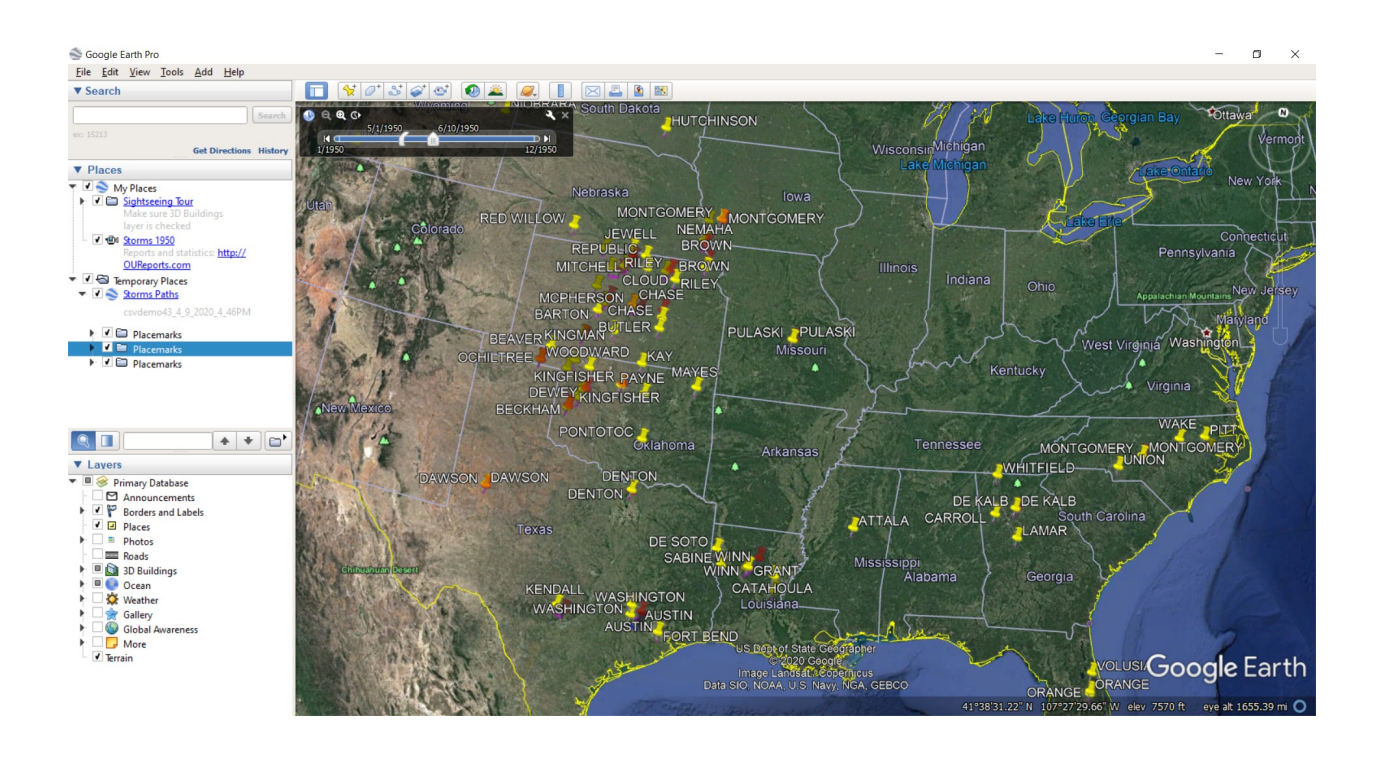

#### Click Record a Tour button on the top menu:

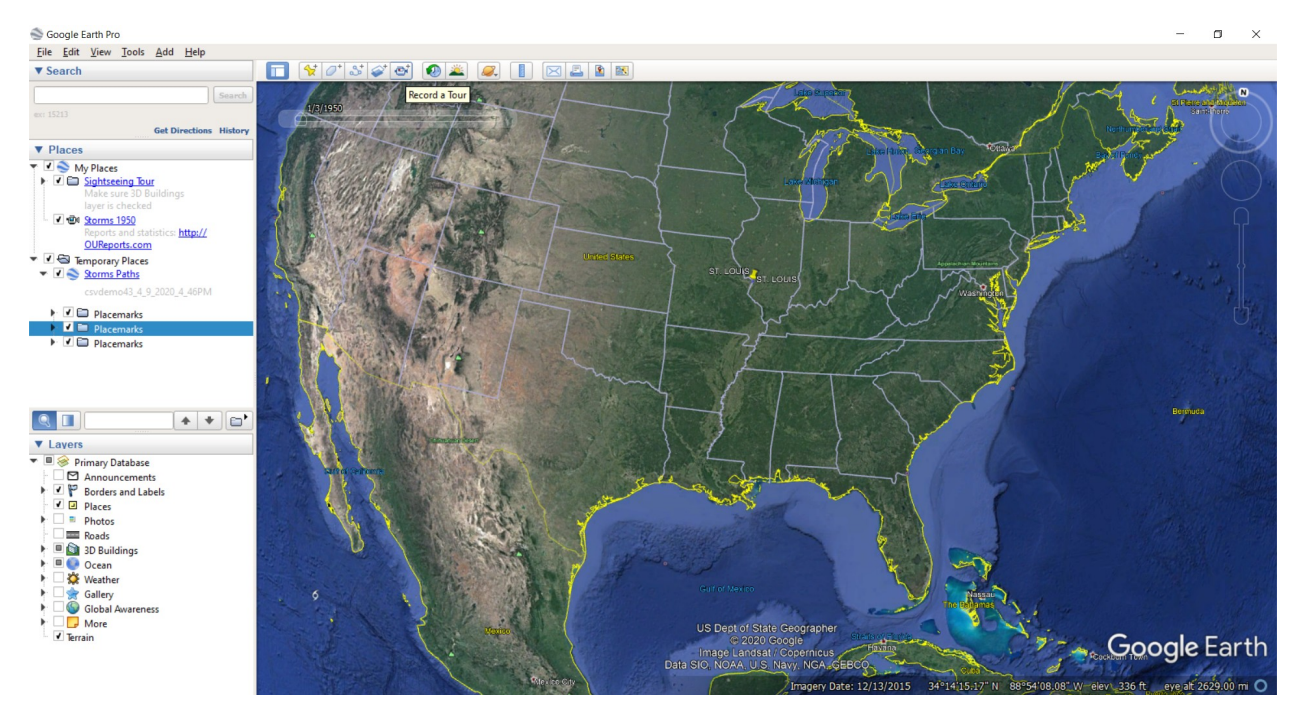

Tour controller appeared in the left low corner:

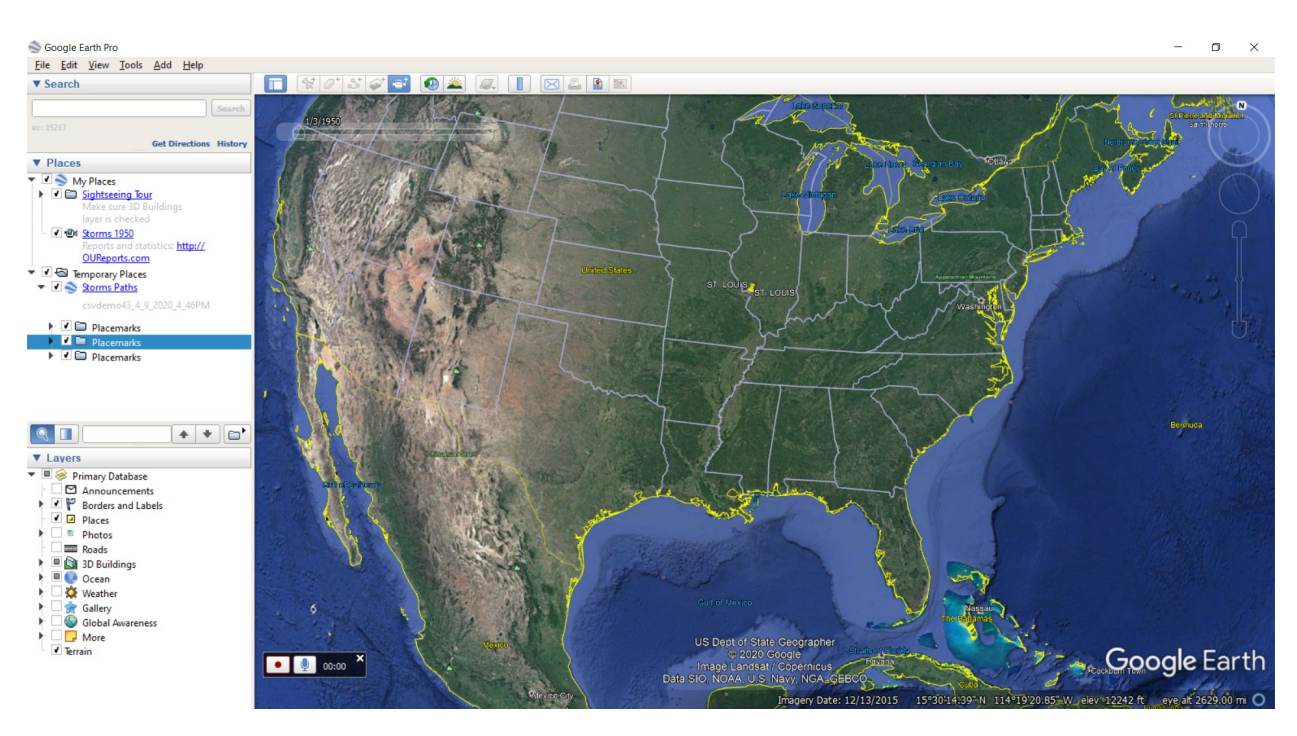

Start a tour. When finish the record controller appeared:

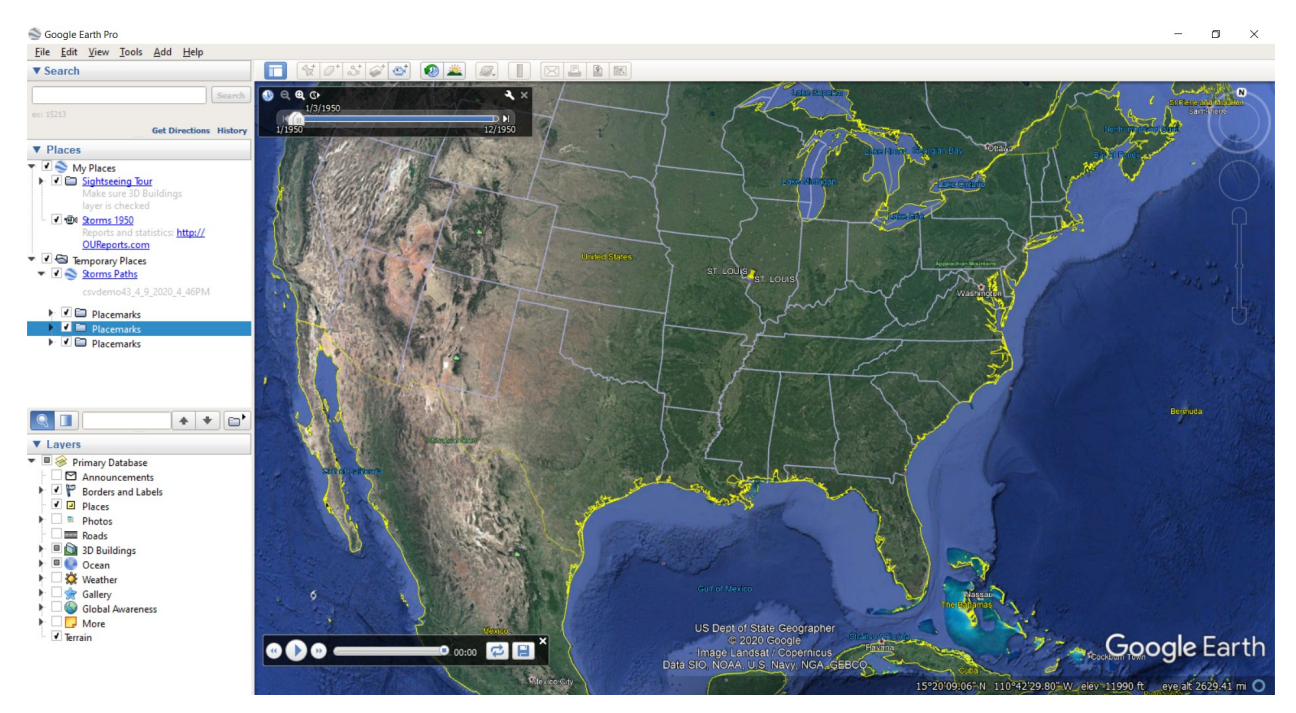

Save as kmz file.

Make and add another kml file:

| Mapformat x + 0                                                                                                    |           |
|----------------------------------------------------------------------------------------------------|-----------|
|                                                                                                    | ×         |
| ← → C 🔒 oureports.net/OUReports/MapReport.aspx 🖈 🌍                                                                                                    | 1         |
| 🔢 Apps 🗢 Small Business Ban. 🕥 CHASE Bank - Cred 🕲 Login TRYCACHE 😵 SQL 📓 MySQL : MySQL 8 🧱 Google Calendar 🚱 Online User Reporti 🚱 HelpDeck at RunRe 🐞 Google Earth                                                                                                    | urks      |
|                                                                                                    |           |
| Online User Reporting                                                                                                    |           |
| • Leg off: Map Report Definition Demo Area, Population, Storms Damage 1950                                                                                                    |           |
| Listef Repert     Map type: Circles      Map S: Damage      Map Name: Damage     add                                                                                                    |           |
| Repert Definition     Fields for placemarks:     Cather for elecamanty rine      definition                                                                                                    |           |
| Keper Parameters     Pacematic and processing of the second parameters                                                                                                    |           |
| Share Report (Cern) Placemark Longitude Placemark Latitude                                                                                                    | 41        |
| • Repert Data Definition                                                                                                    | 41        |
| Data bals     Text for description in balloon:     Add To Description                                                                                                    | 41        |
| Construction in balloon:     Fields for description in balloon:     Fields for description in balloon:     Since The Section of the Section of the Sect           | 41        |
|                                                                                                    |           |
| Vortug     Numeric field for color density and/or circles:                                                                                                    |           |
| CAMAGE      Multiply by 0.01     Highest density color     Seved     Update Color and Field for color density                                                                                                    | 41        |
| • Comme, represent     • Comme, represent     • Comme, repr               | ÷.        |
| Concepts blanc STATE PlacemarkName 0 date                                                                                                    | te        |
| Constant Longitude     Ingitude     PlacemarkLongitude     0 dela                                                                                                    | <u>le</u> |
| A France Reserve and A france and A france a      | <u>10</u> |
| A Spent spent of an anna Plasematikariani State. 1 Que                                                                                                    | ÷.        |
| <ul> <li>Comparison (Control of Control of Control</li></ul> | te        |
| Chapter Detail To the Damage File     DAMAGE PlacemarkDescription     2     detail                                                                                                    | te        |
| Area: 3 dela                                                                                                    | 18        |
| <ul> <li>A Star Barrar Aller Schling and HacemarkUsscription</li> <li>Star Barrar Aller Schling and HacemarkUsscription</li> <li>Star Barrar Aller Schling and Schling and Sch</li></ul>        | <u>e</u>  |
| Construction     Construction     C           | ÷.        |
| A Data Bandha Chail                                                                                                    |           |
| Experimentation     Event Mark MAD report State     Mark MAD report State     Mark MAD report State     Mark MAD report State                                                                                                    |           |
| Comparing Provide Minds (MAP) (C) All Submit (C) All Submit (           |           |
|                                                                                                    |           |
| • Sharkahitir                                                                                                    |           |
|                                                                                                    |           |
|                                                                                                    |           |
| Export Statistics to Expel                                                                                                    |           |

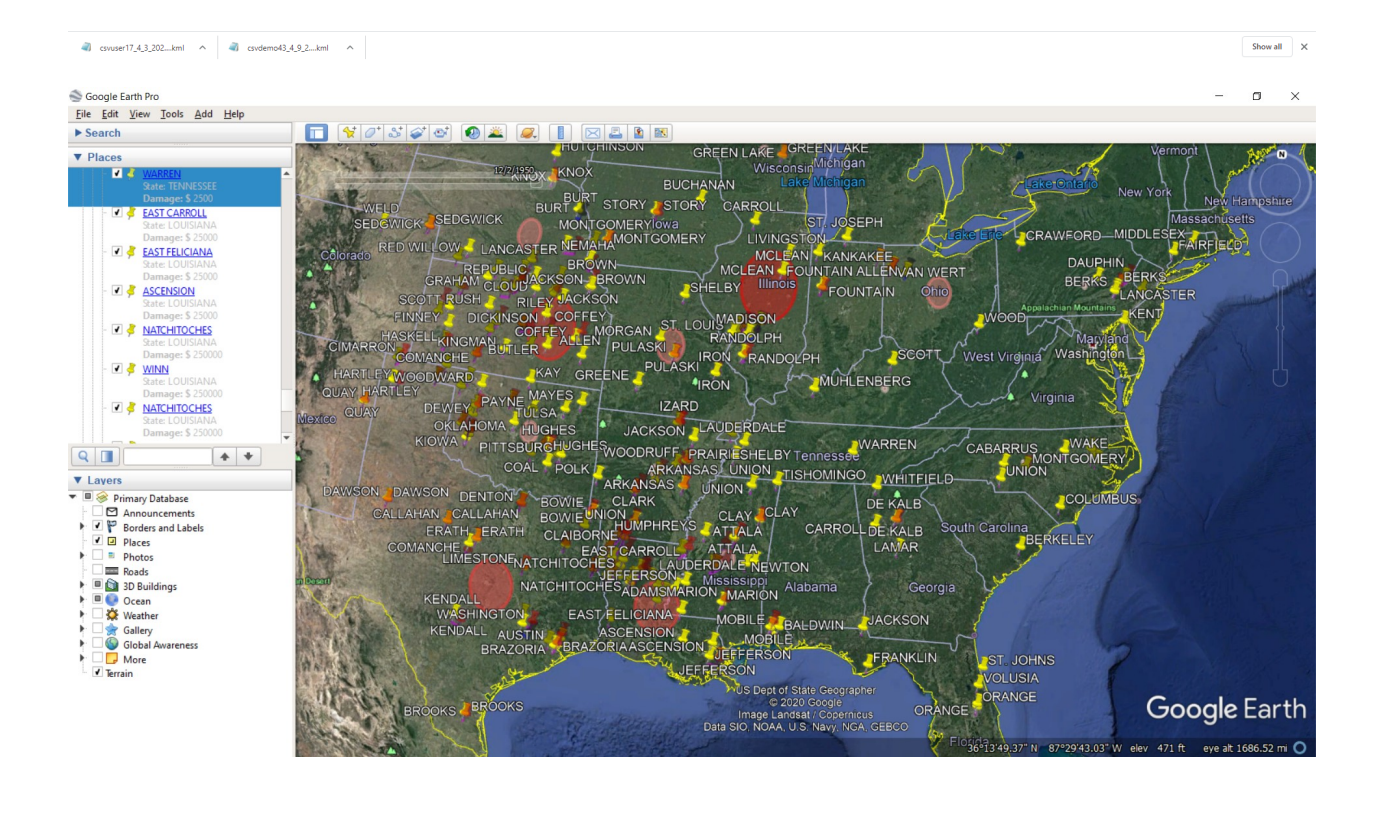

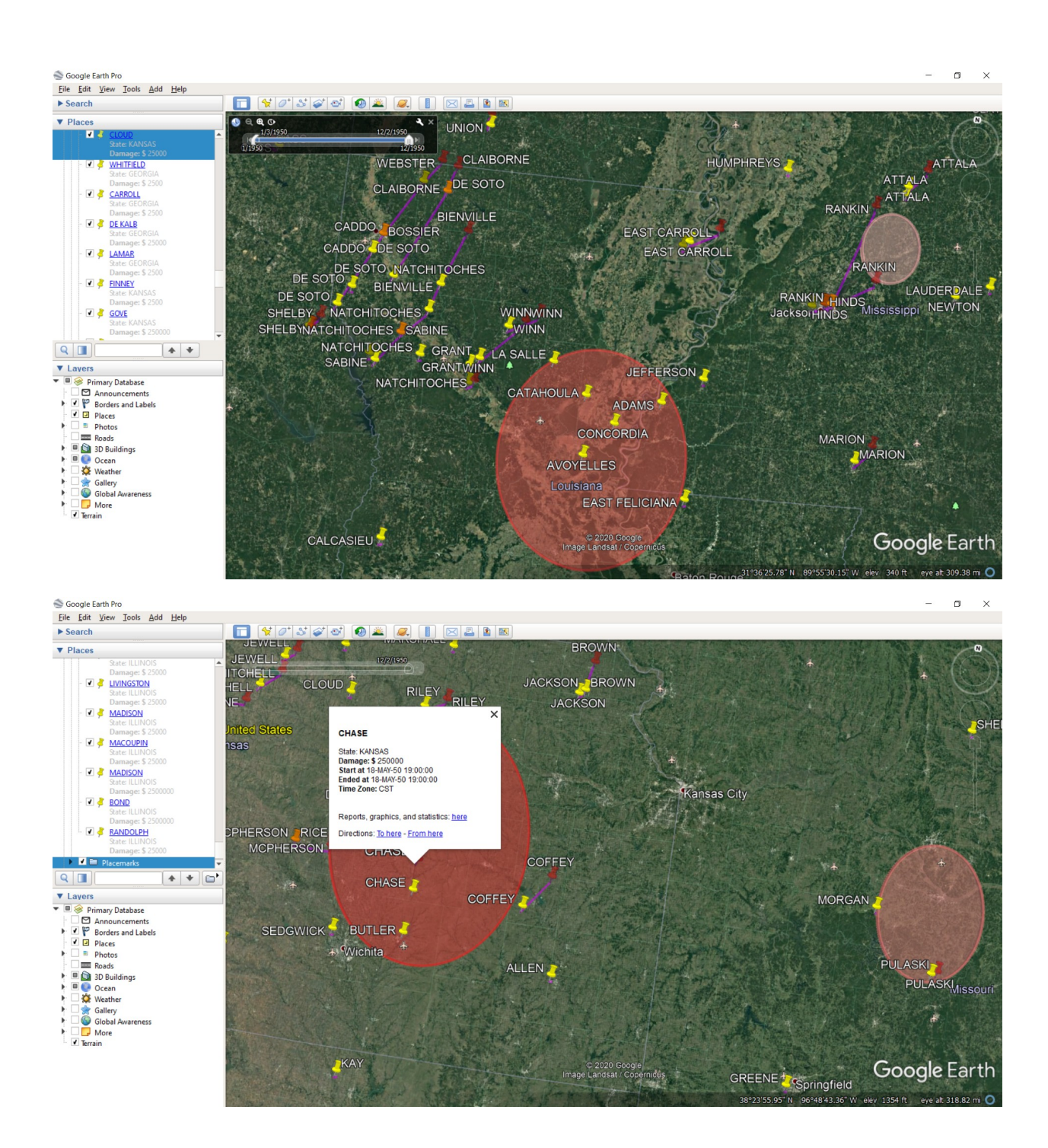

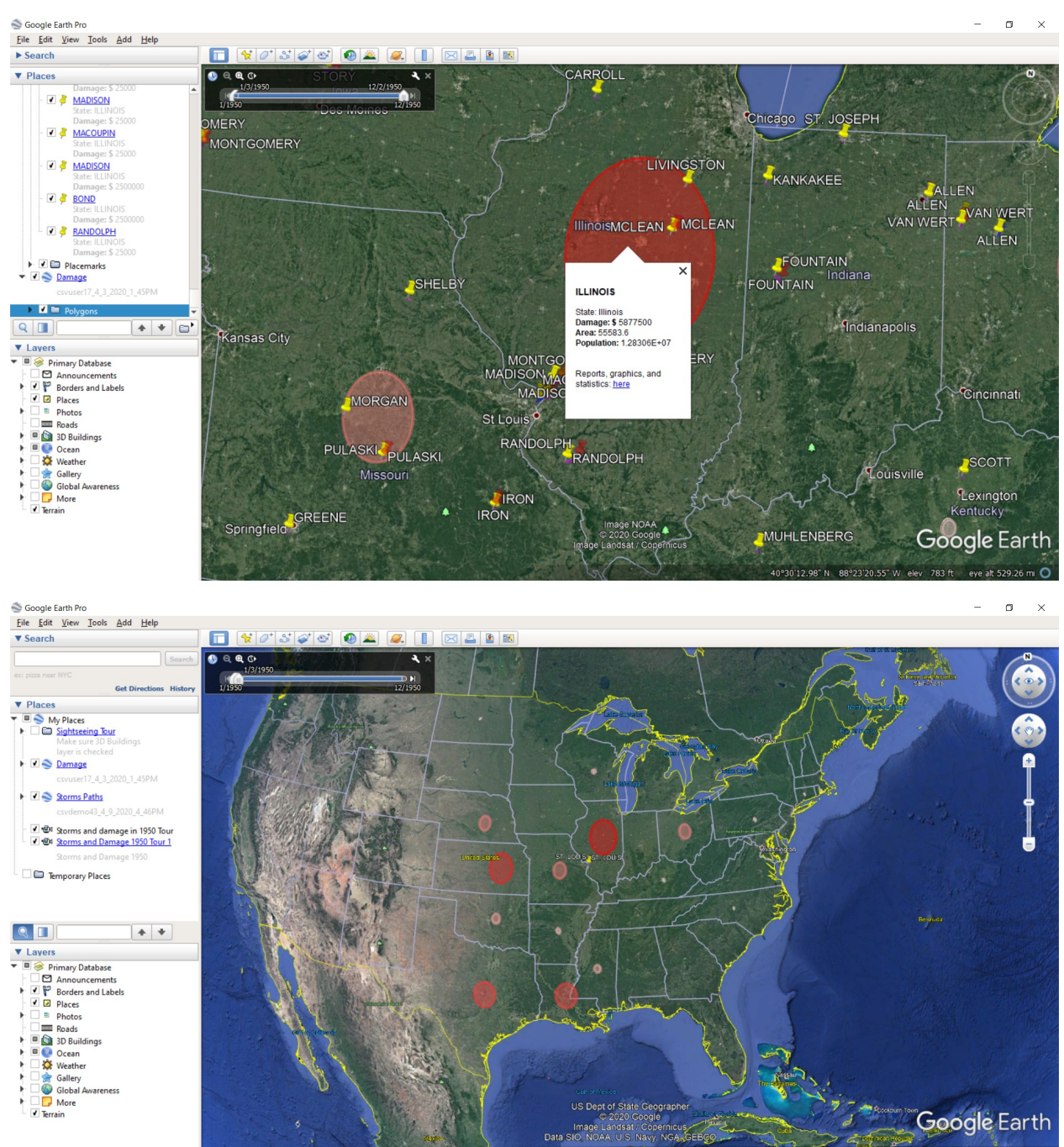

Google Earth eve alt 2965 33°56'04.02 Not83255'2

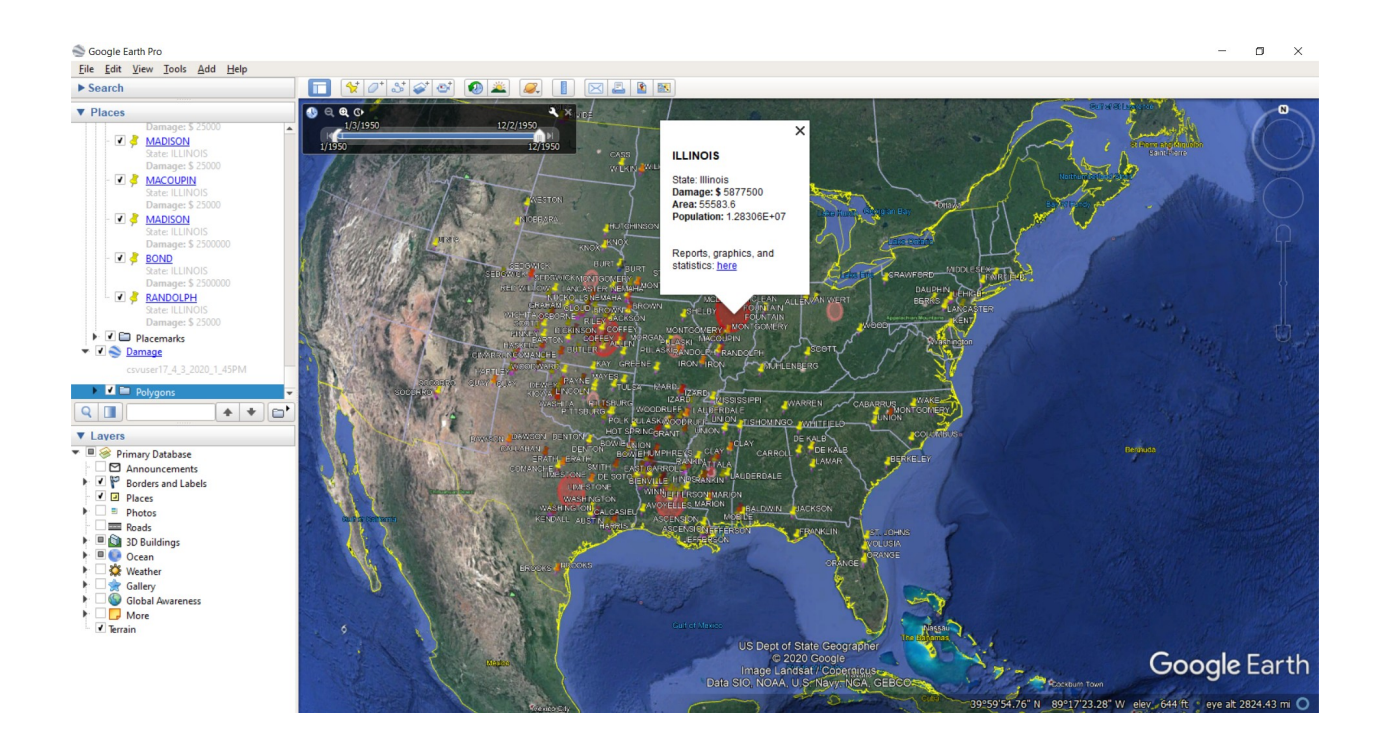

# Movie Maker

Click on the button above the earth with picture of small camera:

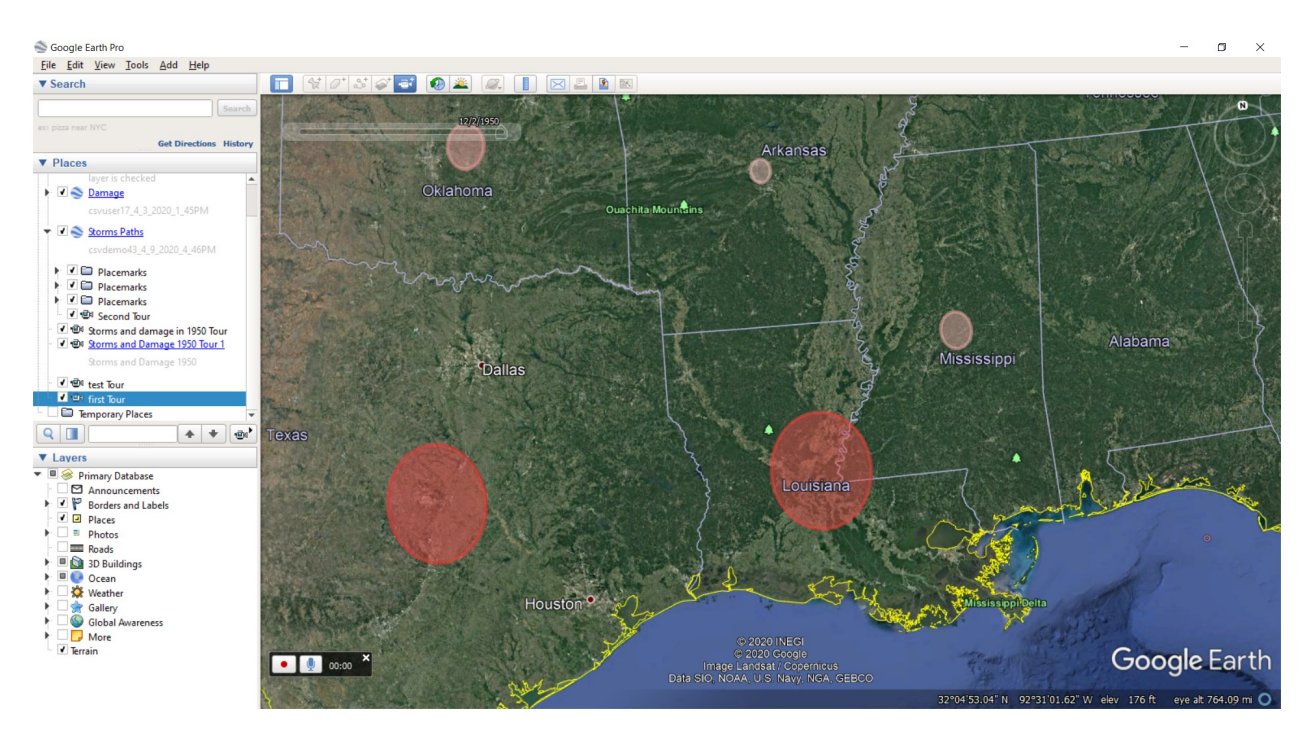

Click on white button with red dot to start recording.

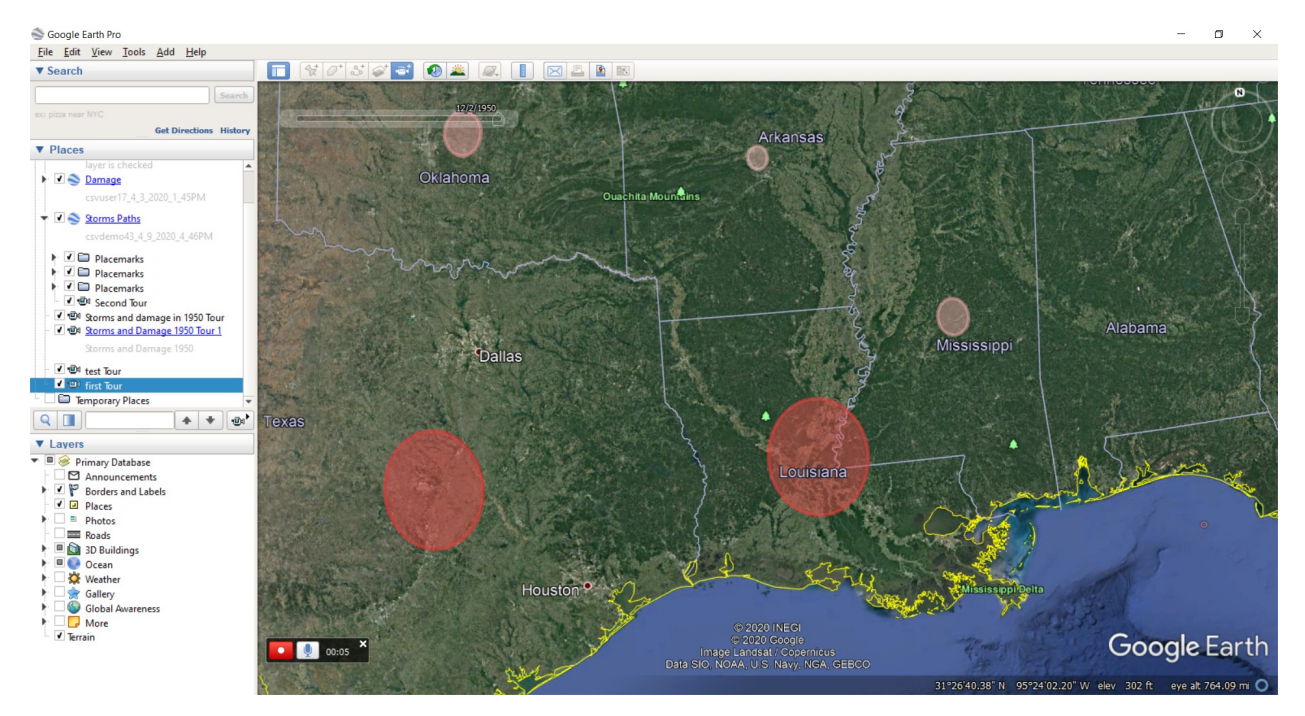

Slow move around.

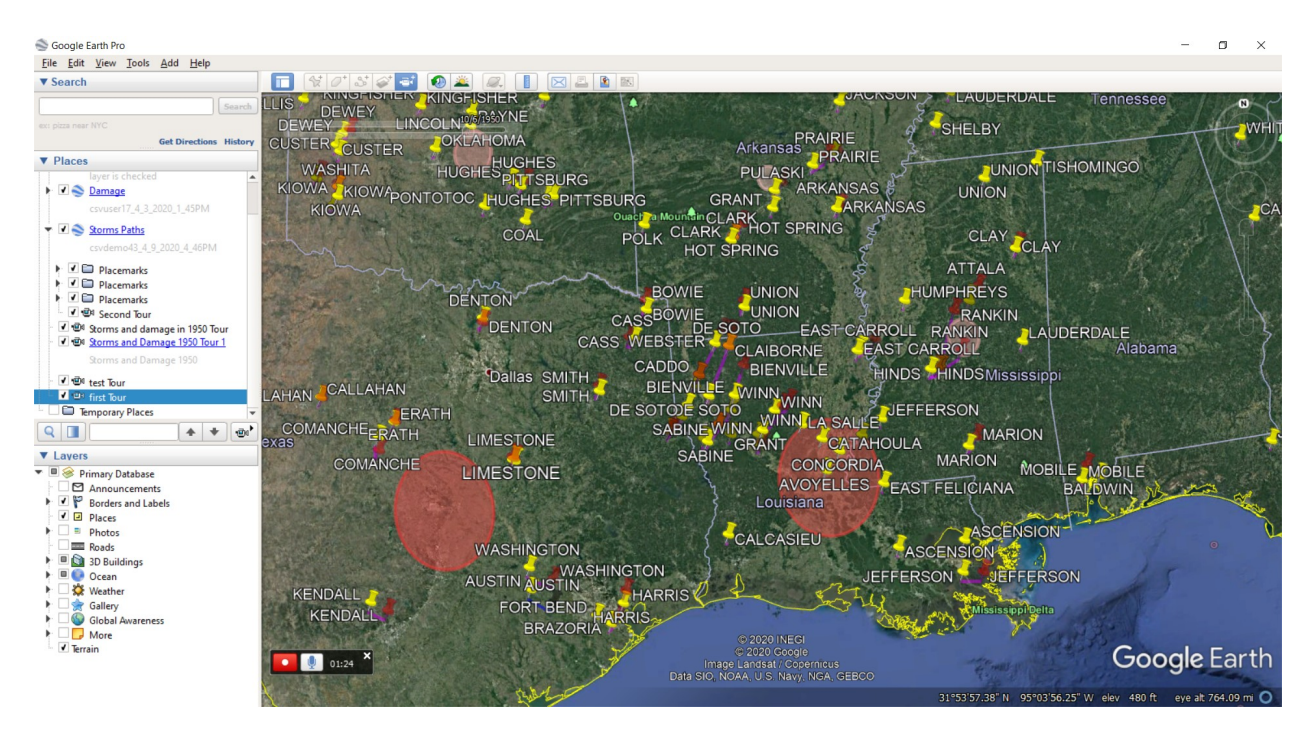

Stop when done. Click Save button in the bottom:

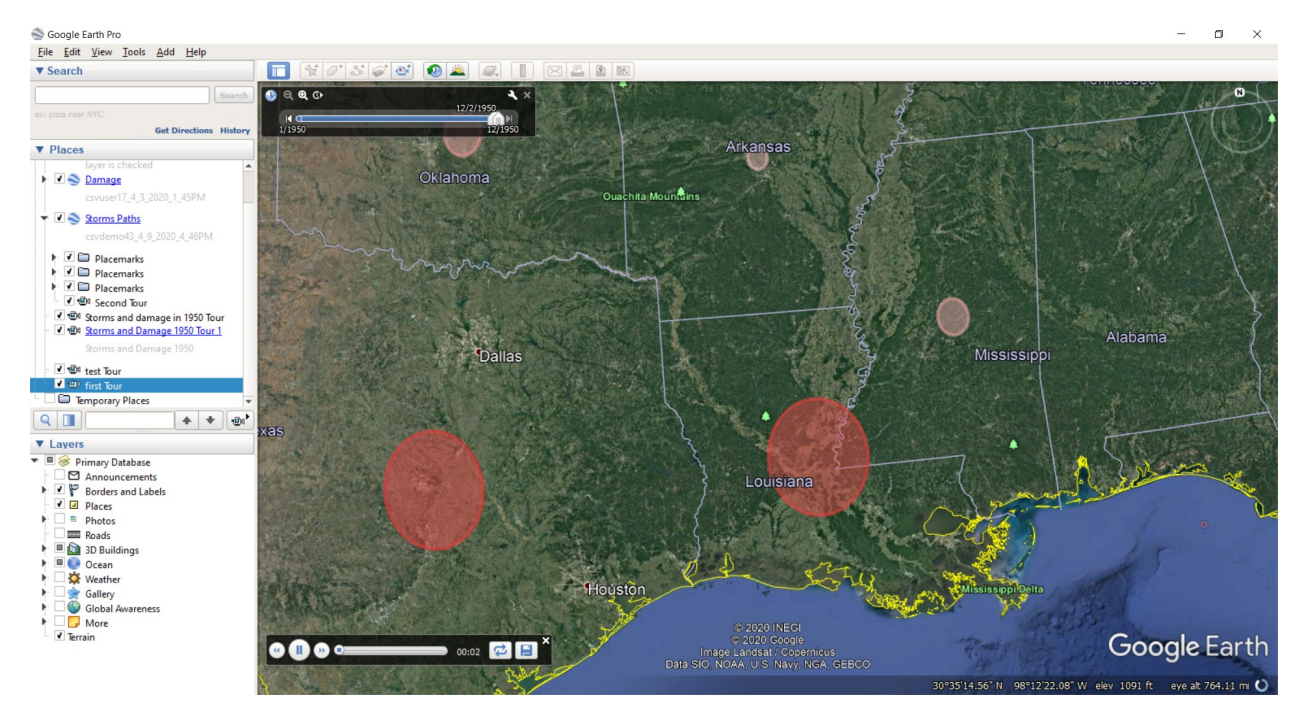

Give name for the tour:

| Google Earth - New Tour                                 | ×     |
|---------------------------------------------------------|-------|
| Name: testing Tour                                      |       |
| Description View Add link Add web image Add local image |       |
|                                                         |       |
|                                                         |       |
| Set the description of the feature being                | edite |
|                                                         |       |
| OK Cancel                                               |       |

Click Ok:

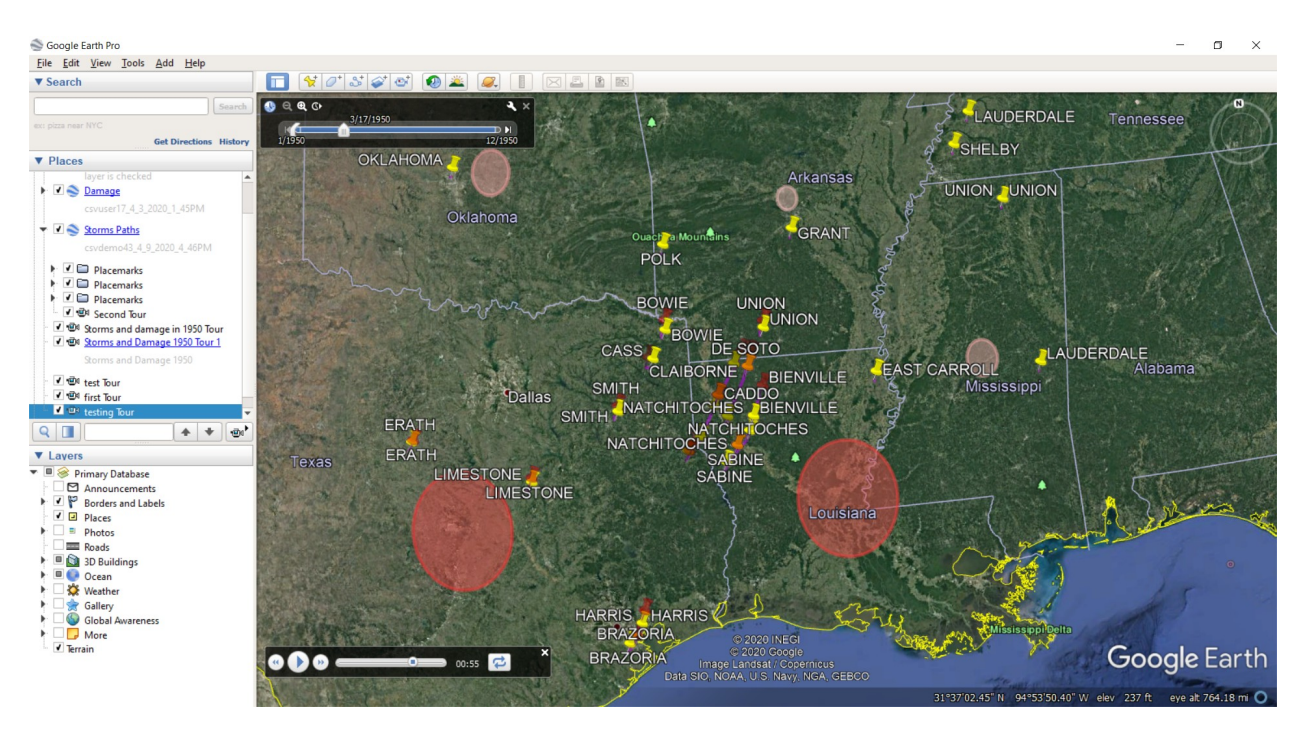

Click small "x" to close the player in the bottom:

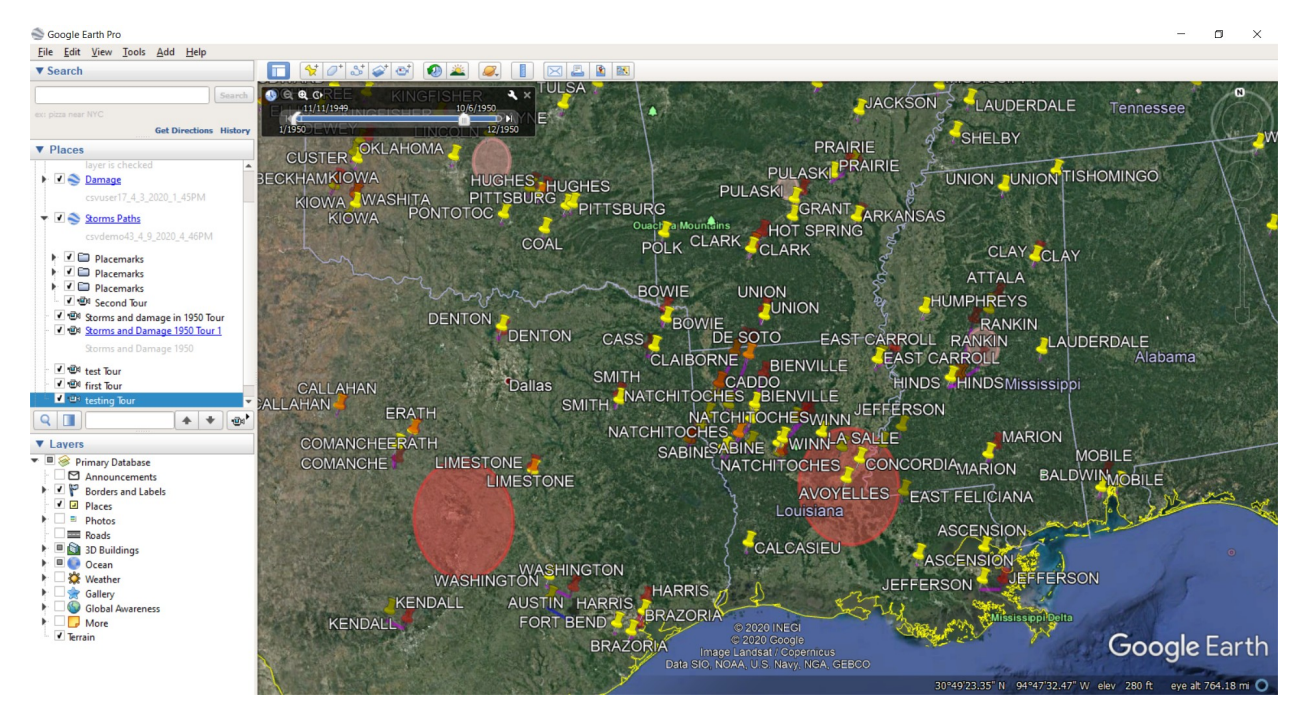

Go to Tools/Make Movie:

| S Movie      | Maker     |               |                | —               |       |        | $\times$ |
|--------------|-----------|---------------|----------------|-----------------|-------|--------|----------|
| Record from  |           |               |                |                 |       |        |          |
| O Live m     | ouse and  | keyboard r    | avigation      |                 |       |        |          |
| A save       | ed tour:  | testing To    | ur (My Places) |                 |       |        | -        |
| Save to      |           |               |                |                 |       |        |          |
| D:/MyVide    | eos/movie | 2.mp4         |                |                 |       | Browse |          |
| Video param  | eters     |               |                |                 |       |        |          |
| HD 720p (    | (1280×720 | pixels, 60 fr | ames/sec)      |                 |       |        | -        |
| Picture size | (pixels): | 1280          | <b>×</b> 720   | Frames per seco | nd:   | 60.000 |          |
| Output confi | guration  |               |                |                 |       |        |          |
| File type:   | MJPEG (   | mp4)          | -              | Picture qua     | lity: | High   | •        |
|              |           |               |                | Create Movi     | •     | Cano   | cel      |

#### Click the button Create Movie:

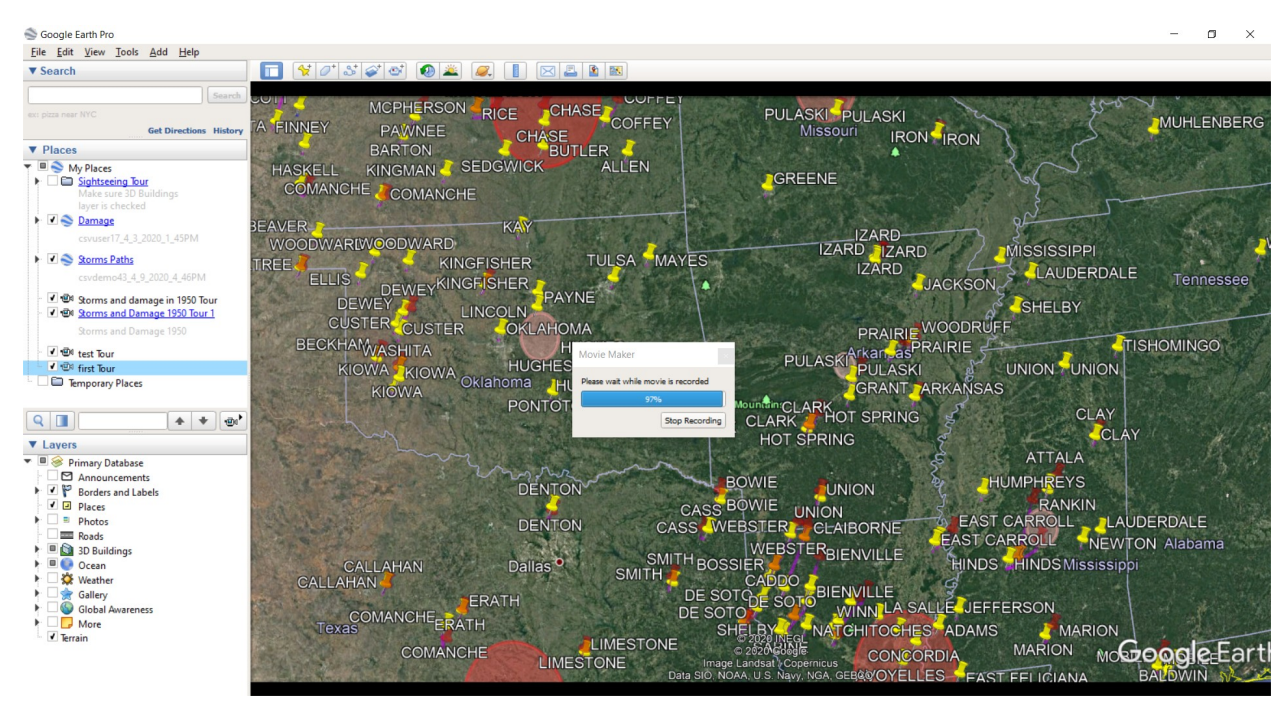

Result can be published on YouTube.